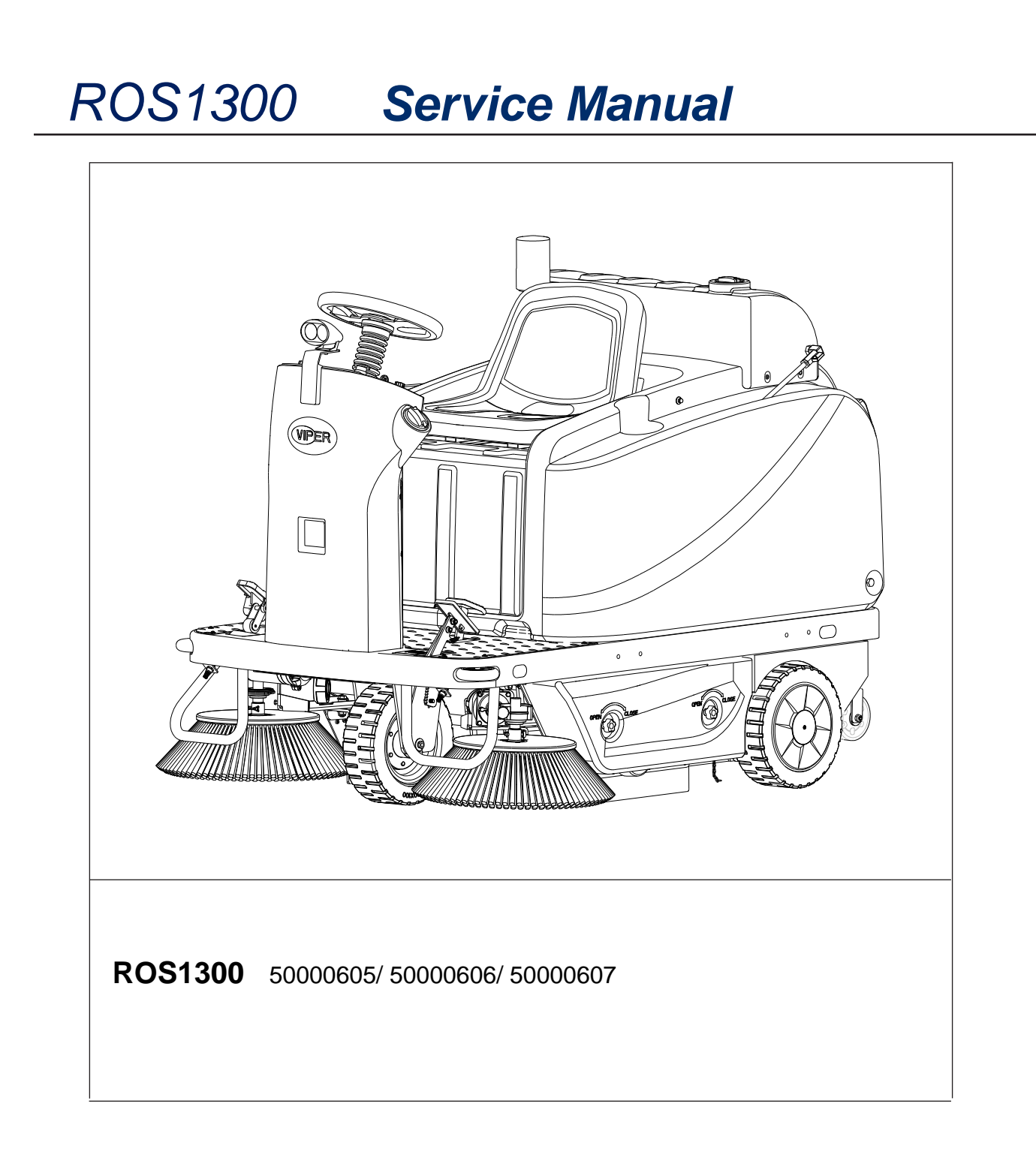

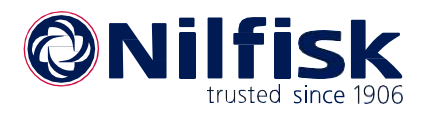

English 10/2021 (Rev.01) Form No. 55940922

# **Contents**

| Contents                                        | i  |
|-------------------------------------------------|----|
| 03 General Information                          | 5  |
| Machine General Description                     | 5  |
| Service Manual Purpose and Field of Application | 5  |
| Other Reference Manuals                         | 5  |
| Conventions                                     | 5  |
| Service and Spare Parts                         | 6  |
| Serial Number Label                             | 6  |
| Safety                                          | 7  |
| General Safety Instructions                     | 7  |
| Lifting Machine                                 | 8  |
| Transporting Machine                            | 8  |
| Technical Data                                  | 9  |
| Maintenance Schedule 1                          | 10 |
| Machine Structure                               | 11 |
| Machine Structure (continues)1                  | 12 |
| Control Panel 1                                 | 13 |
| Service and Diagnostic Equipment                | 14 |
| Dimensions                                      | ٤5 |
| 04 Control System                               | 16 |
| Functional Description1                         | 16 |
| Component Locations1                            | 18 |
| Maintenance and Adjustments 1                   | 19 |
| Troubleshooting                                 | 22 |
| Removal and Installation                        | 24 |
| Specifications                                  | 26 |
| 10 Chassis System                               | 31 |
| Functional Description                          | 31 |
| 14 Wheel System                                 | 32 |
| Functional Description                          | 32 |
| Removal and Installation                        | 33 |

| 20 Drive system                           |    |
|-------------------------------------------|----|
| Functional Description                    |    |
| Wiring Diagram                            |    |
| Component Locations                       |    |
| Troubleshooting                           |    |
| Removal and Installation                  |    |
| Specifications                            |    |
| 24 Electrical System                      |    |
| Functional Description                    |    |
| Wiring Diagram                            |    |
| Component Locations                       |    |
| Maintenance and Adjustment                |    |
| Setting Installed Battery Type            |    |
| Troubleshooting                           |    |
| Removal and Installation                  |    |
| Specifications                            |    |
| Electrical Wiring Diagram(55942189 Rev_B) |    |
| 30 Solution System                        |    |
| Functional Description                    |    |
| Wiring Diagram                            |    |
| Component Locations                       |    |
| Removal and Installation                  | 59 |
| Troubleshooting                           | 60 |
| Specifications                            | 60 |
| Rear tank installation                    |    |
| 42 Main Sweeping System                   |    |
| Functional Description                    |    |
| Wiring Diagram                            |    |
| Main Broom Actuator System                |    |
| Component Locations                       |    |
| Maintenance and Adjustment                |    |
| Troubleshooting                           |    |
| Removal and Installation                  |    |
|                                           |    |

| cifications             |  |
|-------------------------|--|
| le Sweeping System      |  |
| nctional Description    |  |
| ing Diagram             |  |
| e Broom Actuator System |  |
| nponent Locations       |  |
| ubleshooting            |  |
| noval and Installation  |  |
| cifications             |  |
| st Control System       |  |
| nctional Description    |  |
| ing Diagram             |  |
| nponent Locations       |  |
| ubleshooting            |  |
| noval and Installation  |  |
| cifications             |  |
|                         |  |

# 03 General Information

### Machine General Description

The ROS1300 is a ride on commercial floor sweeping machine designed to sweep commercial floors. The machine is powered by on-board batteries. The machine is equipped with two side brooms and main broom, a spraying system, a rear hopper, and vacuum suction. The machine also has a standard solution tank and an extra solution tank.

### Service Manual Purpose and Field of Application

This Service Manual is a technical resource intended to aid service personnel in maintaining and repairing the ROS1300 to ensure optimum performance and long service life. Please read this manual carefully before performing any maintenance and repair procedure on the machine

### **Other Reference Manuals**

| Document name                | Document number | Document type        |
|------------------------------|-----------------|----------------------|
| ROS1300 Instructions for Use | 55940916        | Instructions for Use |
| ROS1300 part list            | 55940910        | part list            |

These manuals are available at:

Local Nilfisk Retailer

https:// www.nilfisk.com/

### **Conventions**

Front, rear, right or left are intended with reference to the operator's seat position.

### Service and Spare Parts

Service and repairs must be performed only by authorized personnel or Service Centers. The authorized personnel must be trained directly by the manufacturer and use original spare parts and accessories. Customers can find the Model No. indicated on the label to order spare parts.

(Retailer label here)

### Serial Number Label

The Model No. and Serial No. are shown on the back of seat. This information is needed when ordering repair parts. Use the following table to write down machine identification data.

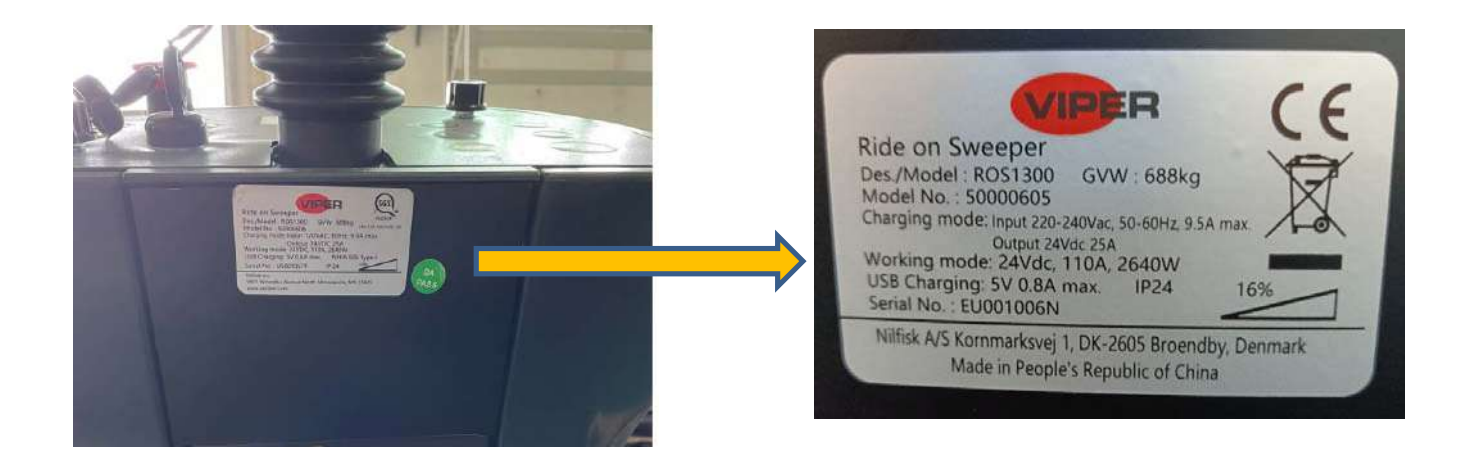

### Figure 1

MODEL NUMBER \_\_\_\_\_

SERIAL NUMBER

### Safety

#### Symbols

It is important to read this manual before servicing the machine. It contains information for safety protection and preventive action. The symbols below are used to help you recognize this information.

|   | Warning: | Indicates a potentially hazardous situation which, if not avoided, could result in death or serious injury.                                   |
|---|----------|----------------------------------------------------------------------------------------------------|
|   | Caution: | Indicates a potentially hazardous situation which, if not avoided, could result in minor or moderate injury.                                  |
|   | Caution: | When used without the Safety Alert Symbol, indicates a potential situation which, if not avoided, could result in property or machine damage. |
| E | Note:    | Indicates the important information.                                                                                                    |

### **General Safety Instructions**

These safety instructions are included to warn you of potential body injury or property damage.

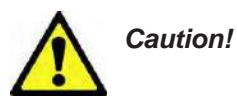

Read and understand all the safety warnings and instructions. Failure to follow them may result in electric shock, fire, and/or serious injury.

- To avoid personal injury, this machine should be used only by properly trained and authorized persons.
- Do not operate the machine near toxic, dangerous, flammable and/or explosive materials. This machine is not suitable for collecting dangerous or hazardous materials.
- In case of fire, use a powder fire extinguisher, not a water-based extinguisher.
- Do not use on surfaces having a gradient exceeding what is marked on the machine. While on ramps, avoid sudden stops if loaded. Avoid abrupt sharp turns.
- Disconnect the power source and/or batteries before servicing electrical components.
- Never work under a machine without safety blocks or stands supporting the machine.
- Do not dispense flammable cleaning agents, operate the machine on or near these agents, or operate in areas where flammable liquids exist.
- When using floor cleaning detergents, follow all safety and handling instructions of their respective manufacturer.
- Battery charging may produce highly explosive hydrogen gas. Charge the batteries only in well-ventilated areas and away from ignition sources or naked flames.
- When operating this machine, ensure that third parties, particularly children, are not endangered.
- Take precautions to prevent hair, jewelry, or loose clothing from being caught by moving parts.

Property Damage Messages

- Storage and operation temperature must be above 0°C and humidity must be between 30% and 95%, non-condensing.
- Before use, all doors and hoods should be properly latched.
- This machine is not approved for use on public paths or roads.
- This machine is only approved for use on hard surface.
- Use brooms supplied with the machine or those specified in the User Manual. Using other brooms could reduce safety.
- Do not wash the machine with direct or pressurized water jets, or with corrosive substances.
- Do not allow the brooms to operate while the machine is stationary to avoid damaging the floor.
- Use only factory authorized parts and accessories.
- This machine must be properly disposed of in accordance with local laws and regulations.

### Lifting Machine

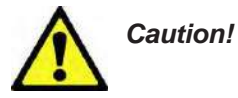

Never work under a machine without safety stands or blocks supporting the machine. The support points were provided under the chassis (see pictures).

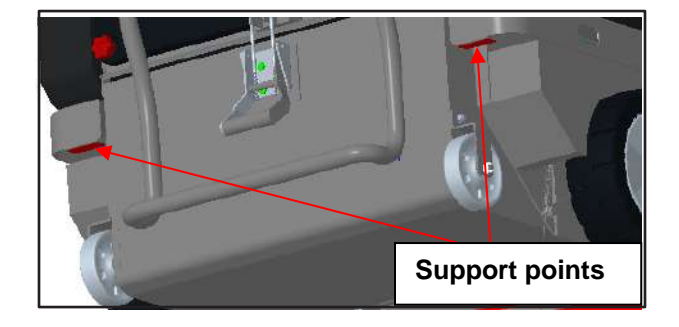

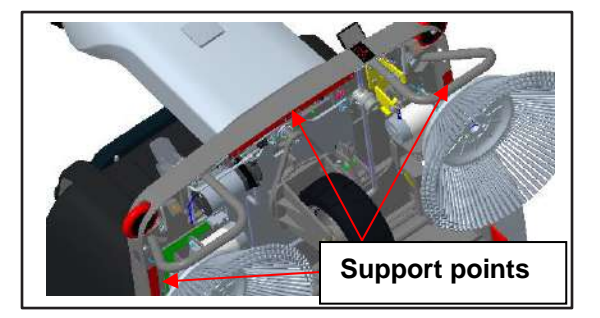

### **Transporting Machine**

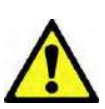

Caution! Before trans

Before transporting the machine on an open truck or trailer, make sure that . . .

- All covers are closed
- Batteries (if equipped) are disconnected
- The machine is securely fastened to the means of transport.
- There are tie down locations (see pictures).

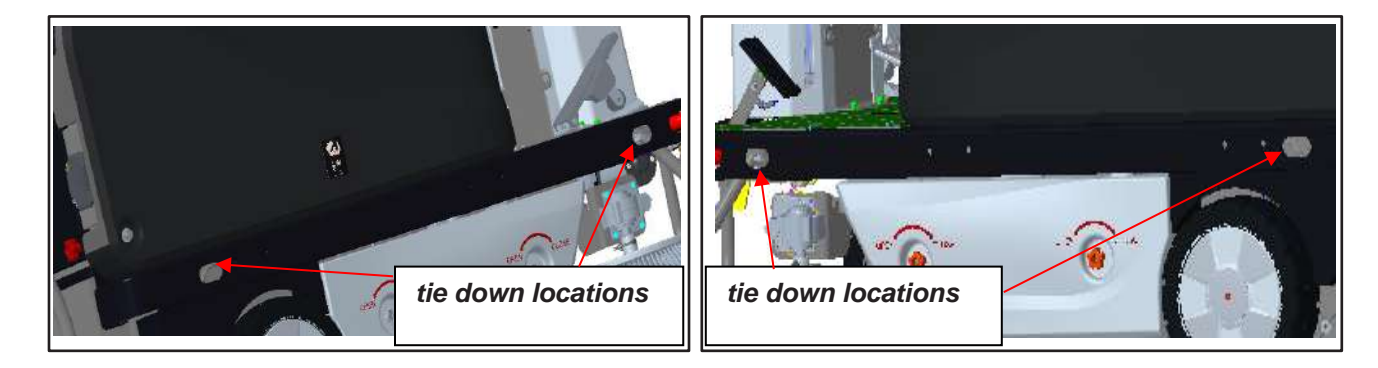

## **Technical Data**

| Parameter                                               | Value                                                   |  |
|---------------------------------------------------------|---------------------------------------------------------|--|
| Machine length                                          | 1,680 mm /66.1Inches                                    |  |
| Machine width (without side brooms)                     | 1,055 mm /41.5 Inches                                   |  |
| Machine maximum height                                  | 1,300 mm /51.2 Inches                                   |  |
| Cleaning width (without side brooms)                    | 700 mm /27.6 Inches                                     |  |
| Cleaning width (with two side brooms)                   | 1,350 mm /53.1 Inches                                   |  |
| Minimum distance from the floor (blades not             | 60 mm/2.4 Inches                                        |  |
| included)                                               |                                                         |  |
| Main broom size (diameter x length)                     | 300x700 (mm) / 11.8x27.6 (Inches)                       |  |
| Side broom diameter                                     | 500 mm/19.7 Inches                                      |  |
| Main broom speed                                        | 600 rpm                                                 |  |
| Side broom speed                                        | 0~98 rpm                                                |  |
| Front wheel specific pressure on the floor              | 0.88 N/mm <sup>2</sup>                                  |  |
| Rear wheel specific pressure on the floor               | 0.6 N/mm <sup>2</sup>                                   |  |
| Machine weight (without batteries)                      | 361 kg/794.2 Lbs.                                       |  |
| Gross vehicle weight (GVW)                              | 688 kg/1516.8Lbs.                                       |  |
| Shipping weight                                         | 495 kg/1089 Lbs.                                        |  |
| Shipping size                                           | 1810x1180x1500(mm) / 71.3x46.5x59.1(Inches)             |  |
| Hopper capacity                                         | 130 L/34.3 Gal.                                         |  |
| Main broom motor                                        | Input 624 W Output 500 W / Input 0.85 HP Output 0.68 HP |  |
| Side broom motors                                       | Input 280 W Output 100 W / Input 0.38 HP Output 0.14 HP |  |
| Drive system motor                                      | Input 936 W Output 650 W / Input 1.2 HP Output 0.88 HP  |  |
| Vacuum system motor                                     | Input 168 W Output 139 W/ Input 0.23 HP Output 0.19 HP  |  |
| Filter shaker motor                                     | Input 144 W Output 100 W / Input 0.2 HP Output 0.14 HP  |  |
| Rated Power                                             | 2640 W/3.6 HP                                           |  |
| Power consumption                                       | 950 W/1.3 HP                                            |  |
| Sound pressure level at workstation                     | $72 \pm 2  dP(\Lambda)$                                 |  |
| (ISO 11201, ISO 4871) (LpA)                             | 72 ± 5 0D(A)                                            |  |
| Machine output acoustic power                           | 86 + 3 dB(A)                                            |  |
| (ISO 3744, ISO 4871) (LwA)                              |                                                         |  |
| Vibration level at the operator's arms (ISO 5349-1)     | <2.5 m/s <sup>2</sup>                                   |  |
| (*)                                                     |                                                         |  |
| Vibration level at the operator's body (ISO 2631-1) (*) | <1.5 m/s <sup>2</sup>                                   |  |
| IP protection class                                     | IP 24                                                   |  |

(\*) Under normal working conditions, on a level asphalt surface.

| Performance                             | Value                       |
|-----------------------------------------|-----------------------------|
| Maximum forward speed                   | 8 km/h /5 Miles per hour    |
| Maximum reverse speed                   | 4 km/h / 2.5 Miles per hour |
| Gradeability (transport mode only) Max. | 20%                         |
| Gradeability (working mode) Max.        | 16%                         |
| Min. turn-around aisle width            | 2550 mm/100.4 Inches        |

| Battery                                          | Value                                     |
|--------------------------------------------------|-------------------------------------------|
| Battery voltage                                  | DC 24 V                                   |
| Battery compartment inner size (length x width x | 762 x 330 x 370 (mm)/ 30x13x14.6 (Inches) |
| height)                                          |                                           |

| Vacuuming and filtering       | Value                                     |
|-------------------------------|-------------------------------------------|
| Dust filter                   | 3.5 m <sup>2</sup> / 37.7 ft <sup>2</sup> |
| Main broom compartment vacuum | 8.8 mm H <sub>2</sub> O                   |
| Filter shaker                 | Electric                                  |

### Maintenance Schedule

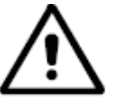

# **WARNING!**

Maintenance procedures must be performed after the machine is turned off and the battery charger cable is disconnected. In addition, carefully read the safety chapter in this instruction.

#### SCHEDULED MAINTENANCE TABLE

| Procedure                                                                   | Upon<br>delivery | Every<br>10<br>hours | Every<br>50<br>hours | Every<br>100<br>hours | Every<br>200<br>hours | Every<br>400<br>hours |
|-----------------------------------------------------------------------------|------------------|----------------------|----------------------|-----------------------|-----------------------|-----------------------|
| Battery charging                                                            |                  |                      |                      |                       |                       |                       |
| Battery (WET) electrolyte level check                                       |                  | (2)                  |                      |                       |                       |                       |
| Main broom cleaning                                                         |                  |                      |                      |                       |                       |                       |
| Side and main broom height check and<br>adjustment                          |                  |                      |                      |                       |                       |                       |
| Dust filter cleaning and integrity check                                    |                  | (3)                  |                      |                       |                       |                       |
| Skirts height and operation check                                           |                  |                      |                      |                       |                       |                       |
| Filter shaker operation check                                               |                  |                      | (*)                  |                       |                       |                       |
| Main broom drive belt visual inspection                                     |                  |                      | (*)                  |                       |                       |                       |
| Flap pedal check and adjustment                                             |                  |                      |                      | (*) (4)               |                       |                       |
| Steering chain check and cleaning                                           |                  |                      |                      |                       | (*)                   |                       |
| Main broom drive belt replacement                                           |                  |                      |                      |                       | (*)                   |                       |
| Main broom motor and drive system motor carbon brushes check or replacement |                  |                      |                      |                       |                       | (*)                   |

(\*) For relevant procedures, refer to the Service Manual. Daily or after using the machine. 1.

2.

3. Or before machine start-up.

4. Or more frequently in dusty areas.

# **Machine Structure**

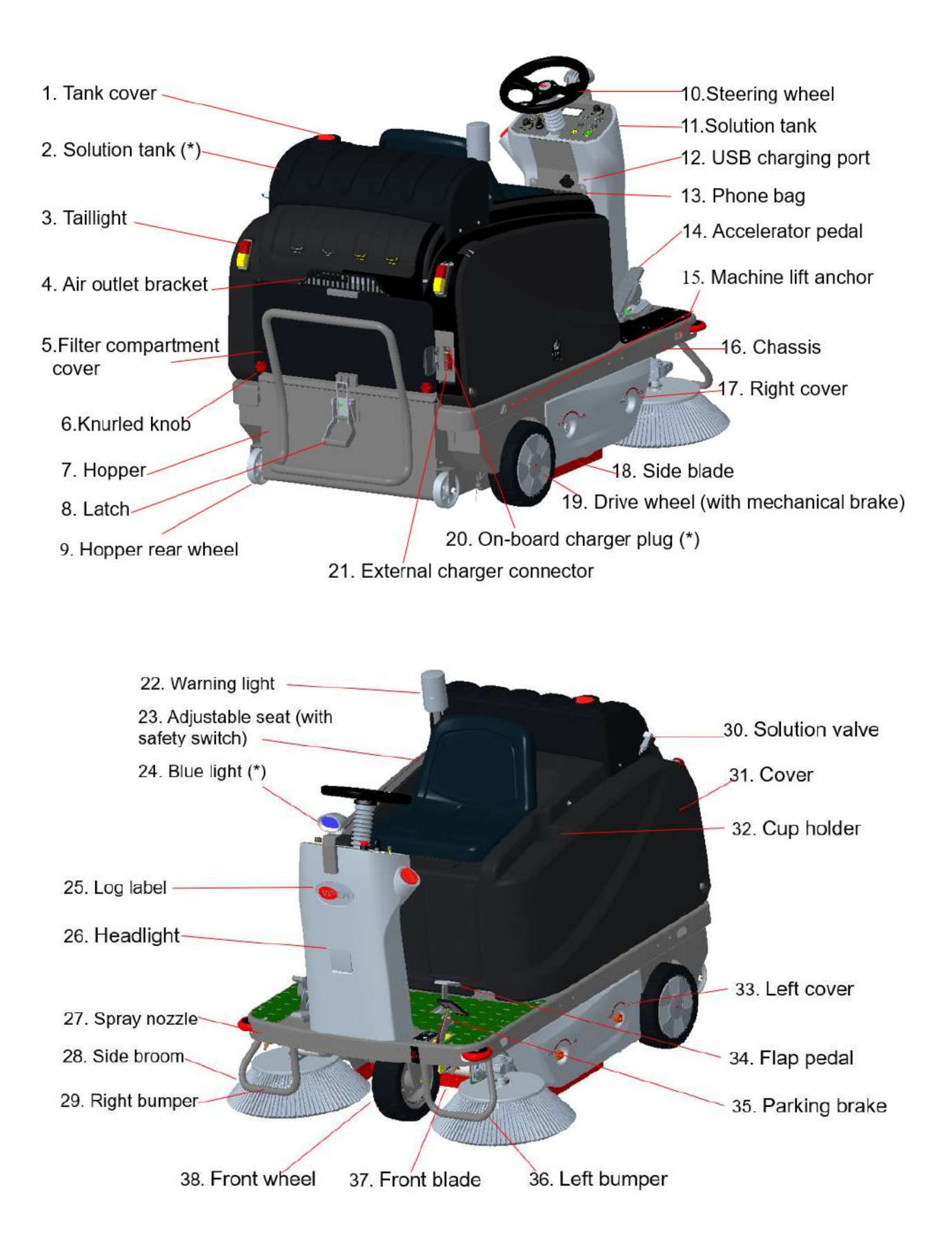

# Machine Structure (continues)

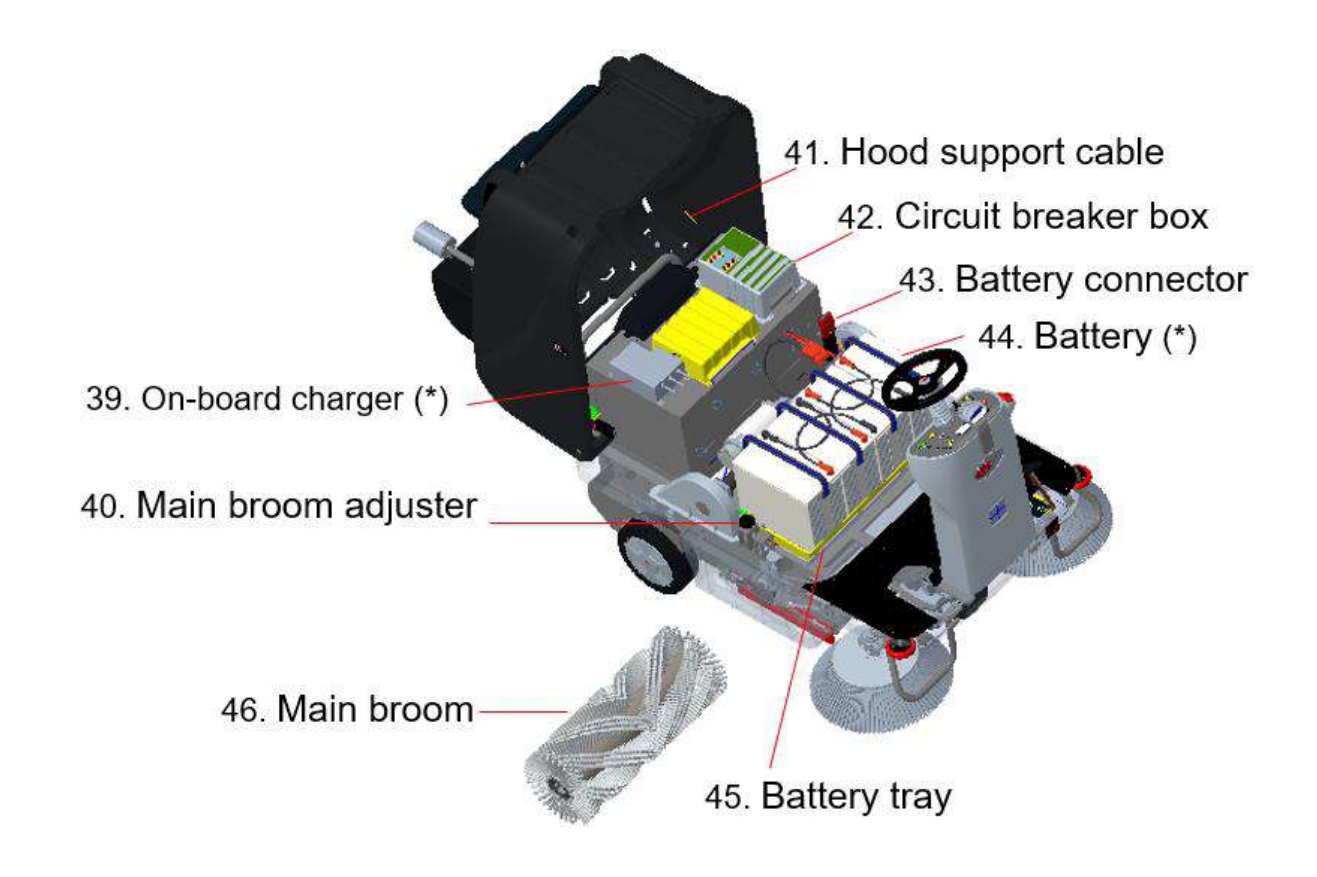

# **Control Panel**

47. Multifunction display

Items displayed:

- A) Pump/Vacuum motor/Side-broom separate running mode
- B) One-button start mode
- C) Safety stop mode (seat safety switch off)
- D) Reverse mode
- E) Braking/parking mode
- F) Battery charging mode
- G) Pump working
- H) Vacuum motor working
- I) Side broom working
- J) Battery type
- K) Battery level
- L) Runtime (Hour meter)
- M) Pump off-working
- N) Vacuum motor working
- O) Main broom working
- P) Side broom working
- Q) Filter shaker off-working
- 48. Speed adjusting knob
- 49. Vacuum button
  - · Turn on/off the vacuum motor
- 50. Pump button
  - Turn on/off the pump
- 51. Side broom button
- Turn on/off the side broom
- 52. Filter shaker button
  - · Turn on/off the filter shaker
  - Press for 1 second to switch on Auto cleaning mode (LED of
  - filter shaker flashes) and press for 1 second again to exit.
- 53. One-button start button
  - · Turn on/off all vacuum motor, main broom, and side brooms
- 54. Forward-reverse button
- 55. Horn button
- 56. Ignition key (I=ON, O=OFF)
- 57. Side broom speed adjusting knob
- 58. Headlight button
  - Turn on/off the headlight
  - · Press for 1 second to turn on/off the blue light (if equipped)
- 59. Left-turn indicator button
- 60. Right-turn indicator button
- 61. Emergency stop button
- 62. F8 side broom (L) motor circuit breaker (10A)
- 63. F9 side broom (R) motor circuit breaker (10A)
- 64. F7 main broom motor circuit breaker (30A)
- 65. F11 vacuum motor circuit breaker (10A)
- 66. F6 main controller circuit breaker (5A)
- 67. F10 filter shaker motor circuit breaker (10A)
- 68. F5 controller power fuse (150A/70VDC)

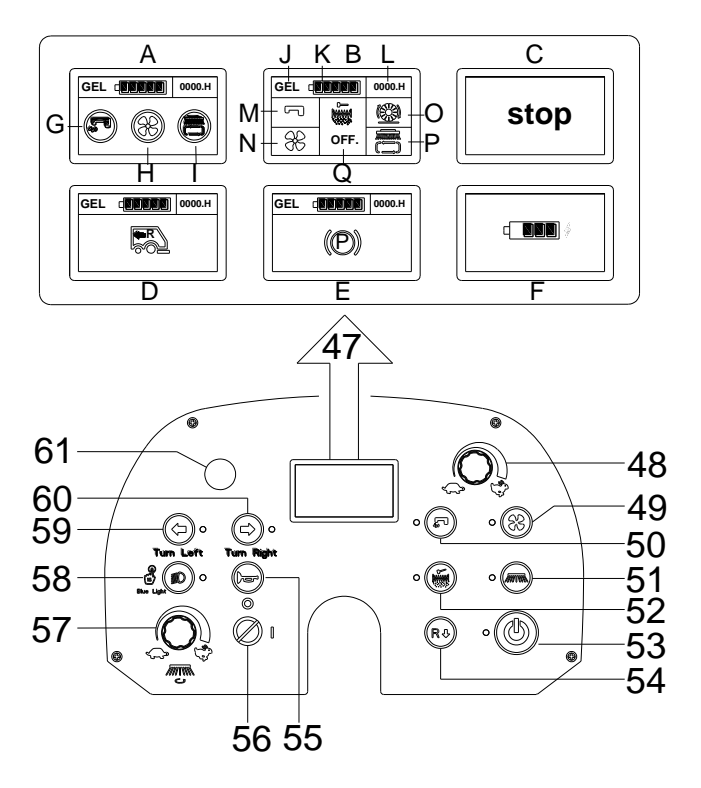

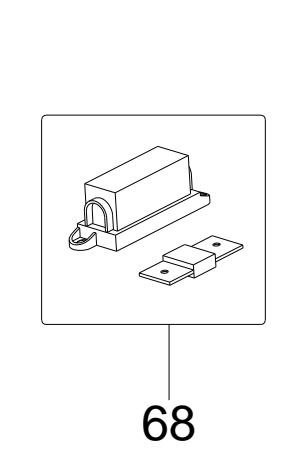

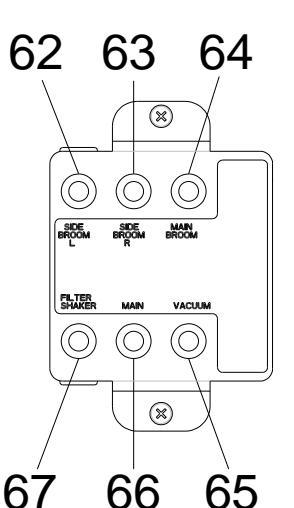

## Service and Diagnostic Equipment

Besides a complete set of standard tools, the following instruments are necessary to perform quick check and repairs on machines:

- Digital Voltmeter (DVM)
- Amp clamp with possibility of making DC measurements
- A copy of the User Manual and Spare Parts List of the machine to be serviced.

# Dimension

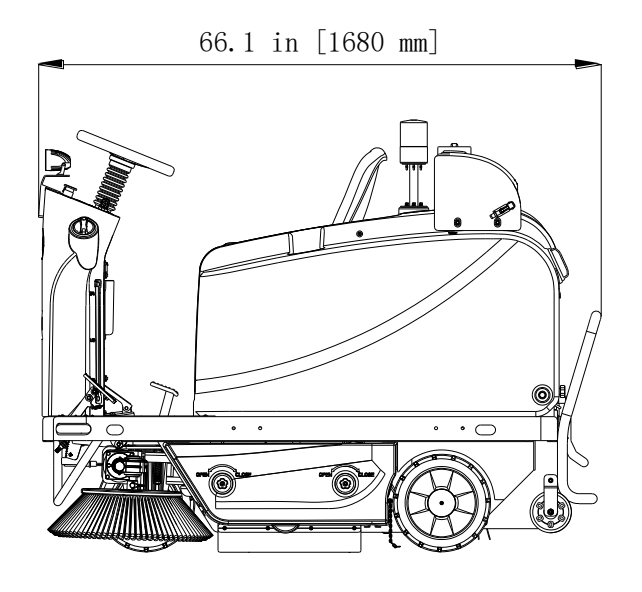

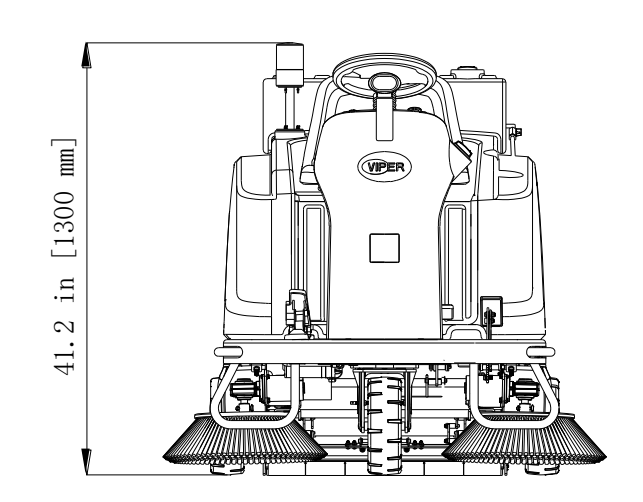

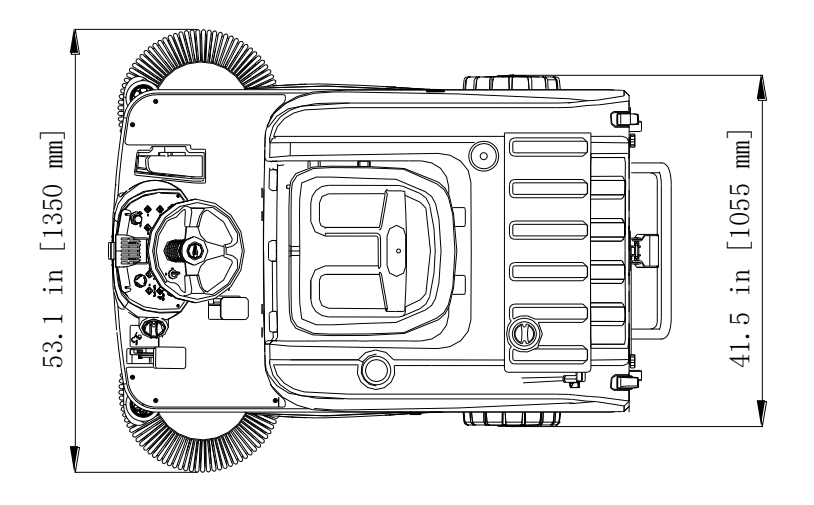

## 04 Control System

### **Functional Description**

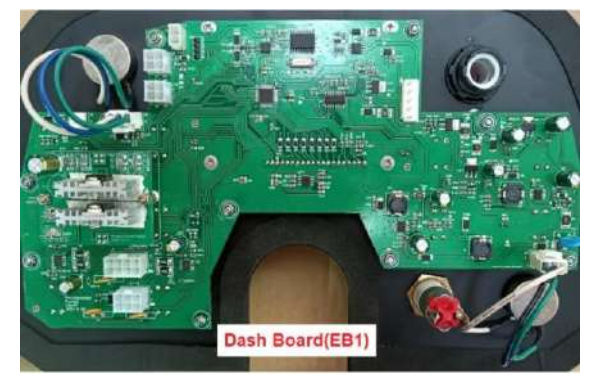

The machine utilizes a Dash Board (EB1) to turn on various machine functions and a Main Controller (EB2) to control outputs. When Dash Board (EB1) receives inputs from operator, it activates various components and functions accordingly.

- Main broom motor (M4)
- Side broom motors (M5&M6)
- Suction motor (M8)
- Main broom actuator (M1)
- Side broom actuator (M2)
- Traction motor (M3)
- Water pump (M9)
- Filter shaker motor (M7)
- Headlight (LED1)

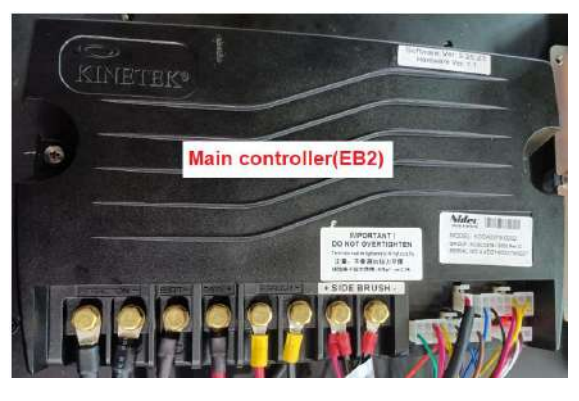

- Blue light(LED2(Optional))
- Left-turn LED3& Right-turn LED4
- Battery type setting

The Dash Board (EB1) also shows battery capacity, running time, and error messages on LCD monitor. Error codes (refer to error codes chapter) will show on the screen when there is a fault. Nothing shows on the screen after trouble solved.

The USB charger for mobile phone (EB3) can provide 5V/0.8A DC power.

The warning light is always on when machine is powered on.

The communication protocol between Dash Board (EB1) and Main Controller (EB2) is CAN protocol.

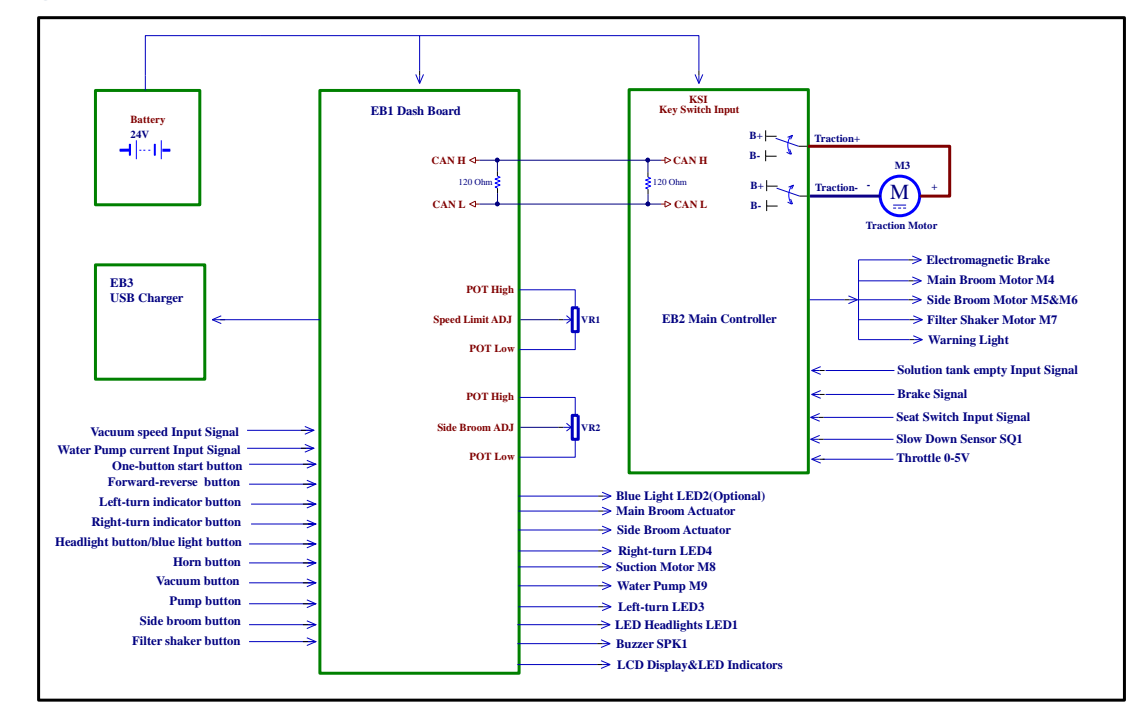

### Block Diagram

### **CAN Bus Communication**

CAN Bus communication was originally created for the automotive industry to allow distributed modules (Nodes) throughout the vehicle to communicate with each other over a single serial channel without any single Node being the Master of the communication channel. This means that each module broadcasts what it has to say, and all other modules on the CAN Bus see the message but pay attention only to those messages they need to know about.

The ROS1300 has 2 CAN Bus Nodes as Dash Board (EB1) and Main Controller (EB2). Dash Board (EB1) receives commands from operator and then transmit this information to Main Controller (EB2) through CAN Bus to perform them accordingly.

The CAN bus has one wire being low and the other wire high, voltage-wise. To send a data bit, the module pulls the high and low wires apart, voltage-wise. Both modules monitor this to detect a communication message, which is a string of low and high binary pulses. However, the binary logic states are reverse of typical, in that a logic-1 is recessive, and the difference between CANH and CANL is low (near zero). A logic-0 is the dominant bit, and the difference between CANH and CANL is high (approximately 2.5V).

Because none of the modules represent the Master of the bus system, any of the modules can initiate a bus transmission any time there is not already traffic on the bus. When the module detects inactivity on the bus, it transmits a dominate bit, and begins sending the message priority level bits. But at the same time, it is also monitoring the bus itself to detect if a higher priority message was being initiated at the same time. The message with the higher priority level will have the bus high for the longest period, and therefore, that module knows that it is sending the highest priority message. The other module ceases its transmission and waits until the bus is available again.

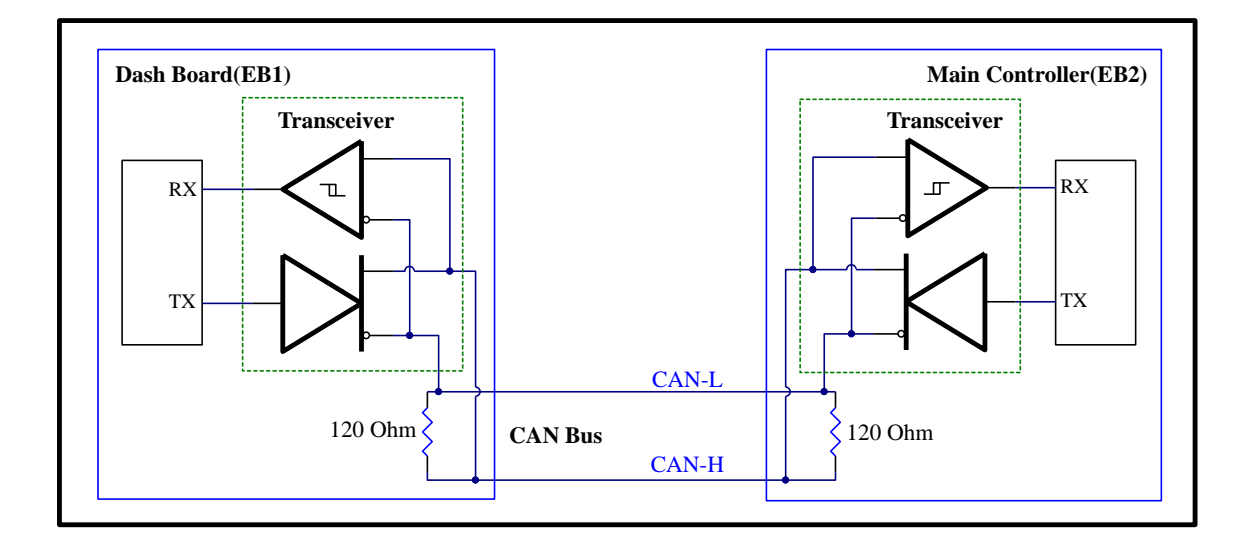

### **Component Locations**

- Dash Board (EB1)
- Main Controller (EB2)
- USB charger (EB3)
- Main contactor (K1)
- Dash Board (EB1)

Figure 1

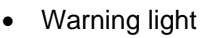

- Main ground lug
- Main +24V lug

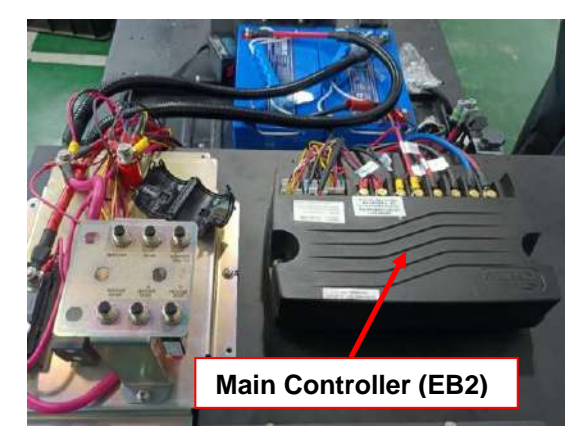

Figure 2

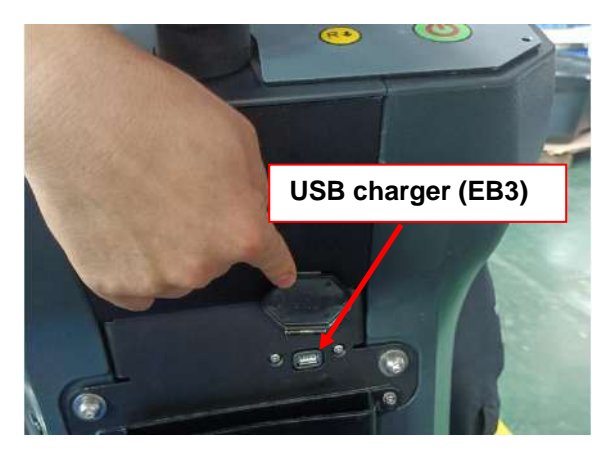

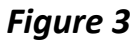

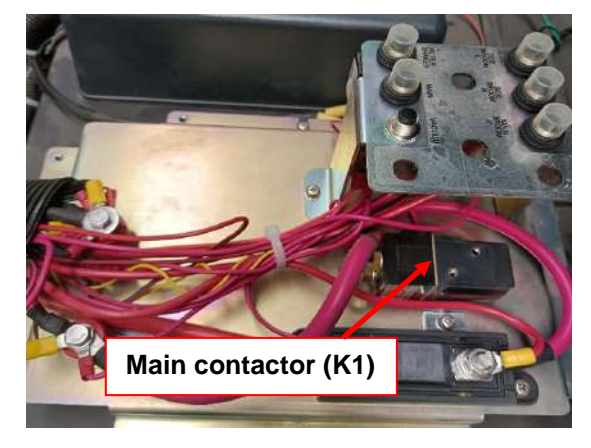

Figure 4

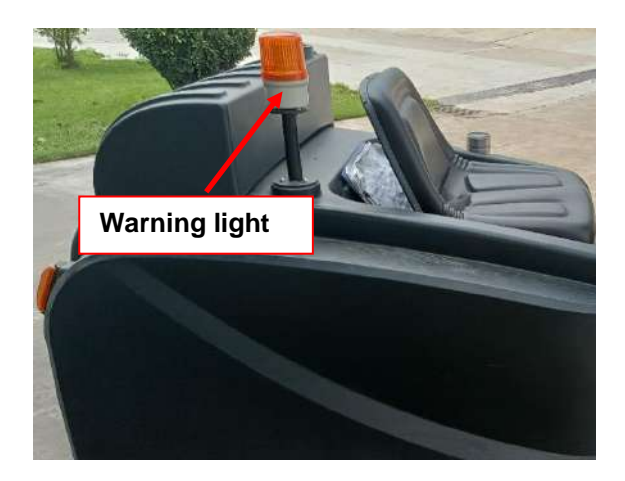

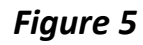

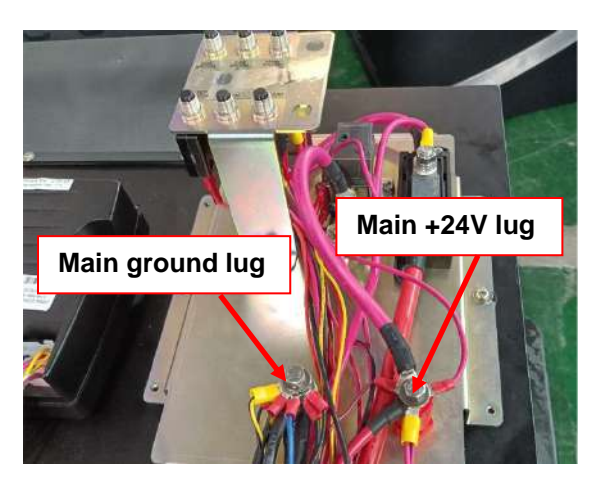

Figure 6

# Maintenance and Adjustments

## Access to Parameter Setting

- 1. Power off the machine. Press <u>"Turn Left" and "Turn Right</u>" button at the same time and <u>power on</u> the machine (Figure 1).
- 2. LCD will display "Input password" in 2 seconds, then release the two buttons (Figure 2).
- 3. Input the first digit of the password "661" by pressing "Turn Left" button (Figure 3).
- 4. Confirm the first digit by pressing "Turn Left" and "Turn Right" buttons at the same time. LCD will display the input status of the second digit (Figure 4).
- 5. Input the second digit by pressing "Turn Left" button and confirm it. Input the third digit and confirm it. LCD will display "\*\*\*" (Figure 5).
- 6. Confirm the password by pressing "Headlight" button. LCD will display the first parameter of "Param Setting" (Figure 6).
- 7. Press "<u>Turn Left</u>" or "<u>Turn Right</u>" button to select parameter (Figure 7).
- 8. Press the "Pump" or "Vacuum" button to change parameter value (Figure 8).
- 9. Confirm the parameter value by pressing "Headlight" button. Then LCD will display "Update OK" (Figure 9)

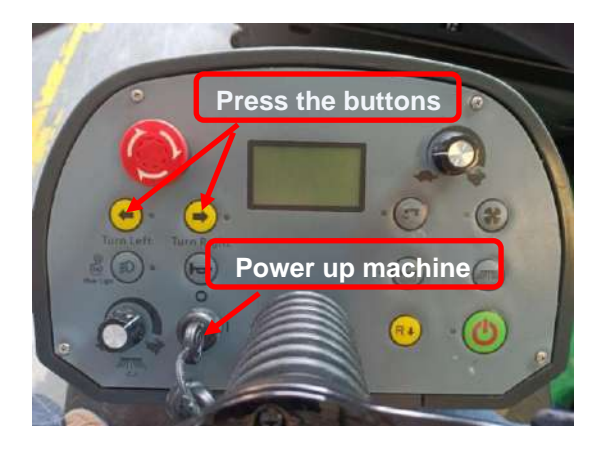

Settings Input Password:

Figure 1

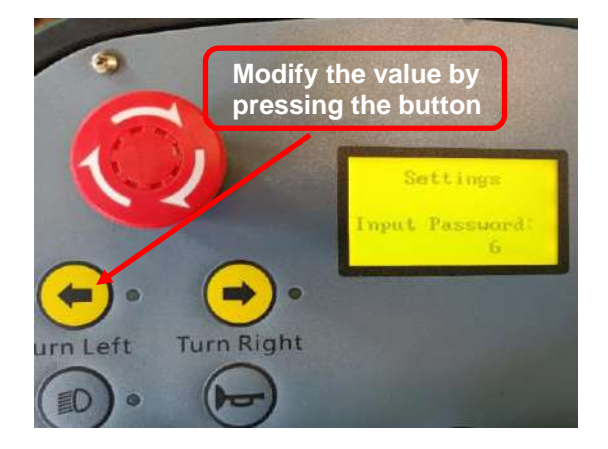

Figure 3

Figure 2

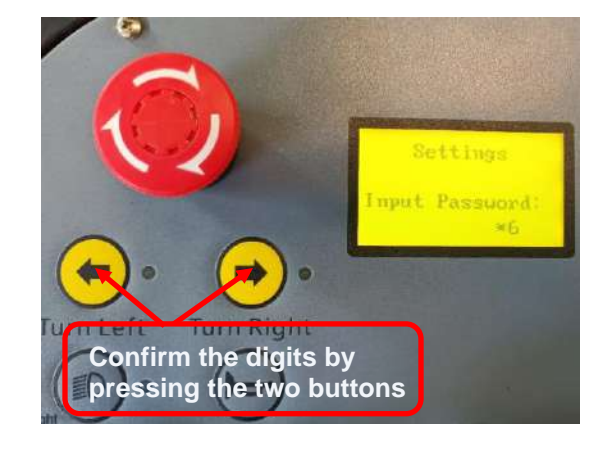

Figure 4

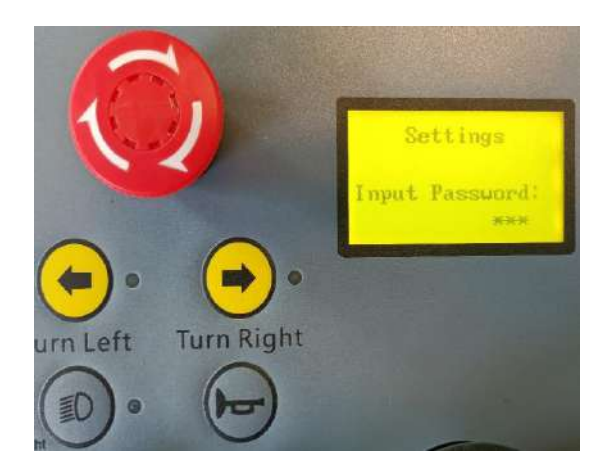

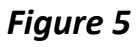

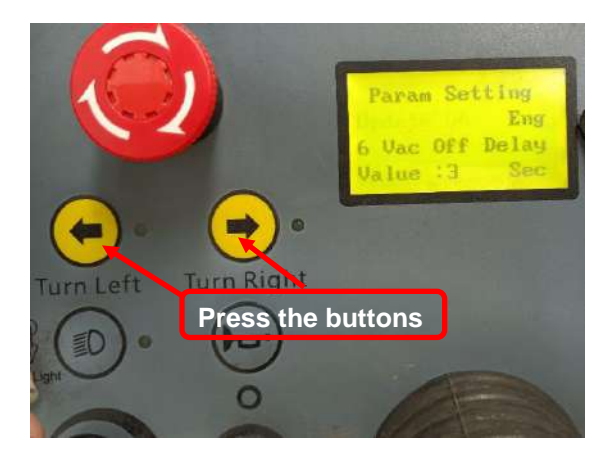

Figure 7

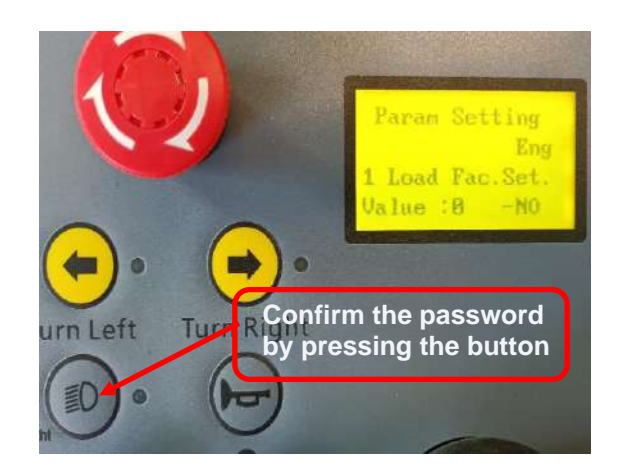

Figure 6

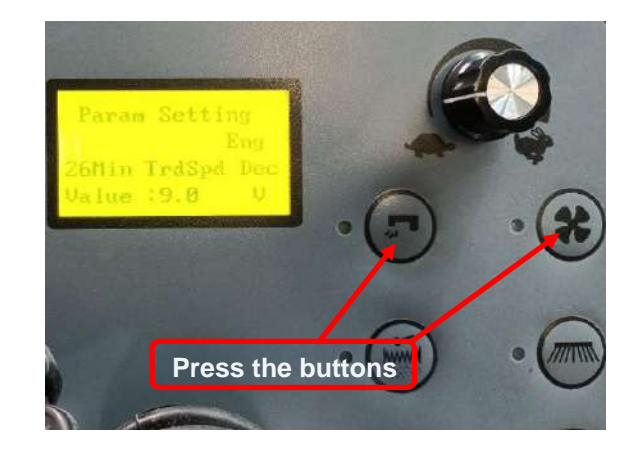

Figure 8

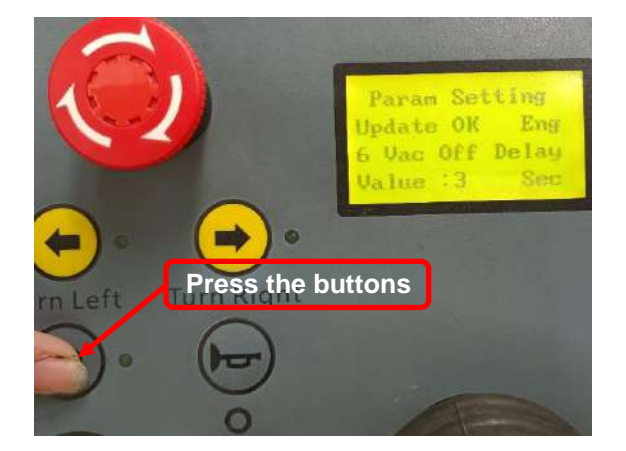

Figure 9

### Dash Board (EB1) and Main Controller (EB2) Parameter Setting

The password to parameter setting of Dash Board (EB1) is "661". Please refer to "Access to Parameter Setting" section (on page 19) for detailed description of parameter setting. The parameters whose serial numbers with "\*" in the parameter setting tables can be modified. Do not change any of the other parameters unless specifically directed by an authorized factory representative. Please refer to following steps to set the parameters:

|     | Parameter Setting |                  |            |         |                                                                                                    |  |  |
|-----|-------------------|------------------|------------|---------|----------------------------------------------------------------------------------------------------|--|--|
| NO. | Parameter Name    | Default<br>Value | Range      | Unit    | Comment                                                                                                    |  |  |
| 1*  | Load Fac. Set.    | 0                | 0-1        | N/A     | Reset to default setting,0-NO/1-YES                                                                                                    |  |  |
| 2*  | LCD Contrast      | 20               | 1-30       | N/A     | LCD display contrast                                                                                                    |  |  |
| 3   | Password(1st)     | 6                | 0-9        | N/A     | Password(first)                                                                                                    |  |  |
| 4   | Password(2nd)     | 6                | 0-9        | N/A     | Password(second)                                                                                                    |  |  |
| 5   | Password(3rd)     | 1                | 0-9        | N/A     | Password(third)                                                                                                    |  |  |
| 6*  | Vac Off Delay     | 3                | 1-10       | Seconds | Vacuum off delay time                                                                                                    |  |  |
| 7*  | Battery Type      | 4                | 0-7        | N/A     | 0-WET/1-EXI/2-FUL/3-DIS/4-GEL/5-OPT/6-TPPL/7-<br>AGM                                                                                                    |  |  |
| 8*  | Filter C. ON T.   | 5                | 1-60       | Seconds | Filter shaker motor running time of a startup                                                                                                    |  |  |
| 9*  | Filter Auto T.    | 10               | 1-60       | Minute  | Filter shaker motor Automatic start interval time                                                                                                    |  |  |
| 10* | BAT Compensate    | 0                | -0.5to+0.5 | V       | Offset voltage                                                                                                    |  |  |
| 11  | Work Mode Spd     | 100              | 1-100      | %       | One-button Start Mode or side broom starts,<br>walking speed limit set parameters (Must be<br>multiplied by the value of ITEM14(forward) and<br>ITEM15(reverse)) |  |  |
| 12  | PUMP current      | 2                | 1-5        | А       | The over-current protection setting of the pump                                                                                                    |  |  |
| 13  | Load Cont. Def    | 0                | 0-1        | N/A     | Reset to default setting, 0-NO/1-YES                                                                                                    |  |  |
| 14  | Tra Fwd H Spd     | 90               | 1-100      | % BAT   | Max. forward transportation speed                                                                                                    |  |  |
| 15  | Tra Rvs H Spd     | 50               | 1-100      | % BAT   | Max. reverse transportation speed                                                                                                    |  |  |
| 16  | Tra Acc Rate F    | 2                | 1-10       | Seconds | Accelerate rate of forward                                                                                                    |  |  |
| 17  | Tra Acc Rate R    | 3.5              | 1-10       | Seconds | Accelerate rate of reverse                                                                                                    |  |  |
| 18  | Tra Dec Rate F    | 1.5              | 1-10       | Seconds | Reduction rate of forward (Not completely loosen the accelerator)                                                                                                |  |  |
| 19  | Tra Dec Rate R    | 2                | 1-10       | Seconds | Reduction rate of reverse (Not completely loosen the accelerator)                                                                                                |  |  |
| 20  | Tra NoStSW DEC    | 2                | 0.1-10     | Seconds | Reduction rate of loosen the accelerator1                                                                                                    |  |  |
| 21  | ACC-R Dec Rate    | 2                | 1-10       | Seconds | Reduction rate of loosen the accelerator2                                                                                                    |  |  |
| 22  | Turn Spd Decel    | 2                | 0.1-10     | Seconds | Turn reduction rate (non-work state)                                                                                                    |  |  |
| 23  | Trun Spd Perc     | 65               | 1-100      | %       | Turn reduction percentage (non-work state) (Must<br>be multiplied by the value of ITEM14 or ITEM15)                                                              |  |  |
| 24  | Scr TrdSpd Dec    | 2                | 0.1-10     | Seconds | Turn reduction rate (work state)                                                                                                    |  |  |
| 25  | Scr TrdSpd Red    | 65               | 1-100      | %       | Turn reduction percentage (work state) (Must be<br>multiplied by the value of ITEM11 and ITEM14/<br>ITEM15)                                                      |  |  |
| 26  | Min TraSpd Dec    | 9                | 0.1-17     | V       | Minimum turning speed                                                                                                    |  |  |
| 27  | M_Brm Topspeed    | 24               | 0-40       | V       | The maximum speed limit of main Broom                                                                                                    |  |  |
| 28  | S_Brm Topspeed    | 24               | 0-40       | V       | The maximum speed limit of side Broom                                                                                                    |  |  |
| 29  | FilterC Topspd    | 24               | 0-40       | V       | The maximum speed limit of filter shaker motor                                                                                                    |  |  |
| 30  | Tmotor Temp EN    | 4                | 0-4        | N/A     | Traction motor temperature detection opening or<br>closing                                                                                                    |  |  |
| 31  | Tmotor Protect    | 150              | /          | °C      | Only read                                                                                                    |  |  |

## Troubleshooting

### **Error Code List**

When an error message is detected by system, the LCD monitor on Dash Board will display the corresponding error number and description. After the problem is corrected, the display will disappear automatically. There is no history function to display error history at present.

| Error#   | Error<br>Description                      | Set conditions                   | Description                                             | Initial action                                                                                                    |
|----------|-------------------------------------------|----------------------------------|---------------------------------------------------------|----------------------------------------------------------------------------------------------------|
| Error-01 | Battery Vol Low                           | Voltage<19V Battery voltage low  |                                                         | Check battery voltage, charge battery.                                                                                                    |
| Error-02 | Controller<br>Traction Motor<br>Overload  | Current>150A,<br>Time>15 seconds | Traction Motor<br>Overload                              | <ul> <li>Traction motor or Main Controller<br/>(EB2) or wiring short circuit.</li> <li>Physical resistance to machine<br/>movement such as a dragging brake or<br/>going up a steep incline.</li> </ul>         |
| Error-03 | Main Broom<br>Overload                    | Current >30A,<br>Time>8 seconds  | Main Broom motor<br>Overload                            | <ul> <li>Main broom motor or Main Controller<br/>(EB2) or wiring short circuit.</li> <li>Physical resistance to motor rotation<br/>such as debris wrapped around broom<br/>motor shaft</li> </ul>               |
| Error-04 | Side Broom<br>Overload                    | Current >20A,<br>Time>3 seconds  | Side Broom motor<br>Overload                            | <ul> <li>Side broom motors or Main Controller<br/>(EB2) or wiring short circuit.</li> <li>Physical resistance to motor rotation<br/>such as debris wrapped around broom<br/>motor shaft.</li> </ul>             |
| Error-05 | Filter Clean<br>Motor Overload            | Current >4A,<br>Time>5 seconds   | Filter shaker motor<br>Overload                         | <ul> <li>Filter Shaker motor or Main Controller<br/>(EB2) or wiring short circuit.</li> <li>Physical resistance to filter Shaker<br/>motor.</li> </ul>                                                          |
| Error-06 | Pump Overload                             | Current >1.5A,<br>Time>2 seconds | Pump Overload                                           | <ul> <li>Check if water pump wiring is short circuit and working properly.</li> <li>Replace water pump.</li> </ul>                                                                                              |
| Error-07 | Charger<br>communication<br>Error         | /                                | Charger charging communication Error                    | <ul> <li>Check if CAN communication lines<br/>are broken</li> <li>Check if order of connection of CAN<br/>communication lines is correct.</li> <li>Check if Dashboard (EB1) is working<br/>properly.</li> </ul> |
| Error-08 | Charger to<br>controller<br>connect Error | /                                | Connection between<br>charger to controller is<br>wrong | •Check wire harness in Charger and Main Controller (EB2).                                                                                                    |
| Error-09 | Charger Temp<br>High                      | Temperature >80°C                | Charger temperature is high                             | <ul><li>Pull out the plug, until the charger cools down.</li><li>Replace the charger.</li></ul>                                                                                                    |
| Error-10 | Battery charging<br>Low voltage           | Voltage <10V                     | Battery charging<br>voltage is low                      | Check batteries     •Check/Replace the charger.                                                                                                    |
| Error-11 | Battery Reversed                          | /                                | The battery is reversed connected to charger's output.  | connect the battery wire correctly                                                                                                    |
| Error-12 | Battery Charging<br>High Vol              | Voltage >30V                     | Battery charging voltage is high                        | Check batteries     •Check/Replace the charger.                                                                                                    |
| Error-13 | CC Charging<br>Timeout                    | Time>720 minutes                 | Charger constant<br>current charging<br>timeout         | <ul> <li>Check batteries</li> <li>Check/Replace the charger.</li> </ul>                                                                                                    |

| Error#   | Error<br>Description                 | Set conditions                                                                          | Diagnostics                                                                | Initial action                                                                                                    |
|----------|--------------------------------------|-----------------------------------------------------------------------------------------|----------------------------------------------------------------------------|----------------------------------------------------------------------------------------------------|
| Error-14 | AC power low                         | Voltage <95V                                                                            | Charger's input voltage is low                                             | <ul> <li>Check if the supply voltage is<br/>normal, try plugging into another<br/>power outlet.</li> <li>Replace the charger.</li> </ul>                                                 |
| Error-15 | TPPL Bat.<br>Charger match<br>Error  | /                                                                                       | Charger cannot charge<br>TPPL battery.                                     | Use charger that it's suitable for charging TPPL battery.                                                                                                    |
| Error-16 | Please release the drive pedal       | /                                                                                       | Press accelerator<br>pedal by mistake<br>before turning on<br>ignition key | Release accelerator pedal before turning on key switch.                                                                                                    |
| Error-17 | Electric Brake<br>Failure            | /                                                                                       | Electric Brake is open-<br>circuit.                                        | Check wire harness in Electric Brake and Main Controller (EB2).                                                                                                    |
| Error-18 | Spray Water<br>Depleted              | /                                                                                       | The spray water in<br>solution tank depleted                               | Add water into solution tank                                                                                                    |
| Error-19 | Side Broom<br>open_circuit           | Low voltage on the<br>side broom negative<br>terminal when the<br>motor is switched off | Side broom is open-<br>circuit.                                            | <ul> <li>Check wire harness of side broom<br/>motor and Main Controller (EB2).</li> <li>Check circuit breaker (F8, F9) and<br/>side broom motor</li> </ul>                               |
| Error-20 | Main Broom<br>open_circuit           | Low voltage on the<br>main broom negative<br>terminal when the<br>motor is switched off | Main broom is open-<br>circuit.                                            | <ul> <li>Check wire harness in main broom<br/>motor and Main Controller (EB2).</li> <li>Check circuit breaker (F7).</li> <li>Check main broom motor</li> </ul>                           |
| Error-21 | Pump Motor<br>open_circuit           | Low voltage on the<br>pump negative<br>terminal when the<br>motor is switched off       | Pump motor is open-<br>circuit.                                            | <ul> <li>Check wire harness in pump motor<br/>and Dash Board (EB1).</li> <li>Check circuit breaker (F4).</li> <li>Check pump motor</li> </ul>                                            |
| Error-22 | Filter Motor<br>open_circuit         | Current <1A                                                                             | Filter shaker motor is open-circuit.                                       | Check wire harness in filter shaker<br>motor and Main Controller (EB2).<br>• Check circuit breaker (F10)<br>•Check filter shaker motor.                                                  |
| Error-23 | Tract Motor<br>over-<br>temperature  | Temperature >150℃                                                                       | Traction motor over-<br>temperature protection                             | <ul> <li>Stop working until it's cold.</li> <li>Physical resistance to machine<br/>movement such as a dragging brake<br/>or going up a steep incline.</li> </ul>                         |
| Error-24 | Rmotor<br>THERMO-<br>SENSOR open     | /                                                                                       | The temperature probe of the traction motor is disconnected.               | <ul> <li>Check wire harness in Temp<br/>Sensor and Main Controller (EB2).</li> <li>Check temperature sensor.</li> </ul>                                                                  |
| Error-25 | Vacuum Motor<br>open_circuit         | Lost speed pulse<br>signal                                                              | Vacuum Motor is open-<br>circuit.                                          | Check if the speed pulse wire<br>between the suction motor and Dash<br>Board is open.<br>•Check circuit breaker (F11).<br>•Check suction motor and wire.                                 |
| Error-26 | Side Broom<br>Speed Limit<br>ADJ ERR | /                                                                                       | The speed adjusting<br>button for side broom<br>is wrong                   | <ul> <li>Check the connections between<br/>side broom speed adjusting button<br/>(VR2) and Dashboard (EB1)</li> <li>Check side broom speed adjusting<br/>button (VR2)</li> </ul>         |
| Error-27 | Tract Speed<br>Limit ADJ ERR         | /                                                                                       | The speed adjusting button for traction motor is wrong                     | <ul> <li>Check the connections between<br/>traction motor speed adjusting button<br/>(VR1) and Dashboard (EB1)</li> <li>Check traction motor speed<br/>adjusting button (VR1)</li> </ul> |

## Removal and Installation

Warning! This procedure must be performed by qualified personnel only.

## Dash Board (EB1)

- 1. Disconnect the battery cable connection to the machine (Figure 1).
- 2. Prepare necessary tools, cross screwdriver, and socket spanner.
- 3. Remove 4 screws on Dash Board, detach Dash Board (Figure 2).
- 4. Disconnect all harnesses and terminals which are used for connecting Dash Board, then take out Dash Board (Figure 3).
- 5. Use wrench to take out 10 screws which are used for fastening PCBA (Figure 4).
- 6. Assemble components in reverse order of disassembly.

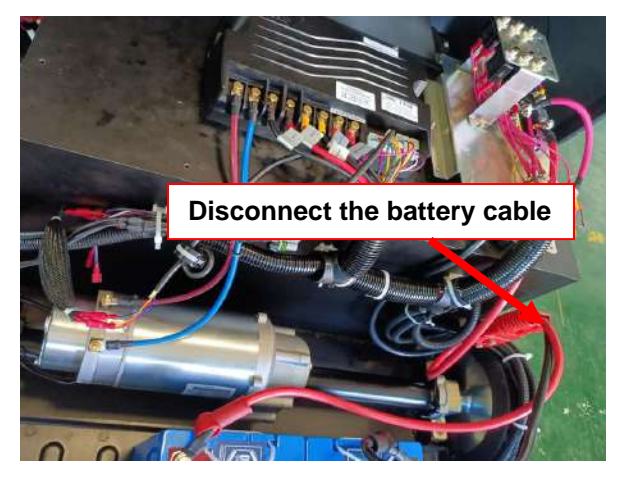

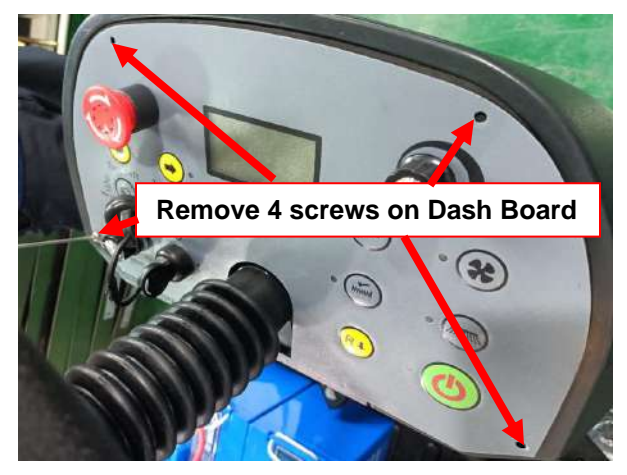

Figure 1

Figure 2

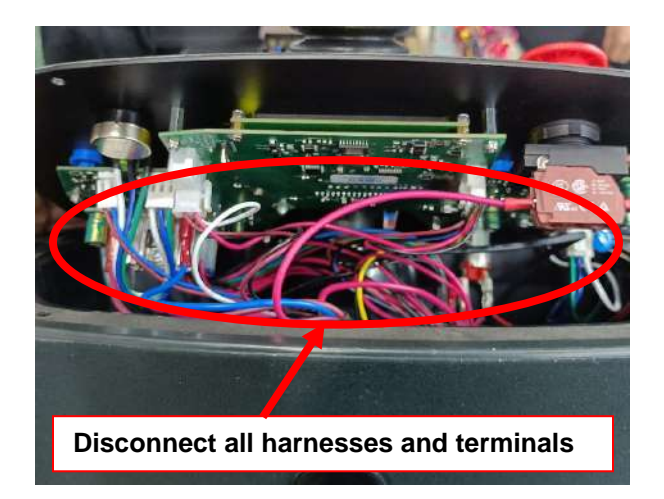

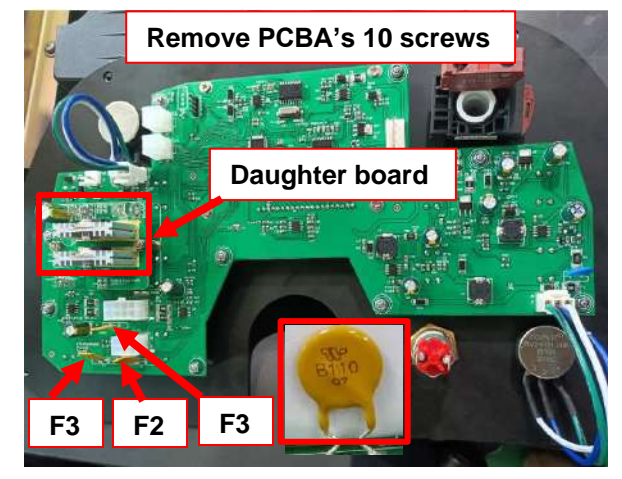

Figure 4

Figure 3

### Main Controller (EB2)

- 1. Prepare necessary tools, cross screwdriver.
- 2. Open the cover (Figure 1).and then disconnect battery power (Figure 4).
- 3. Disconnect all harnesses connected to Main Controller (Figure 2).
- 4. Remove 2 screws that are used for fixing Main Controller and take out Main Controller (Figure 3).
- 5. Assemble components in reverse order of disassembly to assemble Main Controller (EB2).

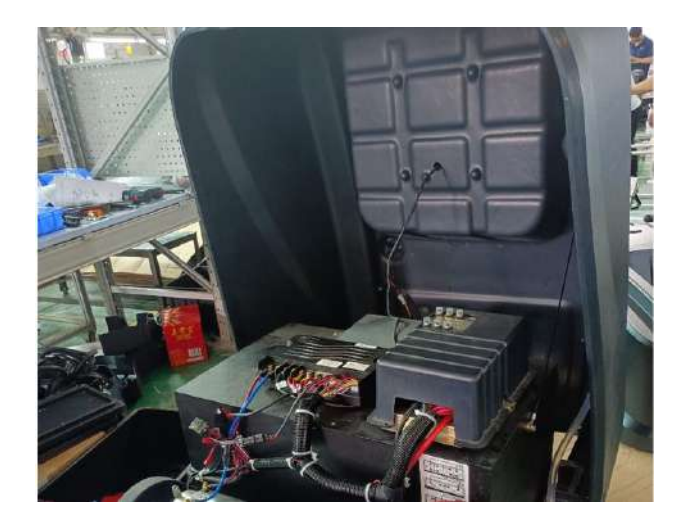

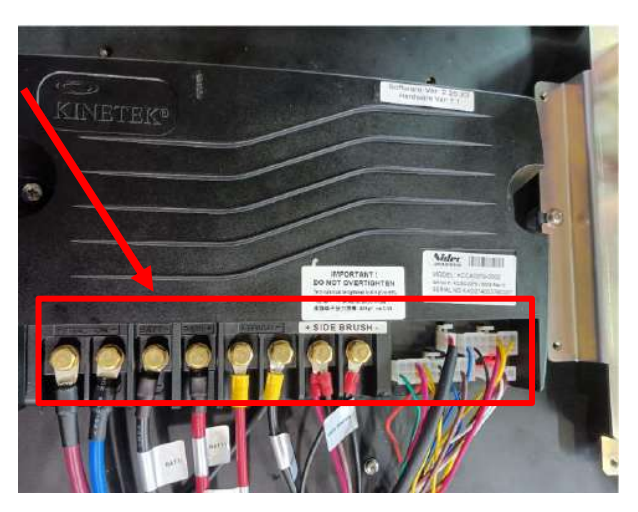

Figure 1

Figure 2

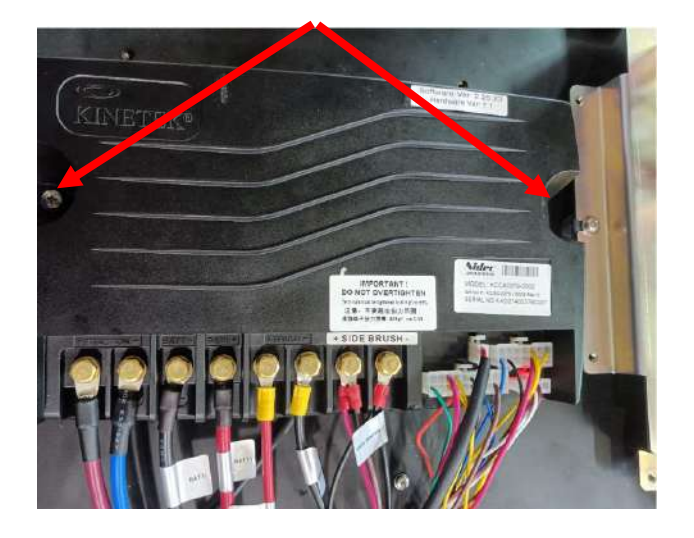

Figure 3

Figure 4

### **Specifications**

### Sample Shop Voltage Measurement

The following tables contain some "real world" shop voltage measurements to help you recognize what "normal" looks like.

- Unless otherwise noted, all voltage readings are referenced to the main ground lug in the electrical bay.
- Some pin numbers are listed out of sequence when measurements require pin-to-pin voltage references instead of the main ground lug.
- Values of "≈24V" represent full battery voltage, regardless of the circuit path.

Please refer to Figure 1 and Figure 2 for connectors location on Dash Board (EB1) and Main Controller (EB2).

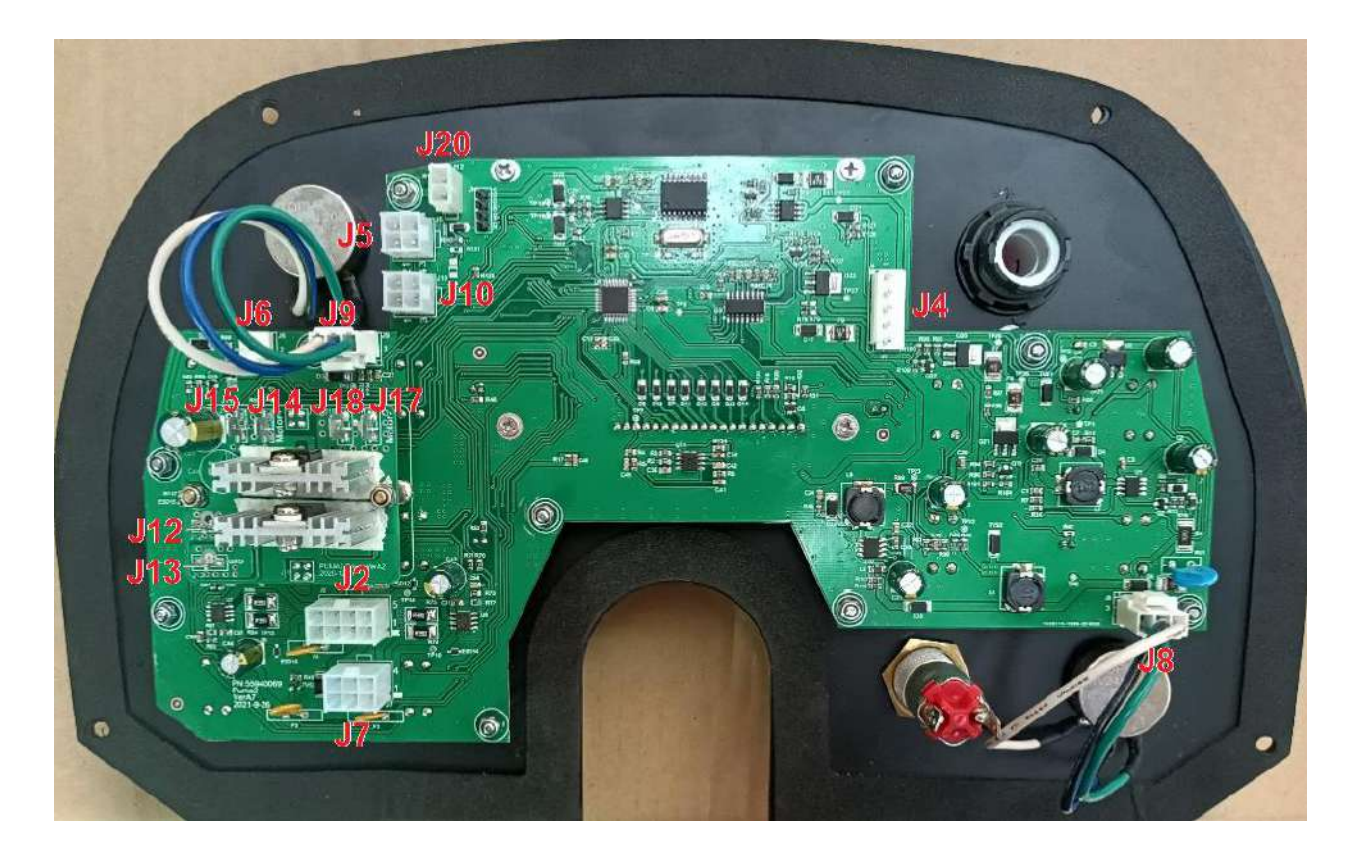

Figure 1. Connectors on Dash Board (EB1)

| Dash Board (EB1) J2 Connector |       |                                             |                                    |       |
|-------------------------------|-------|---------------------------------------------|------------------------------------|-------|
| Pin#                          | Color | Function                                    | Condition                          | Value |
| 1                             | RED   | Broom actuator Power+                       |                                    | 24V   |
| 2                             | DUD   | Charger signal                              | when the charger is NOT plugged in | 3.6V  |
| 2                             | PUR   | Charger signal                              | when the charger is plugged in     | 24V   |
| 3                             | RD-BK | Water pump Power+                           |                                    | 24V   |
| 4                             |       | Side broom actuator out1 +/-                | Raise, Ref 8 to 4                  | +24v  |
| 4                             | BLK   | Side broom actuator out $2 \pm \frac{1}{2}$ | Lower, Ref 8 to 4                  | -24V  |
| 8                             | RED   | Side broom actuator out2 +/-                | At rest, Ref 8 to 4                | 0V    |
| 5                             | N/A   | N/A                                         | N/A                                | N/A   |
| 6                             | N/A   | N/A                                         | N/A                                | N/A   |
| 7                             | BLK   | Water pump GND                              |                                    | 0V    |

| Dash Board (EB1) J4 Connector |       |                              |                |                    |
|-------------------------------|-------|------------------------------|----------------|--------------------|
| Pin#                          | Color | Function                     | Condition      | Value              |
| 1                             | BLK   | Headlight &Blue Light GND    |                | 0V                 |
| 2                             | VEI   |                              | Headlight On   | ≈24V               |
| 2                             | TEL   |                              | Headlight Off  | 0V                 |
| 2                             | BED   | Plue Light power Loutput     | Blue Light On  | ≈24V               |
| 3                             | KED   | Bide Light power + output    | Blue Light Off | 0V                 |
| 4                             |       |                              | Left LED on    | ≈12V               |
| 4                             | DU-DK |                              | Left LED Off   | 0V                 |
| 5                             | BRN   | BRN Right LED power + output | Right LED on   | ≈1 <mark>2V</mark> |
|                               |       |                              | Right LED Off  | 0V                 |

| Dash Board (EB1) J5 Connector |       |                  |                |        |
|-------------------------------|-------|------------------|----------------|--------|
| Pin#                          | Color | Function         | Condition      | Value  |
| 1                             | BLK   | Ground           |                | 0V     |
| 2                             | BRN   | CAN-H            |                | ≈2.56V |
| 3                             | WHI   | CAN-L            |                | ≈2.54V |
| 4                             |       | Bower Input 24)/ | Key switch on  | ≈24V   |
| 4                             | RED   | Power Input 24v  | Key switch off | 0V     |

| Dash Board (EB1) J6 Connector |       |                       |            |                     |
|-------------------------------|-------|-----------------------|------------|---------------------|
| Pin#                          | Color | Function              | Condition  | Value               |
| 1                             | DDN   | Buzzer power Loutput  | Buzzer On  | ≈24V                |
| I                             | DRN   | Buzzer power + output | Buzzer Off | ≈24V                |
| 2                             | DIII  | Buzzar power output   | Buzzer On  | 0V                  |
| 2                             | BLU   | Buzzer power - output | Buzzer Off | ≈2 <mark>4</mark> V |

| Dash Board (EB1) J7 Connector |       |                              |                     |        |
|-------------------------------|-------|------------------------------|---------------------|--------|
| Pin#                          | Color | Function                     | Condition           | Value  |
| 1                             | DIII  | Main broom actuator out1 +/- | Raise, Ref 1 to 4   | -24V   |
| I                             | BLU   | Main has an actuator out?    | Lower, Ref 1 to 4   | +24V   |
| 4                             | BRN   | Main broom actuator out2 +/- | At rest, Ref 1 to 4 | 0V     |
| 2                             | N/A   | N/A                          | N/A                 | N/A    |
| 2                             | CDN   | Water pump out               | Water pump on(70%)  | ≈15.6V |
| 3                             | GRN   | water pump out+              | Water pump Off      | 0V     |
| 5                             | RED   | USB +24V out                 |                     | 24V    |
| 6                             | BLK   | USB GND                      |                     | 0V     |

| Dash Board (EB1) J8 Connector       |                   |                     |            |      |  |
|-------------------------------------|-------------------|---------------------|------------|------|--|
| Pin# Color Function Condition Value |                   |                     |            |      |  |
| 1                                   | WHI               | Side broom pot high |            | 2.2V |  |
| 2                                   |                   | Side breem pet in   | Max. speed | 2.1V |  |
| Z DU-DR                             | Side broom pot in | Min. speed          | 0.8V       |      |  |
| 3                                   | GR-BK             | Side broom pot low  |            | 0.8V |  |

| Dash Board (EB1) J9 Connector       |       |                      |            |      |  |
|-------------------------------------|-------|----------------------|------------|------|--|
| Pin# Color Function Condition Value |       |                      |            |      |  |
| 1                                   | WHI   | Speed limit pot high |            | 2.2V |  |
| 2                                   |       | Speed limit pet in   | Max. speed | 2.1V |  |
|                                     | DU-DN | Speed limit pot in   | Min. speed | 0.8V |  |
| 3                                   | GR-BK | Speed limit pot low  |            | 0.8V |  |

| Dash Board (EB1) J20 Connector |                                     |             |          |      |  |
|--------------------------------|-------------------------------------|-------------|----------|------|--|
| Pin#                           | Pin# Color Function Condition Value |             |          |      |  |
| 1                              | N/A                                 | N/A         | N/A      | N/A  |  |
| 2                              |                                     | Speed pulse | Active   | 2.5V |  |
| 2                              | WHI Speed pulse                     |             | Inactive | 13V  |  |

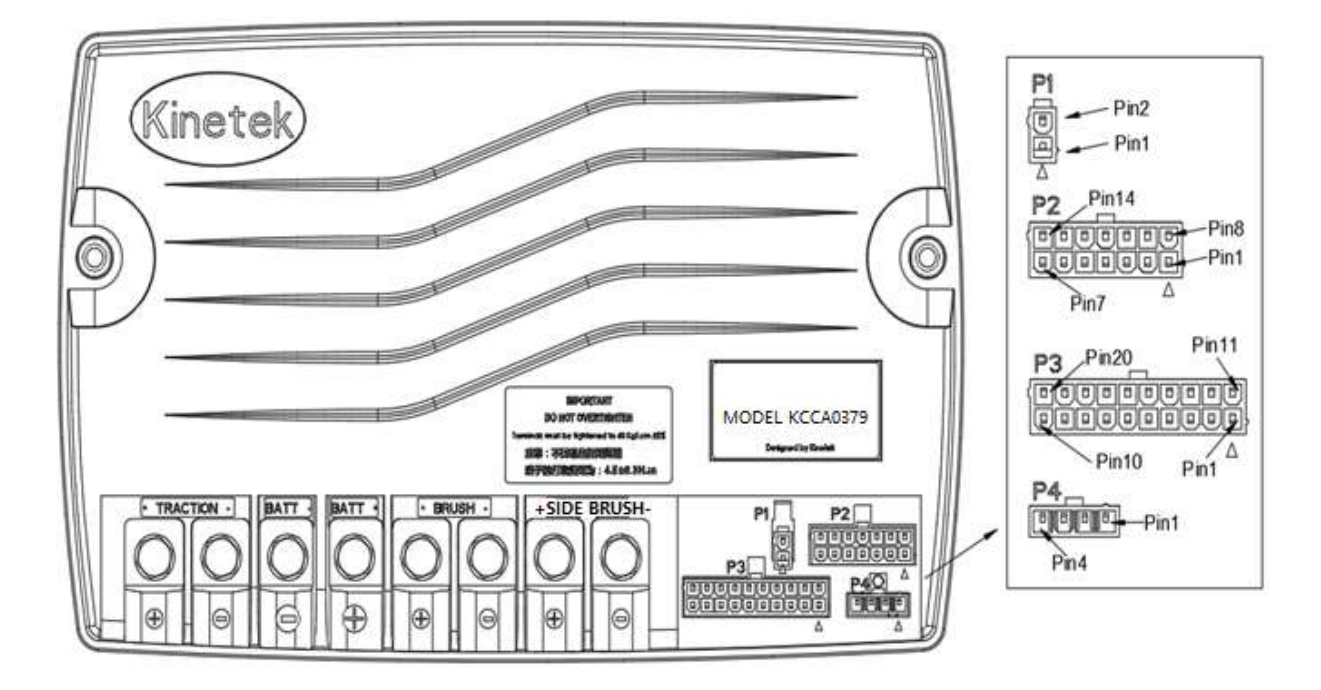

Figure 2. Connectors on Main Controller (EB2)

| Main Controller (EB2) P1 Connector |       |                          |                        |       |
|------------------------------------|-------|--------------------------|------------------------|-------|
| Pin#                               | Color | Function                 | Condition              | Value |
| 4                                  |       | Electromagnetic Brake+   | Inactive, Brake set    | ≈24V  |
| 1                                  | BLK   |                          | Active, Brake released | ≈24V  |
| 0                                  |       | Electronic en etic Droke | Inactive, Brake set    | ≈24V  |
| 2                                  | RED   | Electromagnetic Brake-   | Active, Brake released | ≈1.3V |

| Pinit         Color         Function         Condition         Value           1         N/A         N/A         N/A         N/A           2         N/A         N/A         N/A         N/A           2         N/A         N/A         N/A         N/A           3         RED         Filter shaker motor out 1+/-<br>Filter shaker motor out 2+/-         Work, Ref 3 to 10         24V           4         N/A         N/A         N/A         N/A         N/A           5         N/A         N/A         N/A         N/A         N/A           6         BLK         Slow down sensor 1 input         Active         0V         Inactive         24V           7         BLU         Pedal inner relay switch in         Pedal at rest         =13Y         Pedal at rest         =13Y           8         YEL         24V Output         N/A         N/A         N/A           11         N/A         N/A         N/A         N/A         N/A           13         N/A         N/A         N/A         N/A         N/A           14         GRY         Temp sensor         At 25°C         11.8V           2         BLK         Solution sensori input<                                                                                                    |      |       | Main Controller (EB2) P2      | Connector              |             |
|----------------------------------------------------------------------------------------------------|------|-------|-------------------------------|------------------------|-------------|
| 1         N/A         N/A         N/A         N/A         N/A           2         N/A         N/A         N/A         N/A         N/A           3         RED         Filter shaker motor out1 +/-<br>Filter shaker motor out2 +/-         Work, Ref 3 to 10         24V           4         N/A         N/A         N/A         N/A         N/A           5         N/A         N/A         N/A         N/A         N/A           6         BLK         Slow down sensor 1 input         Active         0V           7         BLU         Pedal inner relay switch in         Pedal at rest         =13V           9         N/A         N/A         N/A         N/A         N/A           11         N/A         N/A         N/A         N/A         N/A           12         N/A         N/A         N/A         N/A         N/A           13         N/A         N/A         N/A         N/A         N/A           14         GRY         Temp sensor         At 25°C         11.8V           2         BLK         Solution sensor input         Solution tank is mpty         0V           3         N/A         N/A         N/A         N/A                                                                                                    | Pin# | Color | Function                      | Condition              | Value       |
| 2         N/A         N/A         N/A         N/A           3         RED         Filter shaker motor out +/-<br>Filter shaker motor out +/-<br>Filter shaker motor +/-<br>Filter shaker motor +/-<br>Filter shaker mot | 1    | N/A   | N/A                           | N/A                    | N/A         |
| 3         RED         Filter shaker motor out1 +/-<br>Filter shaker motor out2 +/-         Work, Ref 3 to 10         24V           10         YEL         Filter shaker motor out2 +/-         At rest, Ref 3 to 10         0V           4         N/A         N/A         N/A         N/A         N/A           5         N/A         N/A         N/A         N/A         N/A           6         BLK         Slow down sensor 1 input         Active         0V         Inactive         24V           7         BLU         Pedal inner relay switch in         Pedal at rest         #13V         Pedal at rest         #13V           8         YEL         24V Output                                                                                                    | 2    | N/A   | N/A                           | N/A                    | N/A         |
| 10         YEL         Filter shaker moto out2 +/-<br>N/A         At rest, Ref 3 to 10         0V           4         N/A         N/A         N/A         N/A         N/A         N/A           5         N/A         N/A         N/A         N/A         N/A         N/A           6         BLK         Slow down sensor 1 input         Active         0/         Inactive         24V           7         BLU         Pedal inner relay switch in         Pedal at rest         =13V         Pedal at rest         =13V           9         N/A         N/A         N/A         N/A         N/A         24V         0/V         =24V           9         N/A         N/A         N/A         N/A         N/A         =24V           11         N/A         N/A         N/A         N/A         N/A         1/A           12         N/A         N/A         N/A         N/A         N/A         N/A           13         N/A         N/A         N/A         N/A         N/A         N/A           14         GRY         Temp sensor         At 25°C         11.8V           2         BLK         Solution sensor input         Solution tank is empty         0V<                                                                                                    | 3    | RED   | Filter shaker motor out1 +/-  | Work, Ref 3 to 10      | 24V         |
| 4         N/A         N/A         N/A         N/A           5         N/A         N/A         N/A         N/A         N/A           6         BLK         Slow down sensor 1 input         Active         0/V           7         BLU         Pedal inner relay switch in         Pedal arrest         =13V           7         BLU         Pedal inner relay switch in         Pedal arrest         =13V           8         YEL         24V Output         Pedal arrest         =13V           9         N/A         N/A         N/A         N/A           11         N/A         N/A         N/A         N/A           12         N/A         N/A         N/A         N/A           13         N/A         N/A         N/A         N/A           14         GRY         Temp sensor         At 25°C         11.8V           7         Otor         Function         Condition         Value           14         GRY         Temp sensor input         Solution tank is empty         0V           2         BLK         Solution sensor input         Solution tank is ont         empty         =13V           3         N/A         N/A                                                                                                    | 10   | YEL   | Filter shaker motor out2 +/-  | At rest, Ref 3 to 10   | 0V          |
| 5         NA         N/A         N/A         N/A         N/A           6         BLK         Slow down sensor 1 input         Inactive         QV           7         BLU         Pedal inner relay switch in         Pedal at rest         ~13V           8         YEL         24V Output         Pedal pressed         0V           8         YEL         24V Output         Pedal pressed         0V           9         N/A         N/A         N/A         N/A         N/A           11         N/A         N/A         N/A         N/A         N/A           12         N/A         N/A         N/A         N/A         N/A           13         N/A         N/A         N/A         N/A         N/A           14         GRY         Temp sensor         At 25°C         11.8V           14         GRY         Function         Condition         Value           1         N/A         N/A         N/A         N/A           2         BLK         Solution sensor input         Solution tank is empty         0V           2         BLK         Mechanical brake sensor input         Pressed         0V           5         YE-                                                                                                    | 4    | N/A   | N/A                           | N/A                    | N/A         |
| 6         BLK         Slow down sensor 1 input<br>Inactive         Active<br>24V         0V<br>Inactive         24V           7         BLU         Pedal inner relay switch in         Pedal pressed $0V$ 8         YEL         24V Output         Pedal pressed $0V$ 9         N/A         N/A         N/A         N/A         N/A           11         N/A         N/A         N/A         N/A         N/A           12         N/A         N/A         N/A         N/A         N/A           13         N/A         N/A         N/A         N/A         N/A           14         GRY         Temp sensor         At 25°C         11.8V           Main Controller (EB2) P3 Connector           Pin#         Color         Function         Condition         VA           2         BLK         Solution sensor input         Solution tank is empty         0V           3         N/A         N/A         N/A         N/A         N/A           4         BU-BK         Mechanical brake sensor input         Seat inactive         =13V           5         YE-BK         Seat sensor input         Key switch off         Drop to 0V                                                                                                    | 5    | N/A   | N/A                           | N/A                    | N/A         |
| TBLUPedal inner relay switch in<br>Pedal at rest $243'$<br>Pedal at rest $243'$<br>medal at rest $243'$<br>medal at rest $243'$                                                                                                    | 6    | BLK   | Slow down sensor 1 input      | Active                 | 0V          |
| 1Deck infer feldy switch in<br>Pedal pressed $Pedal pressed$ $OV$ 8YEL24V Output $=24V$ 9N/AN/AN/AN/A11N/AN/AN/AN/A12N/AN/AN/AN/A13N/AN/AN/AN/A14GRYTemp sensorAt 25°C11.8VMain Controller (EB2) P3 ConnectorPin#ColorFunctionConditionValue1N/AN/AN/AN/A1N/AN/AN/AN/A2BLKSolution sensor inputSolution tank is empty $\approx 13V$ 3N/AN/AN/AN/A4BU-BKMechanical brake sensor inputPressed $0V$ 5YE-BKSeat sensor inputSeat active $0V$ 6N/AN/AN/AN/A7ORGWarning light outputKey switch offDrop to $0V$ 8YEL24V OutputKey switch offDrop to $0V$ 9N/AN/AN/AN/A10GRNAccelerator wiperReleased $0V$ 11N/AN/AN/AN/A12N/AN/AN/A13N/AN/AN/A14N/AN/AN/A15PURCharger signalactive $\approx 36V$ 16N/AN/AN/AN/A13N/AN/AN/A <td>7</td> <td>BLU</td> <td>Dedel inner relev ewitch in</td> <td>Pedal at rest</td> <td>≈13V</td>                                                                                                    | 7    | BLU   | Dedel inner relev ewitch in   | Pedal at rest          | ≈13V        |
| 8         YEL         24V Output         ~224V           9         N/A         N/A         N/A         N/A         N/A           11         N/A         N/A         N/A         N/A         N/A           12         N/A         N/A         N/A         N/A         N/A           13         N/A         N/A         N/A         N/A         N/A           14         GRY         Temp sensor         At 25°C         11.8V           Main Controller (EB2) P3 Concetor           Pin#         Color         Function         Condition         Value           1         N/A         N/A         N/A         N/A           2         BLK         Solution sensor input         Solution tank is ont empty         0V           3         N/A         N/A         N/A         N/A         N/A           4         BU-BK         Mechanical brake sensor input         Seat active         0V         Released         ≈13V           5         YE-BK         Seat sensor input         Seat active         0V         Seat active         ≈13V           6         N/A         N/A         N/A         N/A         N/A         N/A                                                                                                    |      |       | Pedal Innel Telay Switch In   | Pedal pressed          | 0V          |
| 9         N/A         N/A         N/A         N/A         N/A           11         N/A         N/A         N/A         N/A         N/A           12         N/A         N/A         N/A         N/A         N/A           13         N/A         N/A         N/A         N/A         N/A           13         N/A         N/A         N/A         N/A         N/A           14         GRY         Temp sensor         At 25°C         11.8V           Main Controller (EB2) P3 Connector           Pin#         Color         Function         Condition         Value           1         N/A         N/A         N/A         N/A           2         BLK         Solution sensor input         Solution tank is empty         0V           3         N/A         N/A         N/A         N/A         N/A           4         BU-BK         Mechanical brake sensor input         Seat active         0V         Released         ≈13V           5         YE-BK         Seat sensor input         Seat active         0V         Seat active         0V         Seat active         0V         Seat active         2V         Key switch off         Drop to 0V                                                                                                    | 8    | YEL   | 24V Output                    |                        | ≈24V        |
| 11N/AN/AN/AN/A12N/AN/AN/AN/A13N/AN/AN/AN/A13N/AN/AN/AN/A14GRYTemp sensorAt $25^{\circ}$ C11.8VMain Controller (EB2) P3 ConnectorPin#ColorFunctionConditionValue1N/AN/AN/AN/A1N/AN/AN/AN/A2BLKSolution sensor inputSolution tank is empty<br>empty $\sim$ 13V3N/AN/AN/AN/A4BU-BKMechanical brake sensor inputReleased<br>Seat active $\sim$ 13V5YE-BKSeat sensor inputSeat active<br>Key switch on $\sim$ 0.2V7ORGWarning light outputKey switch off<br>Key switch offDrop to 0V8YEL24V OutputKey switch off<br>Released $\sim$ 5V10GRNAccelerator wiperReleased<br>Released $\sim$ 0V11N/AN/AN/AN/A12N/AN/AN/AN/A13N/AN/AN/AN/A14N/AN/AN/AN/A15PURCharger signal<br>inactiveactive<br>active $\sim$ 0.9V16N/AN/AN/AN/A17YELMain contactor(K1) output<br>key switch off $\sim$ 0.9V18REDKey switch input<br>key switch off $\sim$ 0.9V<                                                                                                    | 9    | N/A   | N/A                           | N/A                    | N/A         |
| 12N/AN/AN/AN/A13N/AN/AN/AN/A14GRYTemp sensorAt $25^{\circ}$ C11.8VMain Controller (EB2) P3 ConnectorPin#ColorFunctionConditionValue1N/AN/AN/AN/A1N/AN/AN/AN/A2BLKSolution sensor inputSolution tank is empty $\circ$ 3N/AN/AN/AN/A4BU-BKMechanical brake sensor inputPressed $0V$ 5YE-BKSeat sensor inputSeat active $\circ$ 6N/AN/AN/AN/AN/A7ORGWarning light outputKey switch on $\approx$ 0.2V8YEL24V OutputKey switch offDrop to 0V8YEL24V OutputKey switch offDrop to 0V9N/AN/AN/AN/A10GRNAccelerator wiperReleased $0V$ 11N/AN/AN/AN/A13N/AN/AN/AN/A14N/AN/AN/AN/A15PURCharger signalactive $\approx$ 0.9V16N/AN/AN/AN/A17YELMain contactor(K1) outputActive $\approx$ 0.9V18REDKey switch inputkey switch offOV19N/AN/AN/AN/A10N/AN/A                                                                                                    | 11   | N/A   | N/A                           | N/A                    | N/A         |
| 13N/AN/AN/AN/A14GRYTemp sensorAt 25°C11.8VMain Controller (EB2) P3 ConnectorMain Controller (EB2) P3 ConnectorPin#ColorFunctionConditionValue1N/AN/AN/AN/A2BLKSolution sensor inputSolution tank is empty0V3N/AN/AN/AN/A4BU-BKMechanical brake sensor inputPressed0V5YE-BKSeat sensor inputSeat active $\approx'13V$ 6N/AN/AN/AN/AN/A7ORGWarning light outputKey switch on $\approx'0.2V$ 7ORGWarning light outputKey switch on $\approx'24V$ 8YEL24V OutputKey switch offDrop to 0V9N/AN/AN/AN/A10GRNAccelerator wiperPressed (Max) $\approx'5V$ 11N/AN/AN/AN/A12N/AN/AN/AN/A14N/AN/AN/AN/A15PURCharger signalactive $='3.6V$ 16N/AN/AN/AN/A17YELMain contactor(K1) outputActive $='2.4V$ 18REDKey switch inputkey switch off0V19N/AN/AN/AN/A19N/AN/AN/AN/A10N/AN/AN/AN/A                                                                                                    | 12   | N/A   | N/A                           | N/A                    | N/A         |
| 14GRYTemp sensorAt $25^{\circ}$ C11.8VMain Controller (EB2) P3 ConnectorPin#ColorFunctionConditionValue1N/AN/AN/AN/A2BLKSolution sensor inputSolution tank is empty0V3N/AN/AN/AN/A4BU-BKMechanical brake sensor inputPressed0V5YE-BKSeat sensor inputSeat active0V6N/AN/AN/AN/A7ORGWarning light outputKey switch on $=0.2V$ 8YEL24V OutputKey switch offDrop to 0V9N/AN/AN/AN/AN/A10GRNAccelerator wiperPressed (Max) $=5V$ 11N/AN/AN/AN/AN/A12N/AN/AN/AN/A14N/AN/AN/AN/A15PURCharger signalactive24V16N/AN/AN/AN/A17YELMain contactor(K1) outputActive $=0.9V$ 18REDKey switch inputkey switch off $=24V$ 18REDKey switch inputkey switch off $0V$ 19N/AN/AN/AN/A10N/AN/AN/A14N/AN/AN/A15PURCharger signalinactive16N/AN/A                                                                                                    | 13   | N/A   | N/A                           | N/A                    | N/A         |
| Main Controller (EB2) P3 ConnectorPin#ColorFunctionConditionValue1N/AN/AN/AN/A2BLKSolution sensor inputSolution tank is empty0V3N/AN/AN/AN/A4BU-BKMechanical brake sensor inputPressed0V5YE-BKSeat sensor inputSeat active0V6N/AN/AN/AN/A7ORGWarning light outputKey switch on $\approx 0.2V$ 8YEL24V OutputKey switch offDrop to 0V8YEL24V OutputKey switch offDrop to 0V9N/AN/AN/AN/A10GRNAccelerator wiperReleased $0^{-1.5V}$ 11N/AN/AN/AN/A13N/AN/AN/AN/A14N/AN/AN/AN/A15PURCharger signalactive $24V$ 16N/AN/AN/AN/A17YELMain contactor(K1) outputActive $= 0.9V$ 18REDKey switch inputkey switch off $0^{-1.5V}$ 19N/AN/AN/AN/A19N/AN/AN/A19N/AN/AN/A19N/AN/AN/A19N/AN/AN/A19N/AN/AN/A19N/AN/AN/A <td>14</td> <td>GRY</td> <td>Temp sensor</td> <td>At 25°C</td> <td>11.8V</td>                                                                                                    | 14   | GRY   | Temp sensor                   | At 25°C                | 11.8V       |
| Pin#         Color         Function         Condition         Value           1         N/A         N/A         N/A         N/A         N/A           2         BLK         Solution sensor input         Solution tank is empty         0V           3         N/A         N/A         N/A         N/A         N/A           4         BU-BK         Mechanical brake sensor input         Pressed         0V           5         YE-BK         Seat sensor input         Seat active         0V           6         N/A         N/A         N/A         N/A           7         ORG         Warning light output         Key switch on         ≈0.2V           8         YEL         24V Output         Key switch off         Drop to 0V           8         YEL         24V Output         Key switch off         Drop to 0V           9         N/A         N/A         N/A         N/A           10         GRN         Accelerator wiper         Released         0V           11         N/A         N/A         N/A         N/A           12         N/A         N/A         N/A         N/A           13         N/A         N/A         N/A                                                                                                    |      |       | Main Controller (EB2) P3      | Connector              |             |
| $ \begin{array}{ c c c c c c c c c c c c c c c c c c c$                                                                                                    | Pin# | Color | Function                      | Condition              | Value       |
| $ \begin{array}{ c c c c c c c c c c c c c c c c c c c$                                                                                                    | 1    | N/A   | N/A                           | N/A                    | N/A         |
| 2     BLK     Solution sensor input     Solution tank is not<br>empty     ≈13V       3     N/A     N/A     N/A     N/A       4     BU-BK     Mechanical brake sensor input     Pressed     0V       5     YE-BK     Seat sensor input     Seat active     0V       6     N/A     N/A     N/A     N/A       7     ORG     Warning light output     Key switch on<br>Key switch off     ∞2.0V       8     YEL     24V Output     Key switch off     Drop to 0V       9     N/A     N/A     N/A     N/A       10     GRN     Accelerator wiper     Released     0V       11     N/A     N/A     N/A     N/A       12     N/A     N/A     N/A     N/A       13     N/A     N/A     N/A     N/A       14     N/A     N/A     N/A     N/A       11     N/A     N/A     N/A     N/A       12     N/A     N/A     N/A     N/A       13     N/A     N/A     N/A     N/A       14     N/A     N/A     N/A     N/A       15     PUR     Charger signal     inactive     ≈3.6V       16     N/A     N/A     N/A                                                                                                    |      | -     |                               | Solution tank is empty | 0V          |
| aN/AN/A $\approx 13V$ 3N/AN/AN/AN/A4BU-BKMechanical brake sensor inputPressed $0V$ 5YE-BKSeat sensor inputSeat active $0V$ 6N/AN/AN/AN/A7ORGWarning light outputKey switch on $\approx 24V$ 8YEL24V OutputKey switch on $\approx 24V$ 8YEL24V OutputKey switch on $\approx 24V$ 9N/AN/AN/AN/A10GRNAccelerator wiperReleased $0V$ 11N/AN/AN/AN/A12N/AN/AN/AN/A13N/AN/AN/AN/A14N/AN/AN/AN/A15PURCharger signalactive $24V$ 16N/AN/AN/AN/A17YELMain contactor(K1) outputActive $\approx 0.9V$ 18REDKey switch inputKey switch on $\approx 24V$ 19N/AN/AN/AN/A20N/AN/AN/A20N/AN/AN/A20N/AN/AN/A20N/AN/AN/A                                                                                                    | 2    | BLK   | Solution sensor input         | Solution tank is not   | 4014        |
| $d$ BU-BKMechanical brake sensor inputTMATMA4BU-BKMechanical brake sensor inputPressed $0V$ 5YE-BKSeat sensor inputSeat active $0V$ 6N/AN/AN/AN/A7ORGWarning light outputKey switch on $\approx 0.2V$ 8YEL24V OutputKey switch offDrop to $0V$ 9N/AN/AN/AN/A10GRNAccelerator wiperReleased $0V$ 11N/AN/AN/AN/A12N/AN/AN/AN/A13N/AN/AN/AN/A14N/AN/AN/AN/A15PURCharger signalactive $24V$ 16N/AN/AN/AN/A17YELMain contactor(K1) outputActive $\approx 0.9V$ 18REDKey switch inputKey switch off $0V$ 19N/AN/AN/AN/A20N/AN/AN/AN/A                                                                                                    | 3    | N/A   | N/A                           |                        | ≈13V<br>N/∆ |
| 4BU-BKMechanical brake sensor input $1163804$ $0.01$ 5YE-BKSeat sensor inputReleased $\approx 13V$ 6N/AN/AN/AN/A7ORGWarning light outputKey switch on $\approx 0.2V$ 7ORGWarning light outputKey switch on $\approx 0.2V$ 8YEL24V OutputKey switch on $\approx 24V$ 9N/AN/AN/AN/A10GRNAccelerator wiperPressed (Max) $\approx 5V$ 10GRNAccelerator wiperReleased $0V$ 11N/AN/AN/AN/A12N/AN/AN/AN/A13N/AN/AN/AN/A14N/AN/AN/AN/A15PURCharger signal $active$ $active$ 16N/AN/AN/AN/A17YELMain contactor(K1) outputActive $\approx 0.9V$ 18REDKey switch inputkey switch on $\approx 24V$ 19N/AN/AN/AN/A20N/AN/AN/AN/A                                                                                                    |      | 11/7  |                               | Pressed                | 0\/         |
| 5YE-BKSeat sensor inputSeat active $0V$ 6N/AN/AN/AN/AN/A7ORGWarning light outputKey switch on $\approx 0.2V$ 7ORGWarning light outputKey switch offDrop to $0V$ 8YEL24V OutputKey switch offDrop to $0V$ 9N/AN/AN/AN/A10GRNAccelerator wiperReleased $0V$ 11N/AN/AN/AN/A12N/AN/AN/AN/A13N/AN/AN/AN/A14N/AN/AN/AN/A15PURCharger signalactive $24V$ 16N/AN/AN/AN/A17YELMain contactor(K1) outputActive $\approx 0.9V$ 18REDKey switch inputkey switch off $0V$ 19N/AN/AN/AN/A20N/AN/AN/AN/A                                                                                                    | 4    | BU-BK | Mechanical brake sensor input | Released               | ≈13V        |
| 5         YE-BK         Seat sensor input         Seat inactive         ≈13V           6         N/A         N/A         N/A         N/A         N/A           7         ORG         Warning light output         Key switch on         ≈0.2V           8         YEL         24V Output         Key switch on         ≈24V           8         YEL         24V Output         Key switch off         Drop to 0V           9         N/A         N/A         N/A         N/A           10         GRN         Accelerator wiper         Pressed (Max)         ≈5V           10         GRN         Accelerator wiper         Dead band         0-1.5V           11         N/A         N/A         N/A         N/A           12         N/A         N/A         N/A         N/A           13         N/A         N/A         N/A         N/A           14         N/A         N/A         N/A         N/A           15         PUR         Charger signal         inactive         ≈3.6V           16         N/A         N/A         N/A         N/A           17         YEL         Main contactor(K1) output         Active         ≈0.9V                                                                                                    | -    |       | Cost concerting ut            | Seat active            | 0V          |
| $ \begin{array}{c c c c c c c c c c c c c c c c c c c $                                                                                                    | 5    | YE-BK | Seat sensor input             | Seat inactive          | ≈13V        |
| 7ORGWarning light outputKey switch on<br>Key switch off $\approx 0.2V$<br>Drop to $0V$ 8YEL24V OutputKey switch on<br>Key switch off $\approx 24V$ 9N/AN/AN/AN/A10GRNAccelerator wiperReleased $0V$ 11N/AN/AN/AN/A12N/AN/AN/AN/A13N/AN/AN/AN/A14N/AN/AN/AN/A15PURCharger signalactive $24V$ 16N/AN/AN/AN/A17YELMain contactor(K1) outputActive $\approx 0.9V$ 18REDKey switch inputkey switch off $0V$ 19N/AN/AN/AN/A                                                                                                    | 6    | N/A   | N/A                           | N/A                    | N/A         |
| Normal reginationKey switch offDrop to 0V8YEL24V OutputKey switch on $\approx 24V$ 9N/AN/AN/AN/A10GRNAccelerator wiperReleased0V11N/AN/AN/AN/A12N/AN/AN/AN/A13N/AN/AN/AN/A14N/AN/AN/AN/A15PURCharger signalactive24V16N/AN/AN/AN/A17YELMain contactor(K1) outputActive $\approx 0.9V$ 18REDKey switch inputkey switch on $\approx 24V$ 19N/AN/AN/AN/A                                                                                                    | 7    | ORG   | Warning light output          | Key switch on          | ≈0.2V       |
| 8YEL24V OutputKey switch on $\approx 24V$ 9N/AN/AN/AN/AN/A10GRNAccelerator wiperPressed (Max) $\approx 5V$ 10GRNAccelerator wiperReleased $0V$ 11N/AN/AN/AN/A12N/AN/AN/AN/A13N/AN/AN/AN/A14N/AN/AN/AN/A15PURCharger signalactive $24V$ 16N/AN/AN/AN/A17YELMain contactor(K1) outputActive $\approx 0.9V$ 18REDKey switch inputkey switch on $\approx 24V$ 19N/AN/AN/AN/A20N/AN/AN/AN/A                                                                                                    |      |       |                               | Key switch off         | Drop to 0V  |
| 9N/AN/AN/ADrop to 0V9N/AN/AN/AN/A10GRNAccelerator wiper $Pressed (Max)$ $\approx 5V$ 11N/AN/AN/A0·1.5V11N/AN/AN/AN/A12N/AN/AN/AN/A13N/AN/AN/AN/A14N/AN/AN/AN/A15PURCharger signalactive24V16N/AN/AN/AN/A17YELMain contactor(K1) outputActive $\approx 0.9V$ 18REDKey switch inputkey switch off0V19N/AN/AN/AN/A                                                                                                    | 8    | YEL   | 24V Output                    | Key switch on          | ≈24V        |
| 9N/AN/AN/AN/A10GRNAccelerator wiperPressed (Max) $\approx 5V$ 10GRNAccelerator wiperReleased $0V$ 11N/AN/AN/AN/A12N/AN/AN/AN/A13N/AN/AN/AN/A14N/AN/AN/AN/A15PURCharger signalactive $24V$ 16N/AN/AN/AN/A17YELMain contactor(K1) outputActive $\approx 0.9V$ 18REDKey switch inputkey switch on $\approx 24V$ 19N/AN/AN/AN/A                                                                                                    |      | N1/A  |                               | Key switch off         | Drop to 0V  |
| 10GRNAccelerator wiperPressed (Max) $\approx 5V$ 11N/AAccelerator wiperReleased $0V$ 11N/AN/AN/AN/A12N/AN/AN/AN/A13N/AN/AN/AN/A14N/AN/AN/AN/A15PURCharger signalactive $24V$ 16N/AN/AN/AN/A17YELMain contactor(K1) outputActive $\approx 0.9V$ 18REDKey switch inputkey switch on $\approx 24V$ 19N/AN/AN/AN/A20N/AN/AN/AN/A                                                                                                    | 9    | N/A   | N/A                           | N/A                    | N/A         |
| 10GRNAccelerator wiperReleased $0V$ 11N/AN/AN/AN/AN/A12N/AN/AN/AN/A13N/AN/AN/AN/A14N/AN/AN/AN/A15PURCharger signalactive24V16N/AN/AN/AN/A17YELMain contactor(K1) outputActive $\approx 0.9V$ 18REDKey switch inputkey switch on $\approx 24V$ 19N/AN/AN/AN/A20N/AN/AN/AN/A                                                                                                    | 10   |       | A see la note navia e n       | Pressed (Max)          | ≈5V         |
| 11N/AN/AN/AN/A12N/AN/AN/AN/A13N/AN/AN/AN/A14N/AN/AN/AN/A15PURCharger signalactive24V16N/AN/AN/AN/A17YELMain contactor(K1) outputActive $\approx 0.9V$ 18REDKey switch inputkey switch on $\approx 24V$ 19N/AN/AN/AN/A                                                                                                    | 10   | GRN   | Accelerator wiper             | Released               | 0V          |
| 11N/AN/AN/A12N/AN/AN/A13N/AN/AN/A13N/AN/AN/A14N/AN/AN/A14N/AN/AN/A15PURCharger signalactive24V16N/AN/AN/AN/A17YELMain contactor(K1) outputActive $\approx 0.9V$ 18REDKey switch inputkey switch on $\approx 24V$ 19N/AN/AN/AN/A20N/AN/AN/A                                                                                                    | 4.4  | N1/A  | N1/A                          | Dead band              | 0-1.5V      |
| 12N/AN/AN/A13N/AN/AN/A13N/AN/AN/A14N/AN/AN/A14N/AN/AN/A15PURCharger signalactive24V16N/AN/AN/AN/A17YELMain contactor(K1) outputActive $\approx 0.9V$ 18REDKey switch inputkey switch on $\approx 24V$ 19N/AN/AN/AN/A20N/AN/AN/AN/A                                                                                                    | 11   | N/A   | N/A                           | N/A                    | N/A         |
| $\begin{array}{c c c c c c c c c c c c c c c c c c c $                                                                                                    | 12   | IN/A  | N/A                           | N/A                    | IN/A        |
| $ \begin{array}{c c c c c c c c c c c c c c c c c c c $                                                                                                    | 13   | N/A   | N/A                           | N/A                    | IN/A        |
| 15PURCharger signalactive24V16N/AN/Ainactive≈3.6V16N/AN/AN/AN/A17YELMain contactor(K1) outputActive≈0.9V18REDKey switch inputkey switch on≈24V19N/AN/AN/AN/A20N/AN/AN/A                                                                                                    | 14   | IN/A  | IN/A                          |                        | IN/A        |
| $ \begin{array}{c c c c c c c c c c c c c c c c c c c $                                                                                                    | 15   | PUR   | Charger signal                | inactive               | ≈3.6V       |
| $\begin{array}{ c c c c c c } \hline 17 & YEL & Main contactor(K1) output & Active & \approx 0.9V \\ \hline 18 & RED & Key switch input & key switch on & \approx 24V \\ \hline 19 & N/A & N/A & N/A & N/A \\ \hline 20 & N/A & N/A & N/A & N/A \\ \hline \end{array}$                                                                                                    | 16   | N/A   | N/A                           | N/A                    | N/A         |
| 18     RED     Key switch input     Inactive     ≈24V       19     N/A     N/A     N/A     N/A       20     N/A     N/A     N/A     N/A                                                                                                    | 17   | YFI   | Main contactor(K1) output     | Active                 | ≈0.9V       |
| 18REDKey switch inputkey switch on≈24V19N/AN/AN/A0V20N/AN/AN/AN/A                                                                                                    |      |       |                               | Inactive               | ≈24V        |
| 19         N/A         N/A         N/A           20         N/Δ         N/Δ         N/Δ                                                                                                    | 18   | RED   | Key switch input              | key switch on          | ≈24V        |
| 10         Ν/Δ         Ν/Δ         Ν/Δ           20         Ν/Δ         Ν/Δ         Ν/Δ         Ν/Δ                                                                                                    | 10   | NI/A  | ΝΙ/Δ                          |                        | Ν/Λ         |
|                                                                                                    | 20   | N/A   | N/A                           | N/A                    | N/A         |

| Main Controller (EB2) P4 Connector  |     |       |     |       |  |
|-------------------------------------|-----|-------|-----|-------|--|
| Pin# Color Function Condition Value |     |       |     |       |  |
| 1                                   | N/A | N/A   | N/A | N/A   |  |
| 2                                   | BRN | CAN-H |     | ≈2.5V |  |
| 3                                   | WHI | CAN-L |     | ≈2.5V |  |
| 4                                   | N/A | N/A   | N/A | N/A   |  |

### Parameter Setting Without Password

Some parameters in following table can be set without password. Please refer to following steps to set the parameters. Power down the machine. Press "pump" button and "vacuum" button at the same time. Meanwhile power up the machine. See figure below. LCD will display the first parameter in 4 seconds, then release the two buttons. The parameters whose serial numbers with "\*" in the parameter setting tables can be modified. Do not change any of the other parameters unless specifically directed by an authorized factory representative.

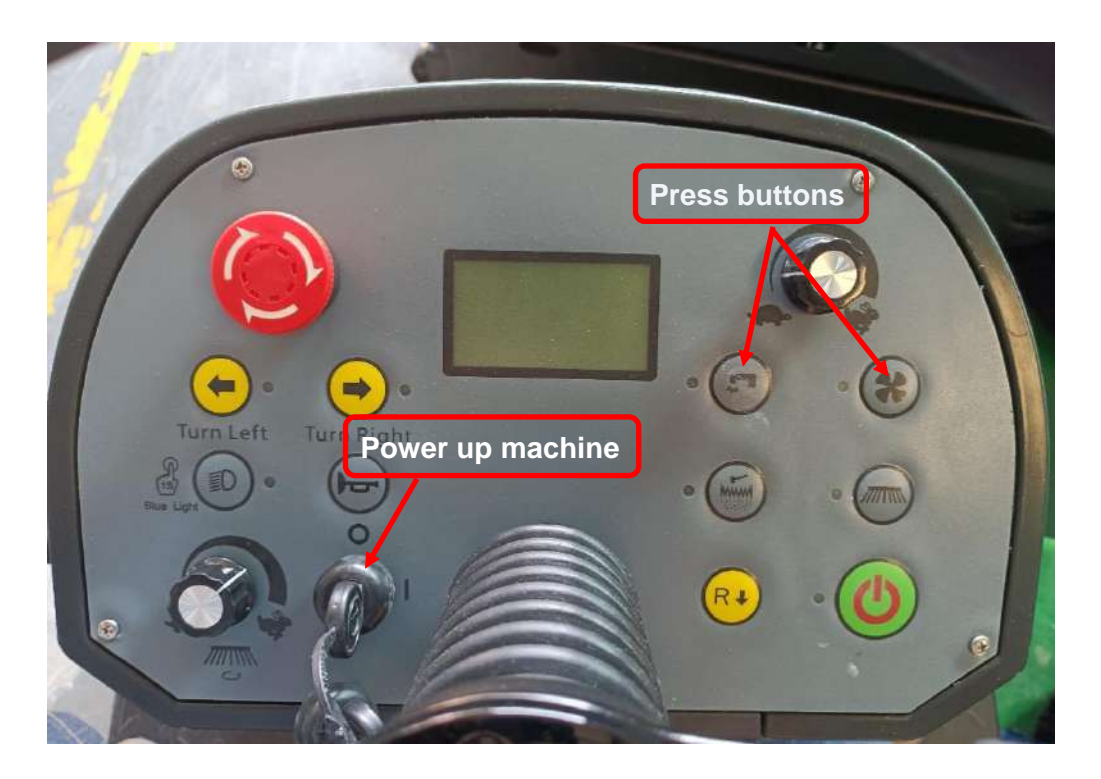

|     |                   | Parameter Setting Without Password |       |       |         |                                                                    |
|-----|-------------------|------------------------------------|-------|-------|---------|--------------------------------------------------------------------|
| NO. | Parameter<br>Name |                                    | Value | Range | Unit    | Comment                                                            |
| 1*  | Battery Type      | 9                                  | 4     | 0-7   | N/A     | 0-WET/1-EXI/2-FUL/3-DIS/4-GEL/5-OPT/6-<br>TPPL/7-AGM               |
| 2*  | LCD Contra        | st                                 | 20    | 1-30  | N/A     | LCD Contrast                                                       |
| 3*  | Filter C. ON      | Т.                                 | 5     | 1-60  | Seconds | Filter motor turn on time                                          |
| 4*  | Water Spray       | / Spd                              | 70    | 1-100 | %       | Water spray speed setup                                            |
| 5*  | Filter Auto T     |                                    | 10    | 1-60  | Minute  | Filter auto turn on Cycle. Range(1~60Minute),<br>1Minute per step. |

### 10 Chassis System

## **Functional Description**

The chassis is a welded steel framework that provides the backbone structure on which the rest of the machine components are mounted.

The chassis itself doesn't require any specific maintenance but is discussed here simply to describe mounting dependencies.

Due to the concentrated weight, the battery tray mounts directly to the chassis, for stability and support.

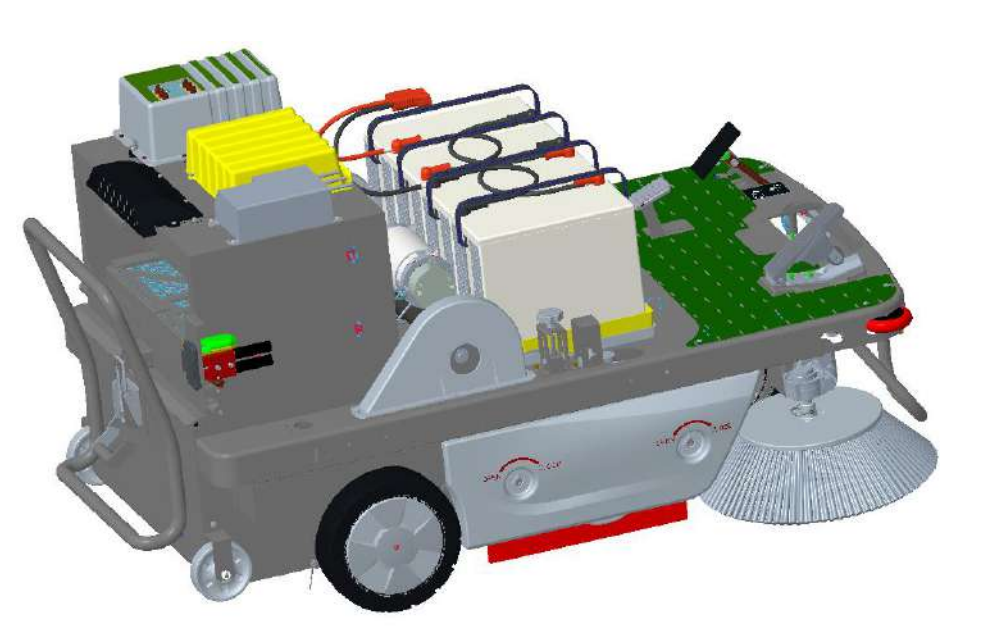

The hopper is mounted at the end of the chassis.

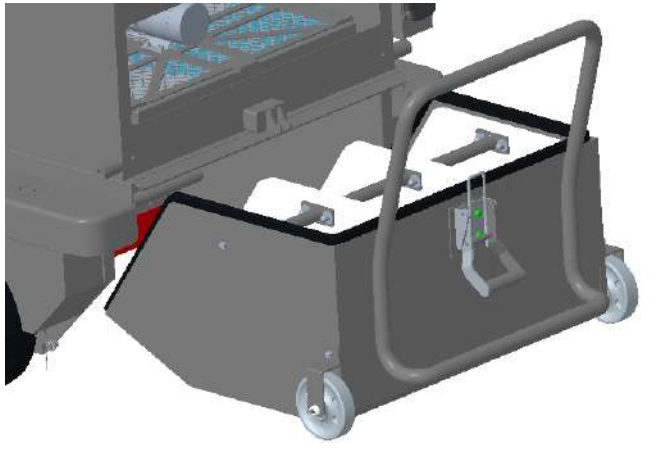

The vibration motor is mounted behind the chassis.

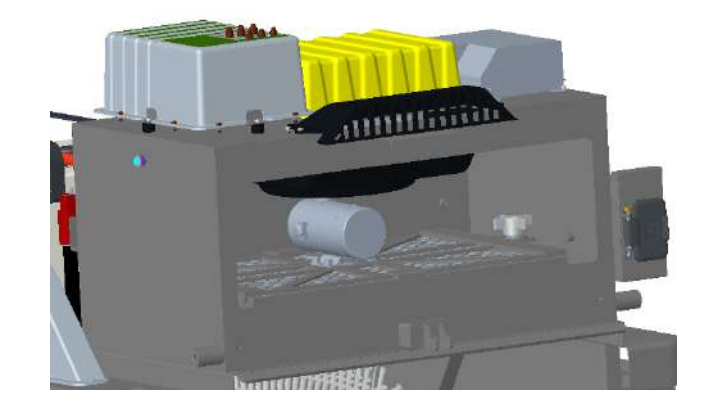

The main broom is mounted at the bottom of the chassis and side brooms are installed in the front of it.

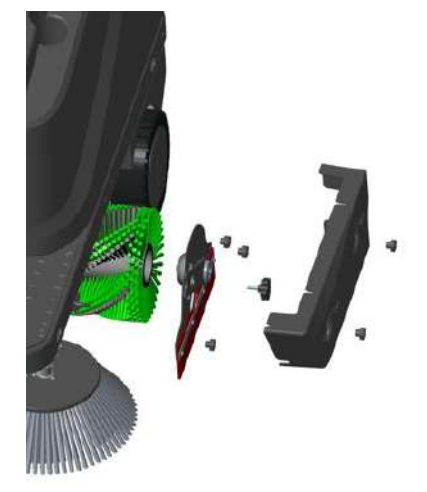

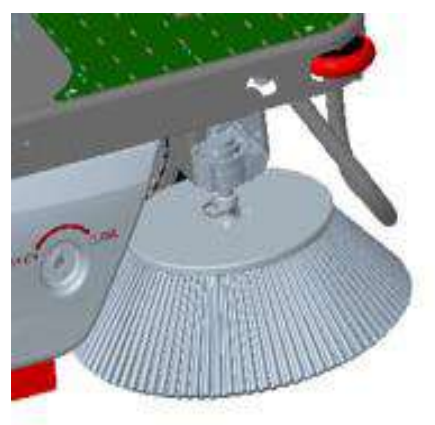

### 14 Wheel System

## **Functional Description**

The machine is propelled by the rear drive wheel, which is chain-driven from the drive motor, which were assembled two chain sprockets on the two side.

Drive wheels (rear wheels) is supported in the back of chassis with sealed bearings and breaks. They were connected by bolts and nuts.

Front wheel is supported in the front of chassis with a support plate and sealed bearings. It was connected to steering shaft by chain, bolts, and nuts.

Brake was assembled in wheel shaft of chassis, and it was connected on the rear wheel.

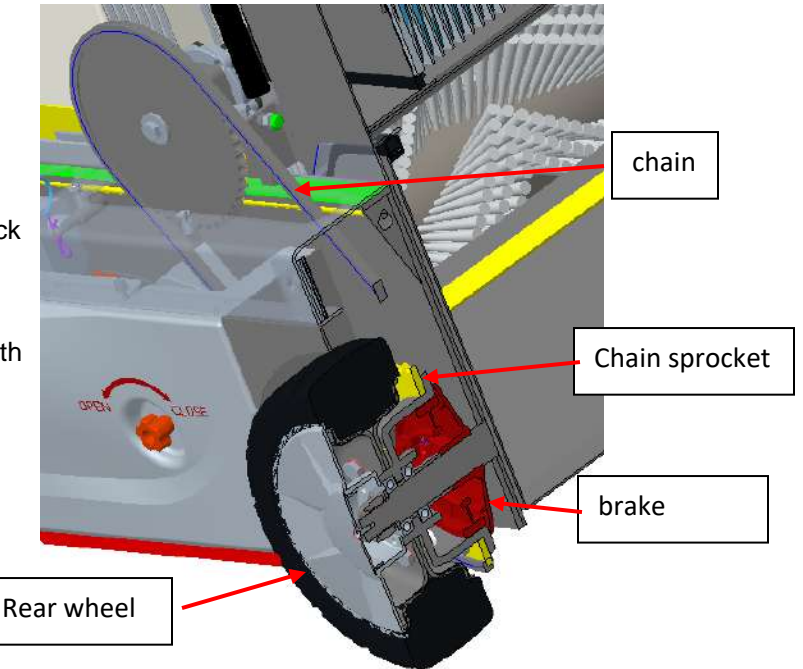

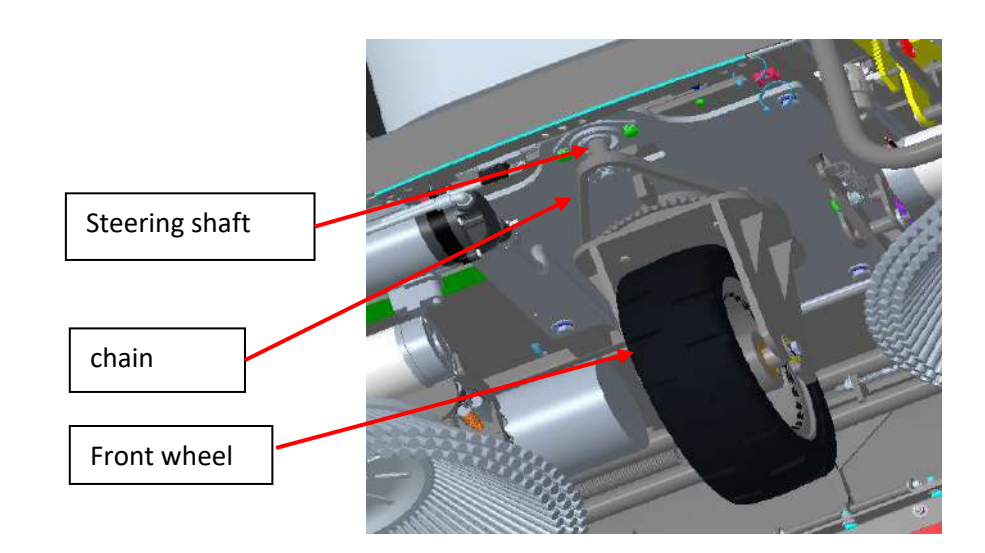

### Removal and Installation Front Wheel

### Removal

- 1. Park machine on level ground.
- 2. Switch off machine.
- 3. Lift front wheel (C) about 2cm off ground to enable wheel to turn freely.
- 4. Use supporting tool jack (A) to support machine.
- 5. Loosen the screw (B) with a wrench and the front wheel falls off naturally to the ground
- 6. Use a wrench to loosen 6 screws (D).
- 7. Take off front wheels (C).
- 8. Unscrew the screw (B), the bearings were taken off, when the bearings were broken.

### Installation

Assemble components in reverse order of disassembly. Please pay attention to installation position of bushing (E).

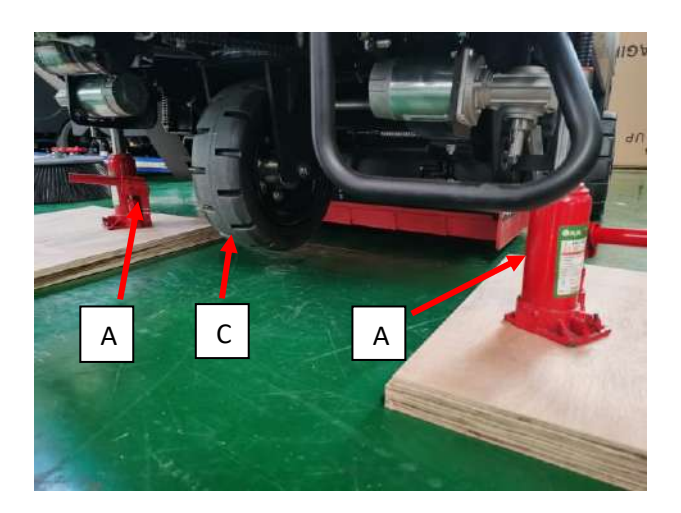

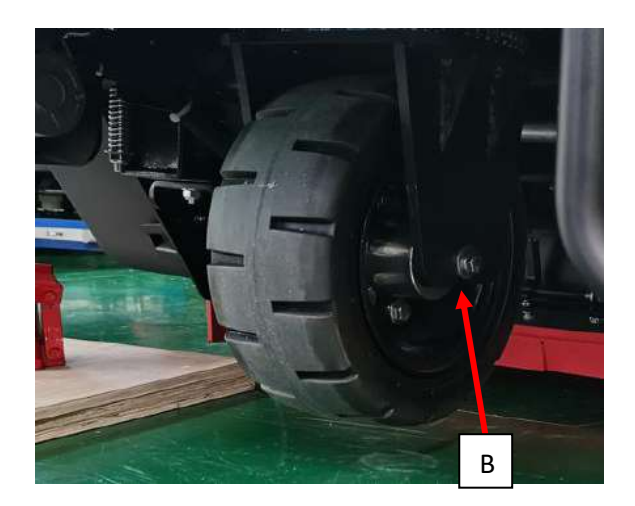

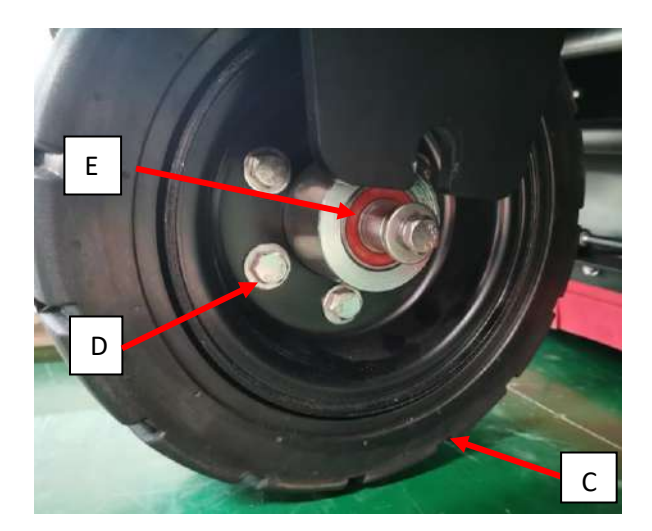

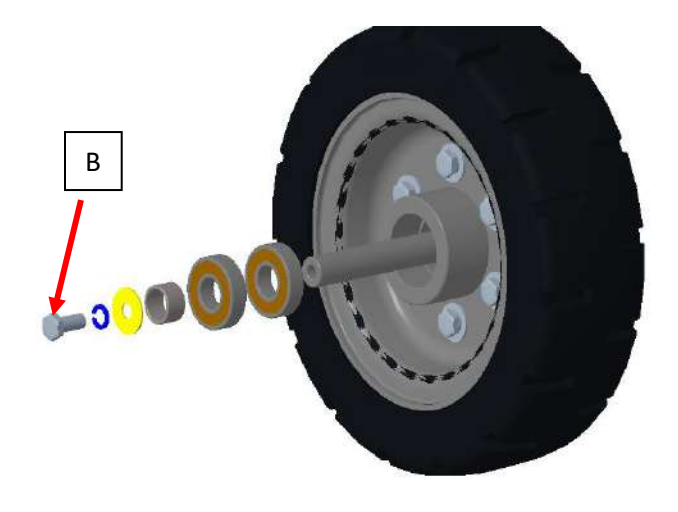

### **Rear Wheels**

#### Removal

- 1. Park machine on level ground.
- 2. Switch off machine.
- 3. Lift rear wheel about 1cm off ground to enable it to turn freely.
- 4. Use supporting tool jack (F) or adequate blocking to support machine.
- 5. Unscrew the screw (A) and then remove rear wheel cover (B and C).
- 6. Unscrew the screw (D) and take off the cover.
- 7. Unlock the master link clip (E), to take off the chain.
- 8. Remove nut (H), and then remove plain washer (J) and spring washer (I). the bearings were taken off when the bearings were broken.
- 9. Take off rear wheel with the drum with sprocket (K).
- 10. Remove the six screws (M) and then take off the wheel.
- 11. Remove the six nuts (N), and then take off the sprocket (K).

NOTE: Do Not press brake pedal during removal and installation.

#### Installation

Assemble components in reverse order of disassembly.

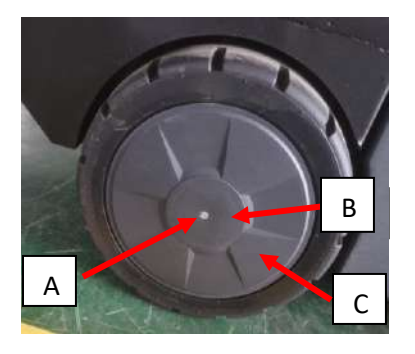

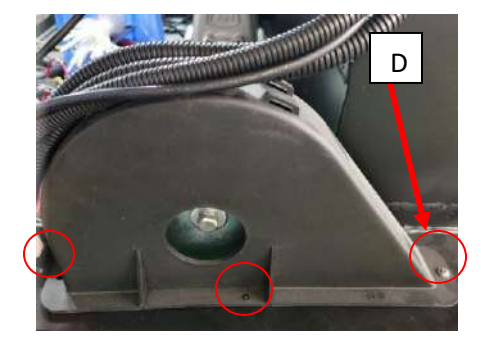

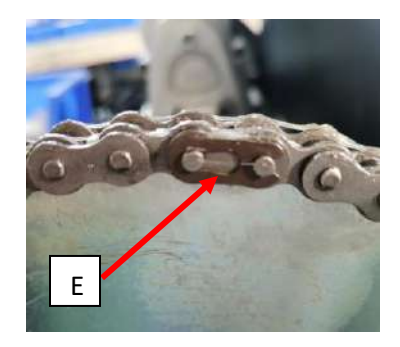

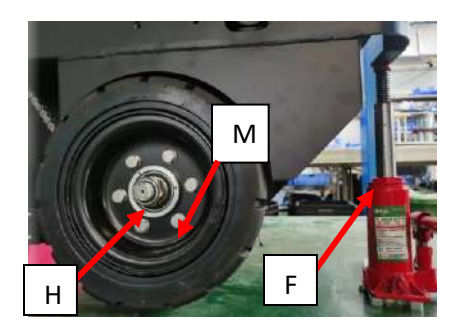

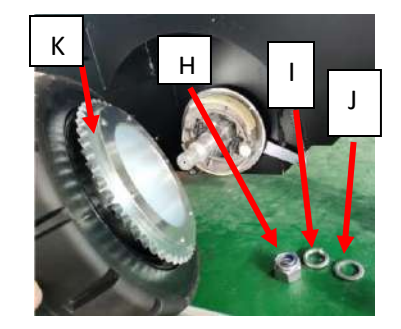

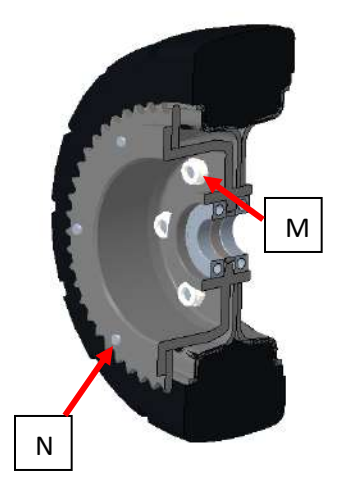

### 20 Drive system

The traction motor (M3) drives the rear wheels of machine. When the motor starts, it drives two chain discs, which drive the two rear wheels connected by the chain. Make the machine to propel. This is the drive wheel system.

The speed limit potentiometer (VR1) enables operator to adjust the maximum forward and reverse speed of machine at its full throttle. The speed of traction motor is controlled by throttle pedal. When Dash Board (EB1) receives information from speed limit potentiometer (VR1) it will transmit it to Main Controller (EB2) via CAN Bus. The higher voltage the pedal outputs, the faster the speed is. The pedal has a micro-switch that are activated when pedal is first pressed. When pressing pedal, the input of P2-7 change from 13V to 0V. Then Main Controller (EB2) controls the electric brake (KA1) to enable motor to run. The dead band voltage range of pedal output is 0-1.5V. The machine will not begin to move until the pedal output voltage is above 1.5V. The turning radius of the 2 rear wheels are different which achieves turning through differential.

### **Functional Description**

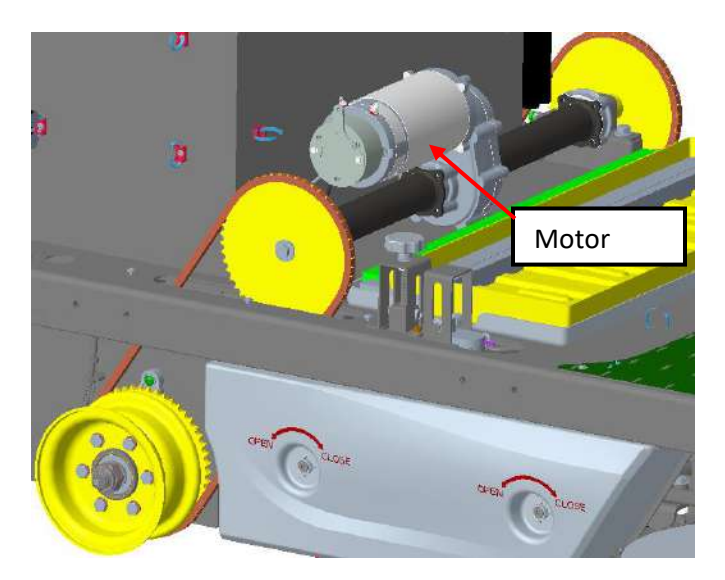

There is a reverse button on Dash Board (EB1). When it is pressed, the buzzer sounds and Dash Board (EB1) will send the reverse command via CAN-BUS to Main Controller (EB2), then the output voltage of Main Controller (EB2) to both ends of traction motor will be reversed, thus achieving reverse operation of traction motor.

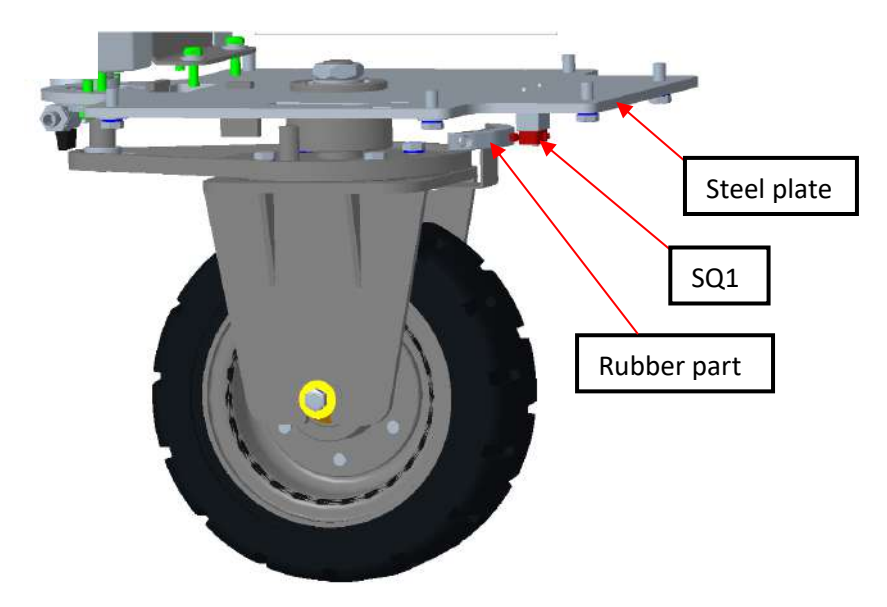

There is a Micro-switch (SQ1) monitor the deflection of the front wheels. See SQ1 assembly diagram below.

SQ1 is to slow down walking speed when turning. When walking straight, the Rubber part is always pressing the bar of SQ1 to keep it contacting with rubber part, output to Main Controller (EB2) is 24V. when the front wheel turning left or right angle is more than 16 degrees, the Rubber part disconnects with the bar of SQ1, output changes to 0V. Thus, walking speed turns to 65% of the max speed.

When seat switch (SW5) is off, LCD will display "stop", and traction motor will be disabled. When brake switch (SW4) is on, LCD will display "brake Icon", and traction motor will be disabled.

## Wiring Diagram

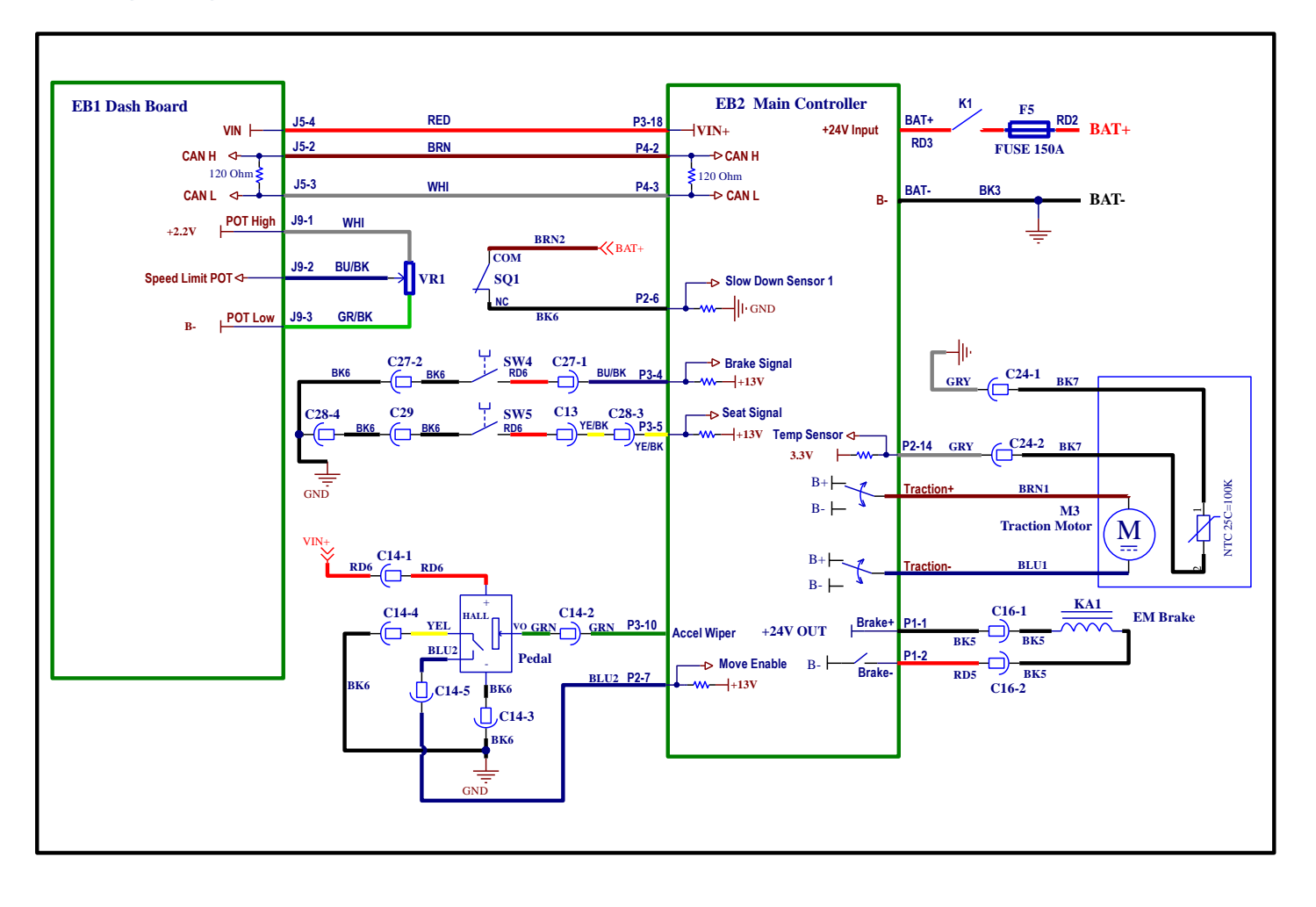
## **Component Locations**

- Speed limit potentiometer (VR1)
- Accelerator pedal
- Brake sensor switch (SW4)
- Traction motor (M1)
- Slow down sensor (SQ1)

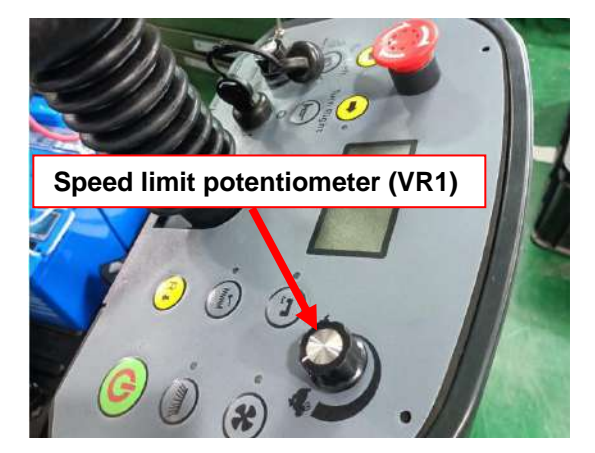

- Seat switch (SW5)
- Main Controller (EB2)
- Electromagnetic brake (KA1)

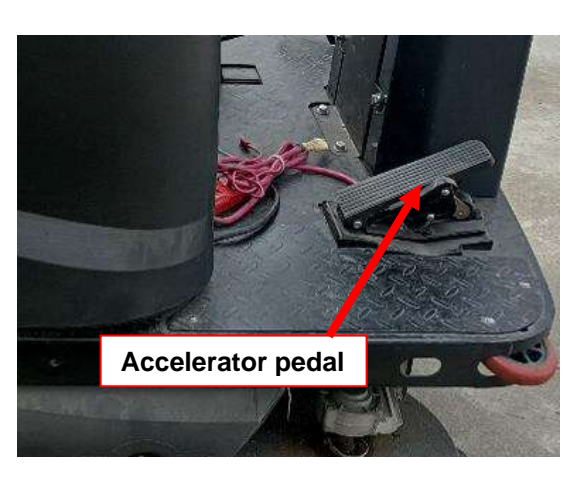

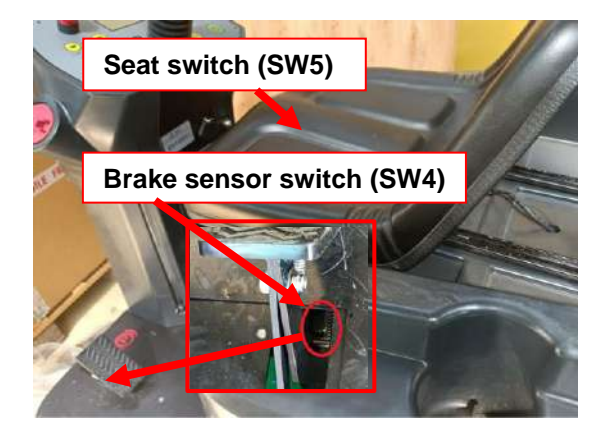

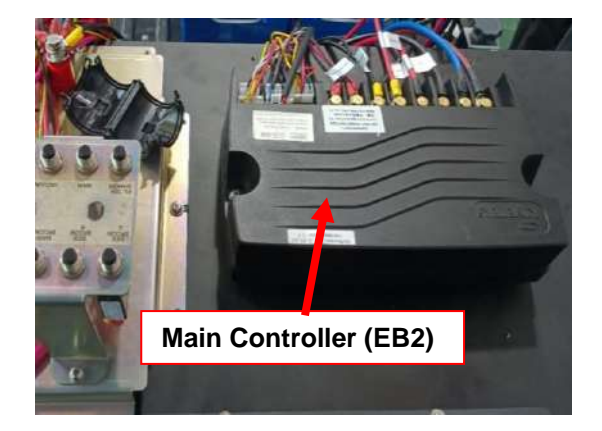

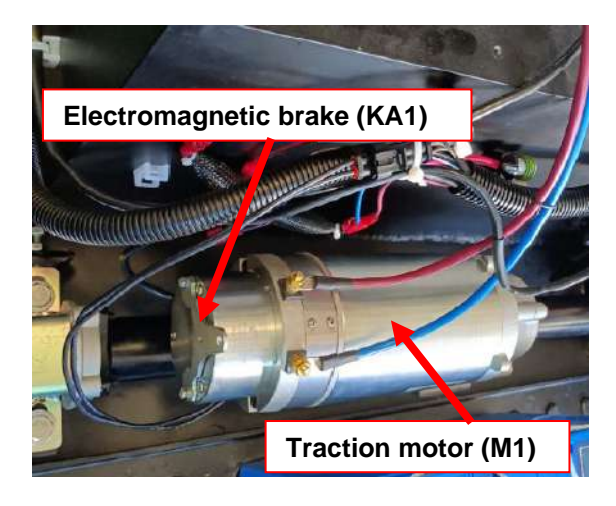

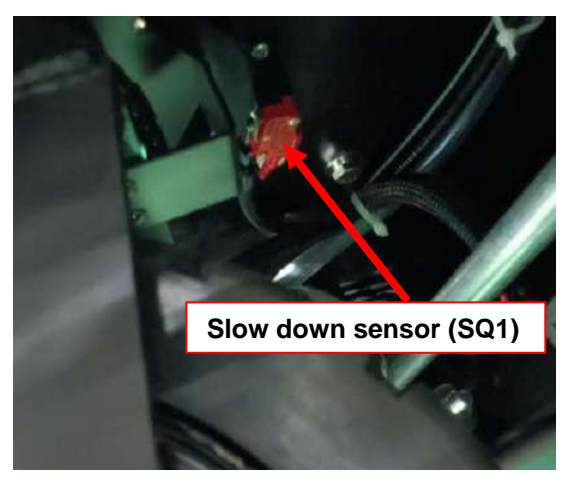

## Troubleshooting

| Trouble                     | Possible causes                                                         | Remedy                                                                                                    |  |
|-----------------------------|-------------------------------------------------------------------------|----------------------------------------------------------------------------------------------------|--|
|                             | Traction motor wire connection fault                                    | Check wire harness                                                                                                   |  |
|                             | Traction motor fault                                                    | Check motor amperage/check motor resistance /replace motor                                                           |  |
| The mechine                 | Driving wheel controller fault                                          | Check Main Controller (EB2) wire<br>harness/replace Main Controller (EB2)                                            |  |
| can't move                  | Dash Board (EB1) fault                                                  | Check Dash Board (EB1) wire<br>harness/replace Dash Board (EB1)                                                      |  |
|                             | Electromagnetic brake (KA1) fault                                       | Check coil resistance/replace brake                                                                                  |  |
|                             | Mechanical brake is pressed, or mechanical brake sensor switch is stuck | Release mechanical brake or check mechanical brake sensor switch                                                     |  |
|                             | Throttle pedal fault                                                    | Replace throttle pedal                                                                                               |  |
|                             | Check wiring of sensor SQ1                                              | Power supply of SQ1 is 24V. When<br>machine is not turning output is 24V. If<br>output voltage is wrong, replace SQ1 |  |
| The machine<br>moves slowly | Check if installation of SQ1 is loose                                   | Readjust installation site of SQ1                                                                                    |  |
|                             | Check speed limit potentiometer (VR1)                                   | Replace speed limit potentiometer (VR1)                                                                              |  |
|                             | Check if maximum output voltage of throttle pedal is about 5V           | Replace throttle pedal                                                                                               |  |

## **Traction Motor Amperage Check**

Warning! This procedure must be performed by qualified personnel only.

- 1. Park machine on level ground.
- 2. Lift traction motor about 2cm off ground so that it can turn freely.

# Warning! Pay attention to the rotation of driving wheel when performing following steps.

- 1. Apply amp clamp to positive wire (A, Figure) of traction motor wiring harness.
- 2. Turn on machine and activate forward drive at its maximum speed via throttle pedal. Check whether current draw is between 8A and 22A when voltage is at 24V.
- 3. Release throttle pedal.
- 4. If amperage is higher than 22A, perform following procedures to determine cause and correct abnormal amperage.
  - Check and make sure electromagnetic brake (KA1) can release properly.
  - Disassemble motor and check condition of all components and wiring, repair or replace them if necessary.
- 5. If above-mentioned procedures can't get amperage correct, it is necessary to replace traction motor.

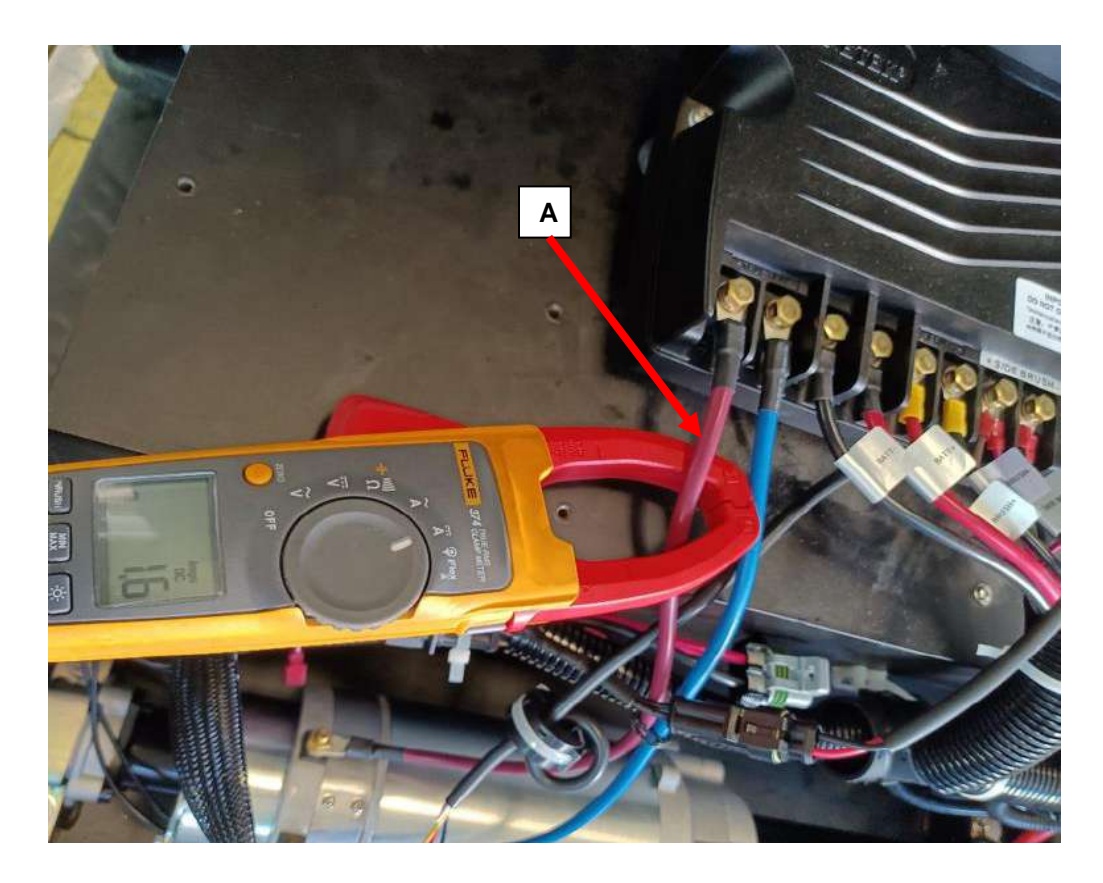

### Removal and Installation Traction Motor (M1)

#### Removal

- 1. Open the cover.
- 2. Unscrew the three screws (A) and then take off the cover(B)
- 3. Remove the master link clip (C) and the master link from both chains. Then remove the chains.
- 4. Unscrew the four screws (D).
- 5. Unscrew the two screws (F) of each end.
- 6. Remove both chain sprockets (G) .
- 7. Remove traction motor (E).

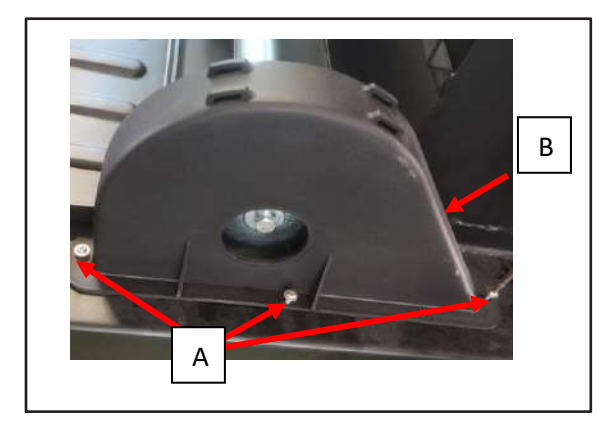

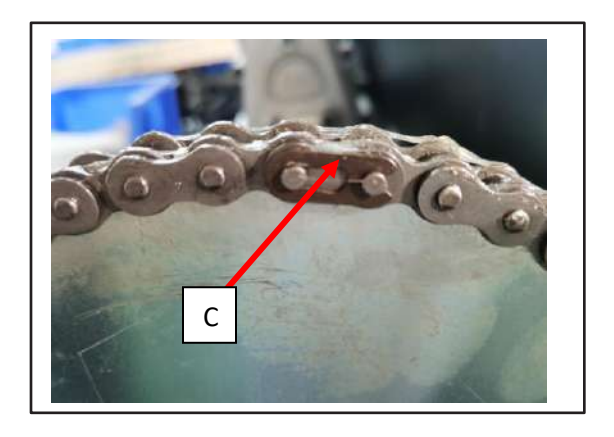

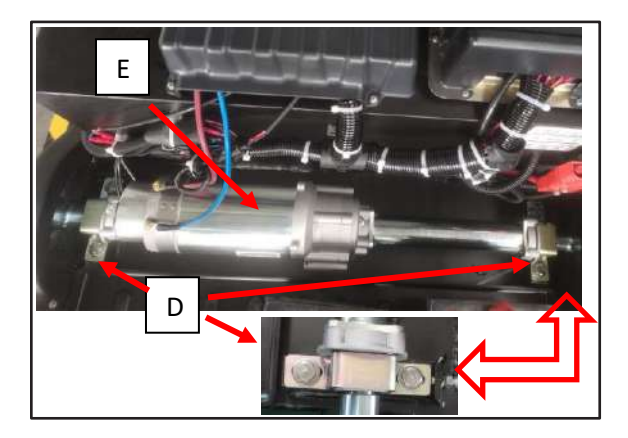

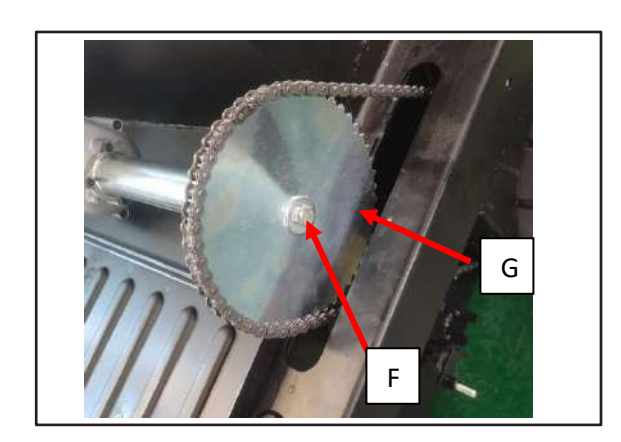

#### Installation

Assemble components in reverse order of disassembly. Follow the below steps to assemble chain:

- 1. Let chain was installed on the chain sprocket of bottom as picture (A).
- 2. Put half of the chain on the top chain sprocket as picture (B).
- 3. Hang the other half of the chain on top chain sprocket using the tension of the sprocket teeth as picture (C).
- 4. Stick both ends of the chain by hand and insert the master link into the hole as picture (D).
- 5. Clamp the chain clamp into the master link clip with pliers and installed the chain (E).
- 6. To make the chain tension suited, adjust the screw as picture (F).

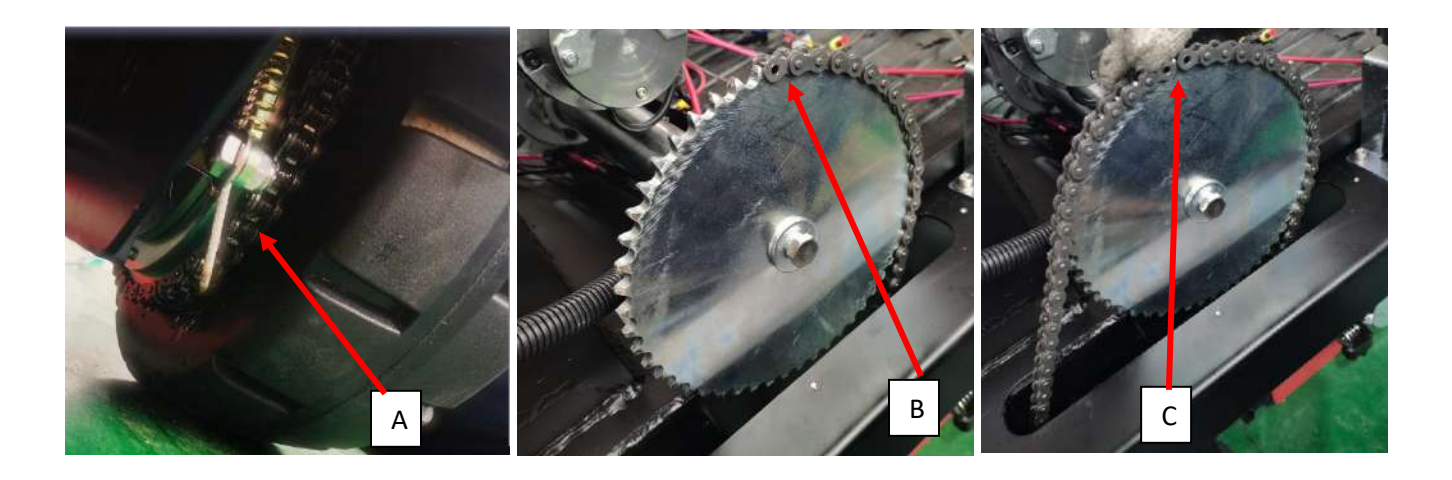

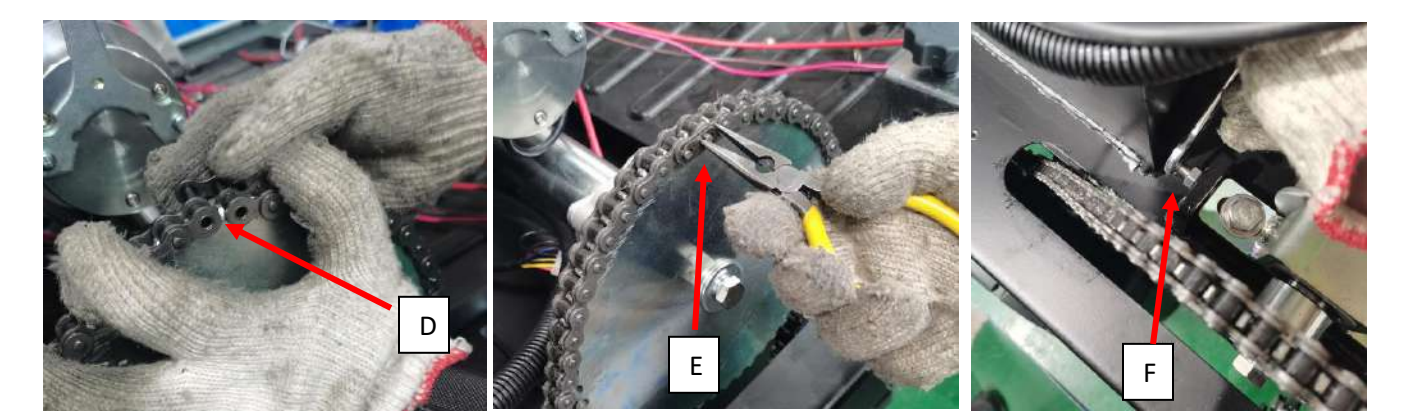

## **Specifications**

| Description                                              | Unit | Value |
|----------------------------------------------------------|------|-------|
| Traction Motor Rated Input Power                         | W    | 936   |
| Traction Motor Rated Input Voltage                       | V    | 24    |
| Traction Motor Rated Input Current                       | А    | 39    |
| Traction Motor Allowed Over Current (less than 1 minute) | А    | 150   |
| Traction Motor Normal Current (traction motor lifted)    | А    | 10-20 |
| Traction Motor Rotor Winding Resistance at 25°C          | Ω    | <0.09 |
| Electromagnetic Brake Coil Resistance at 25°C            | Ω    | 50    |
| Speed Limit Potentiometer (VR1) Coil Resistance at 25°C  | Ω    | 100K  |
| Vehicle Forward Maximum Speed                            | Km/h | 7.5   |

#### 24 Electrical System

### **Functional Description**

The electrical system mainly describes the power control and overload protection circuit of the machine. Includes power supply and power control components, switches, and fuses, etc.

The power supply is made up of two 12-volt or four 6-volt batteries in series, and the TPPL (thin plate pure lead) battery is made up of four 12-volt batteries in series/parallel (as shown on the right).

#### K1 Contactor and SW3 Switch

When charger is inserted, charger sensor switch (SW3) will close. If key switch is on at this time, LCD will be off. And at the same time Main Controller (EB2) will disconnect K1 and prevent any output. When fully charged and voltage is

more than 24V, LCD will display full battery power status in battery power icon after unplugging charger and turning on key switch.

#### **Fuses and Circuit Breaker**

F5(150A) fuse in series between the battery and Main Controller (EB2), as the Main circuit overcurrent protection; F6 (5A) circuit breaker is mainly to protect the Dash Board (EB1).

#### SW1 and SW2 Switch

The emergency switch (SW1) and key switch (SW2) are connected in series, which are used to power Dash Board (EB1) and Main Controller (EB2). When one of the switches is opened, all machine functions will be disabled.

Only when both the key switch (SW2) and emergency switch (SW1) are switched on can USB charger (EB3) charge the phone.

To prolong battery lifespan, the machine has low voltage cut-off function. When battery voltage is low, the battery power icon on LCD flashes to remind operator to charge. Broom motor and vacuum motor can't work normally until the battery is fully charged and the battery power icon displays full battery power status.

Different battery type settings are of different low voltage cut-off thresholds. See corresponding voltage values in table below. If the type of battery is changed, the battery type parameter must be updated. See section "Parameter Setting Without Password" (on page 30).

| Battery Type    | WET  | EXI  | FUL  | DIS-EV | GEL  | OPT  | ENE  | AGM  |
|-----------------|------|------|------|--------|------|------|------|------|
| LVC Voltage (V) | 19.4 | 20.6 | 20.6 | 21.8   | 20.6 | 20.6 | 21.8 | 20.6 |
| Reset Voltage   |      |      |      |        |      |      |      |      |
| (V)             | 24.0 | 24.1 | 24.1 | 25.3   | 24.1 | 24.1 | 25.1 | 24.1 |

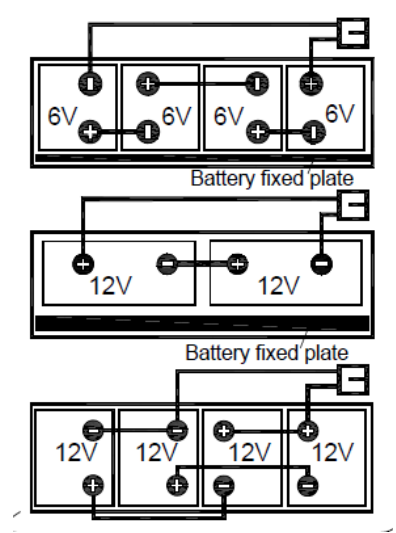

## Wiring Diagram

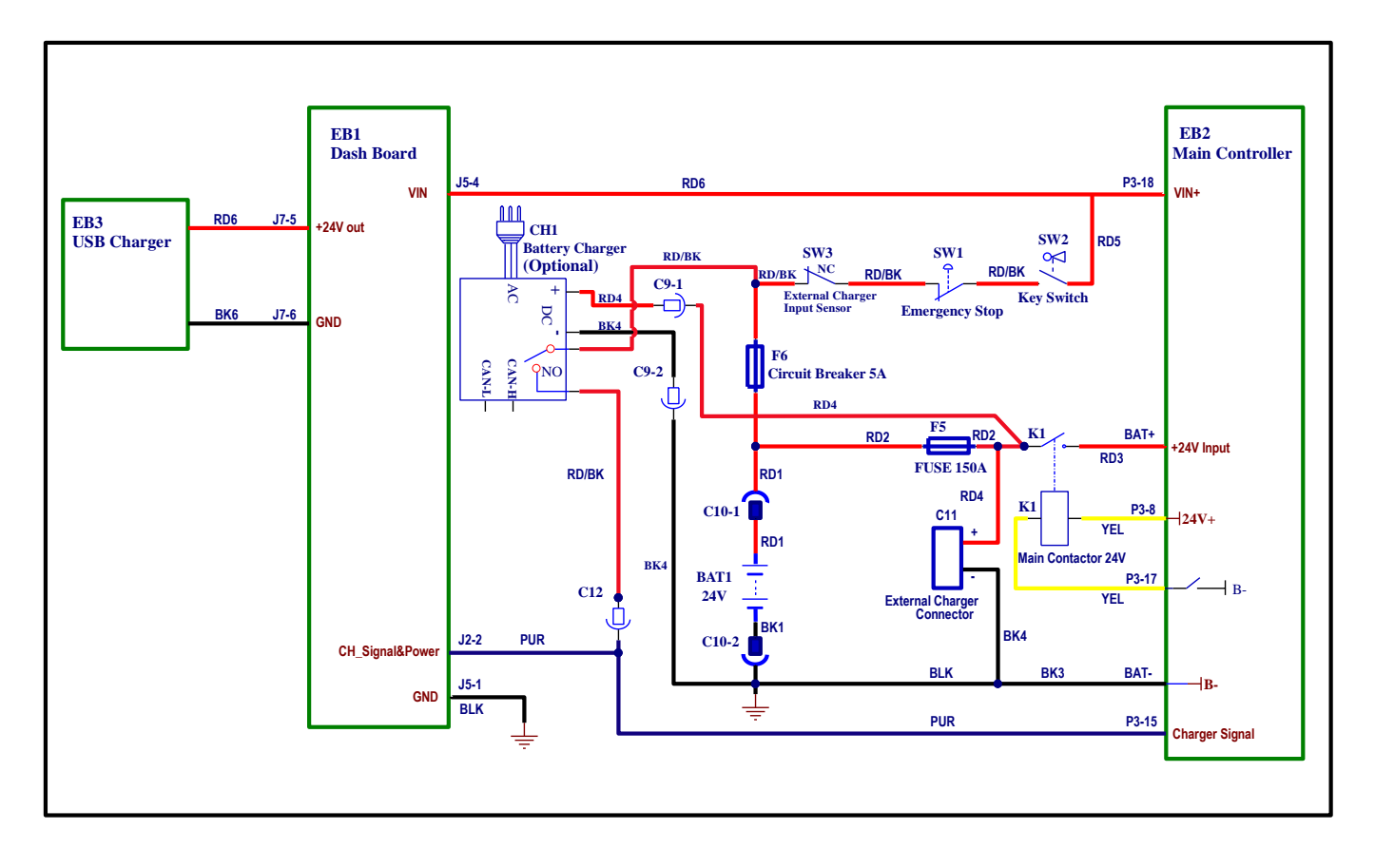

Figure 1

## **Component Locations**

- Dash Board (EB1)
- Battery (BAT)
- Battery connector
- Main controller (EB2)
- Circuit breaker (F6:5A) & FUSE (F5:150A)
- Main contactor(K1)

- External charger connector (C11)
- Key switch (SW2)
- Emergency switch (SW1)
- Charger sensor switch (SW3)
- USB charger (EB3)

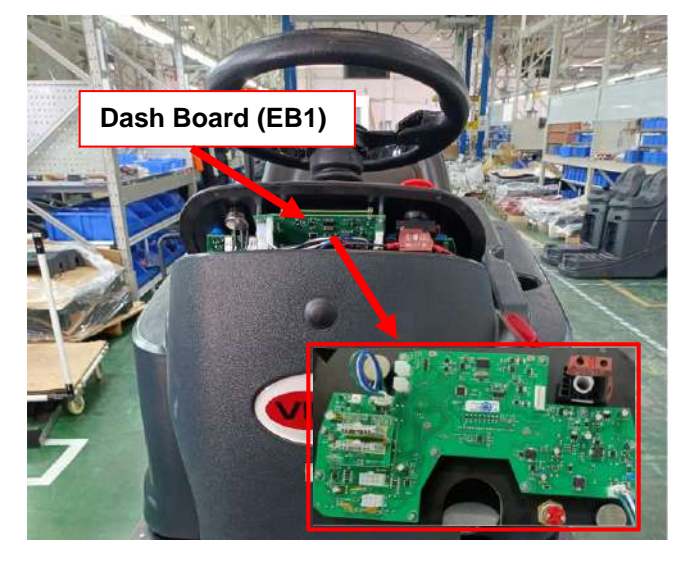

Figure 2

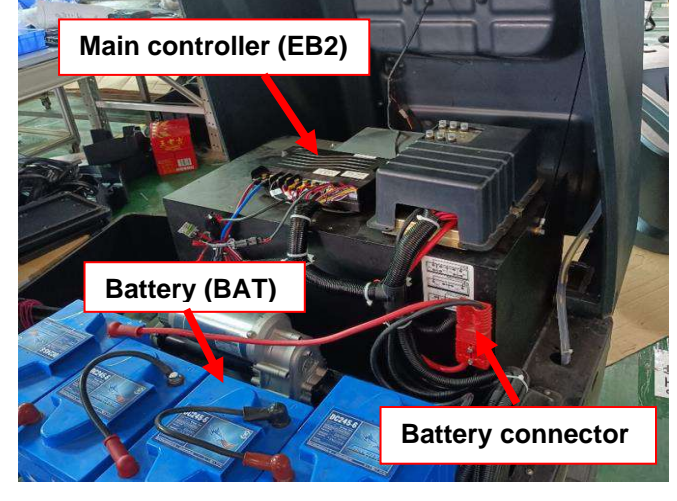

Figure 3

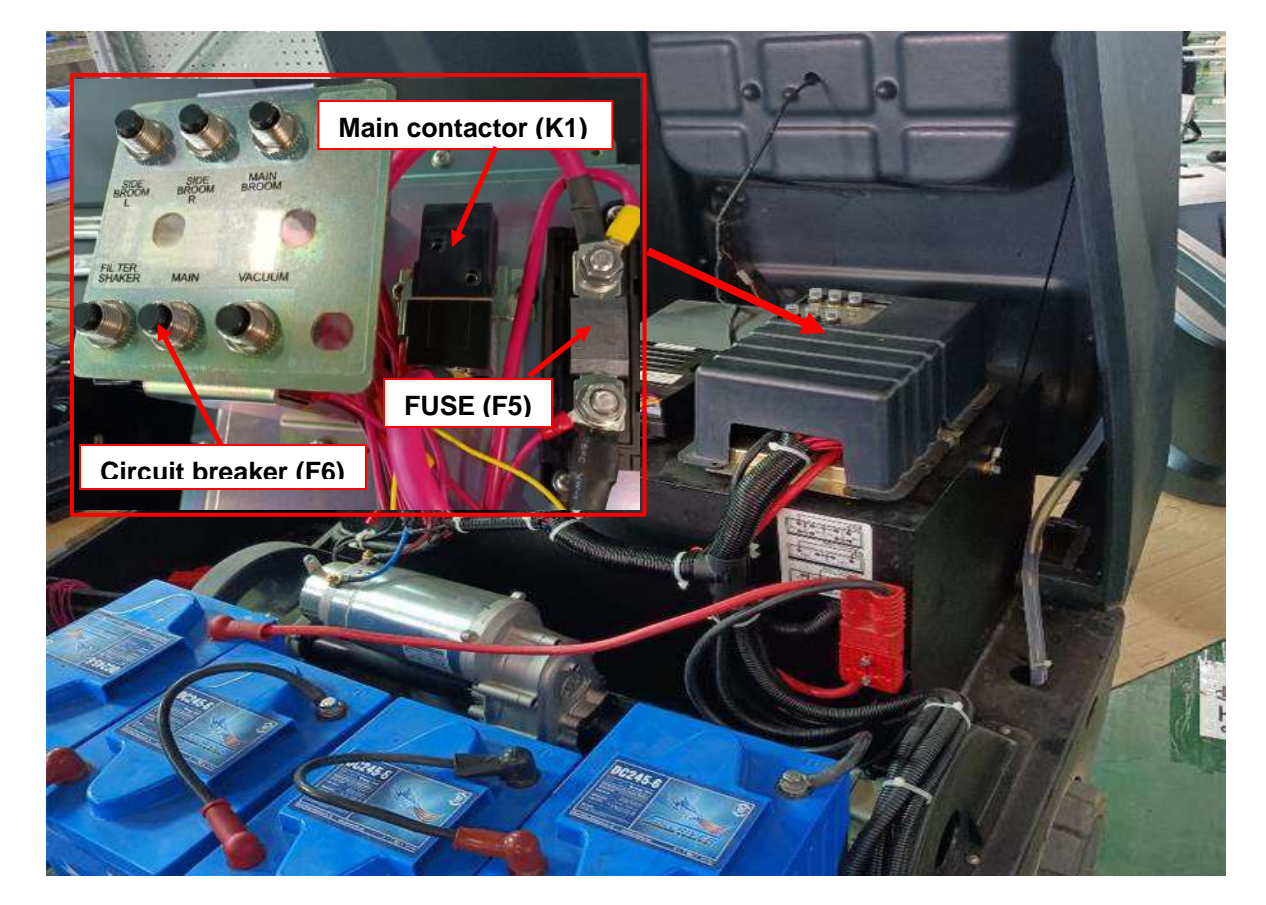

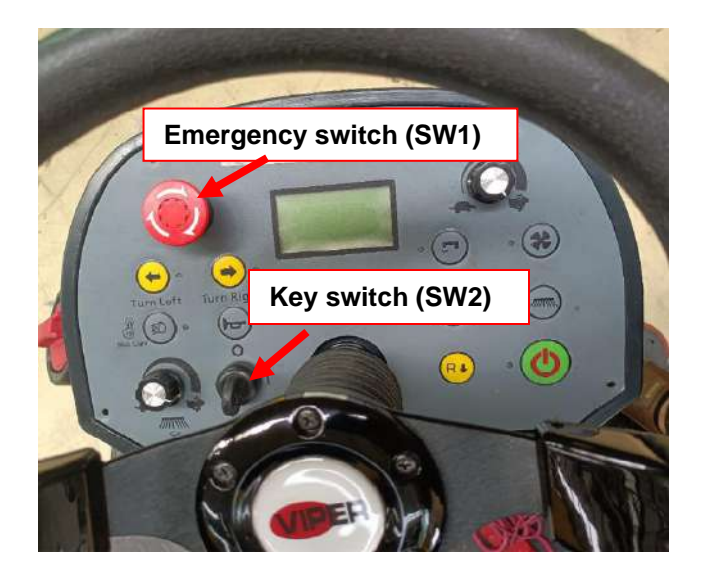

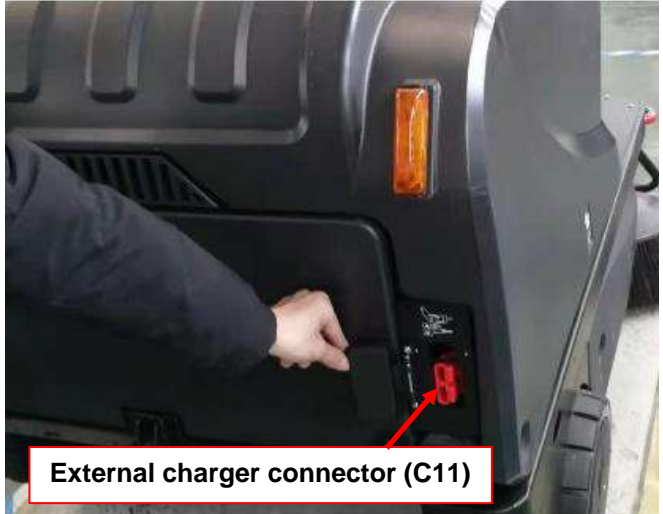

Figure 5

Figure 6

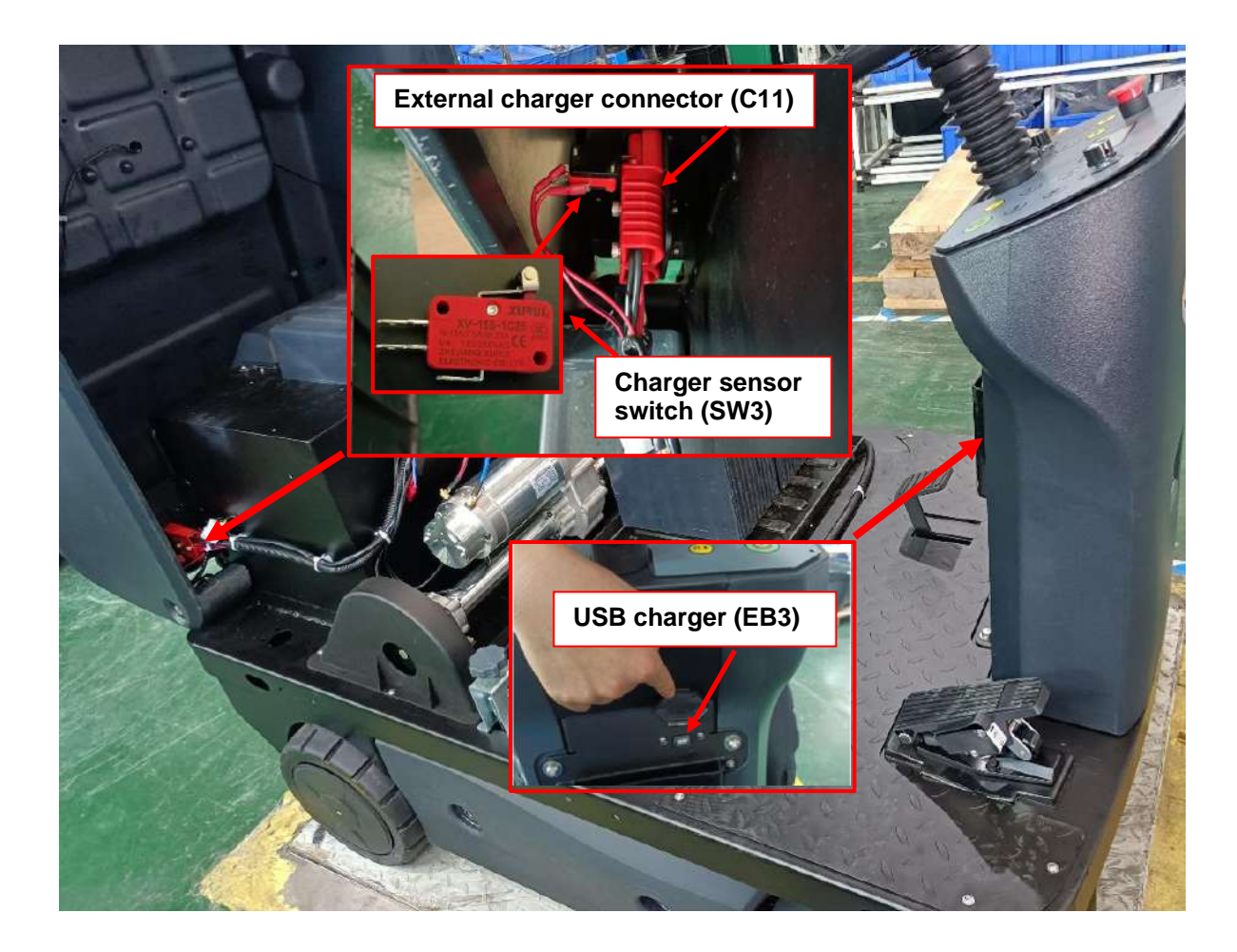

## Maintenance and Adjustment

## Setting Installed Battery Type

According to the type of batteries (WET/GEL/AGM/DIS/EXI/FUL/OPT/ENE(TPPL)), set up the machine as follows:

- 1. Press vacuum button (A, Figure 8) and pump button (B, Figure 8) at the same time.
- 2. Insert ignition key (C, Figure 8) and turn it to "I".
- 3. Several seconds later the system enters select battery mode (Figure 8).
- 4. Release both vacuum button (A, Figure 8) and pump button (B, Figure 8).
- 5. Press vacuum button (A, Figure 8) or pump button (B, Figure 8) to select battery type (E, Figure 8).
- Press headlight button (D, Figure 8), about 1 second later the screen displays "Update OK", indicating that battery type is set up, then restart machine. (C, Figure8).

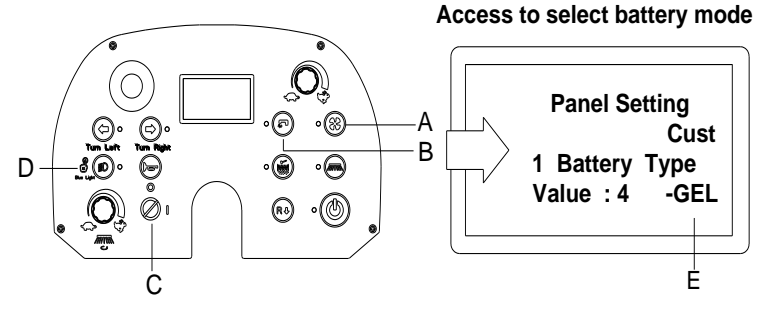

Figure 8

### **Battery Installation**

- 1. Make sure that the machine is turned off with the ignition key and the parking brake is engaged.
- 2. open the cover (A, Figure 9) carefully.
- 3. The machine is equipped with battery cables suitable for installing 4X6V batteries. Carefully put the batteries into the compartment, then install them correctly.
- 4. Route and install the battery cables (connect the battery negative cable to the machine power cable last and disconnect it first as shown in Figure 10), then carefully tighten the nut on each battery terminal.
- 5. Place the protection cap on each terminal, and then connect the battery connector to the connector on the machine.
- 6. Turn back the cover carefully.

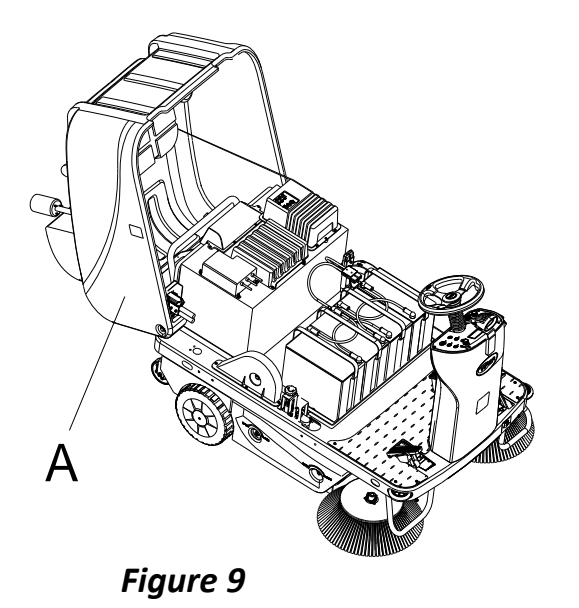

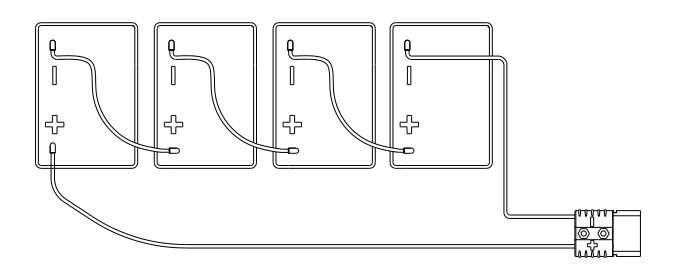

Figure 10

## Troubleshooting

|                            | Key switch (SW2) is damaged                 | Repair/replace           |
|----------------------------|---------------------------------------------|--------------------------|
|                            | Circuit breaker (F6) is opened              | Reset circuit breaker    |
| Machine can't be turned on | Emergency switch (SW1) is opened or damaged | Close SW1/repair/replace |
|                            | Charger sensor switch (SW3) is activated    | Repair/replace           |
|                            | Wiring loose                                | Repair/replace           |
| Warning light doesn't work | Warning light is damaged                    | Repair/replace           |
|                            | Wiring loose                                | Repair/replace           |
| Headlight doesn't work     | Headlight is damaged                        | Repair/replace           |
| Treading it doesn't work   | Wiring loose                                | Repair/replace           |
| Left and right taillight   | Left and right taillight is damaged         | Repair/replace           |
| doesn't work               | Wiring loose                                | Repair/replace           |
| LCD display still on when  | Charger sensor switch (SW3) is damaged      | Repair/replace           |
| charging                   | Wiring loose                                | Repair/replace           |

## Removal and Installation

## Warning Light

### Removal

- 1. Remove connector (A), ribbon (B), 3 nuts (C).
- 2. Remove warning lamp assembly.

#### Installation

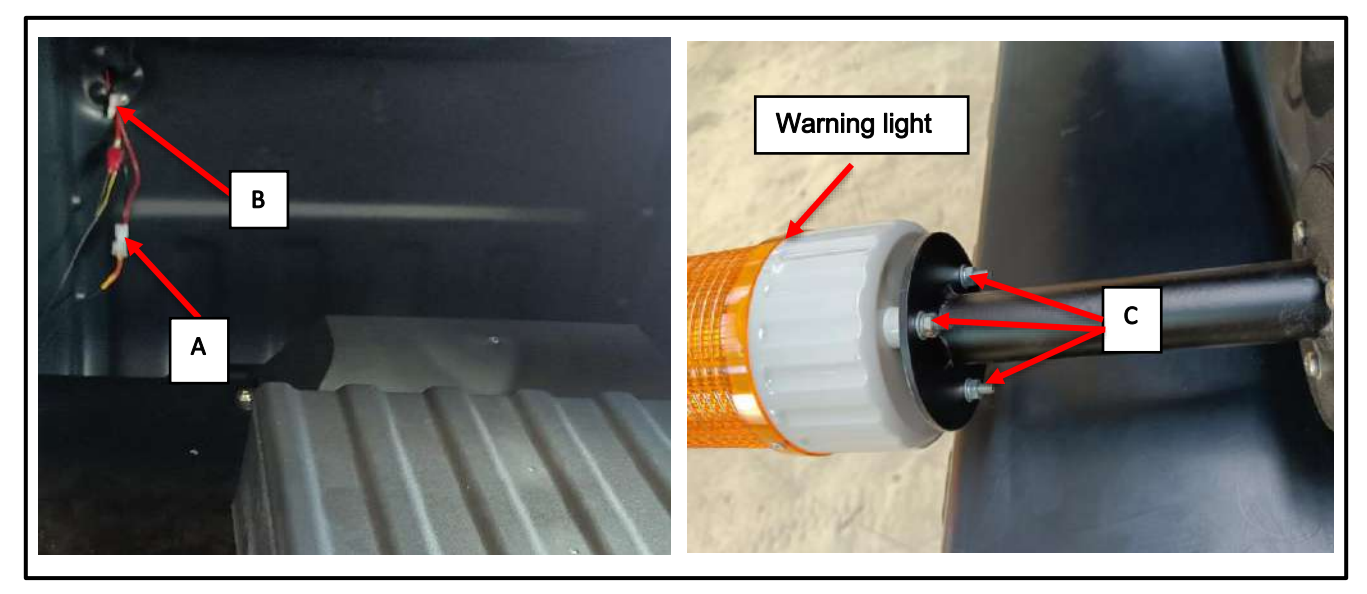

## Headlight

#### Removal

- 1. Remove screws (A).
- 2. Remove the screws on panel and lift the panel (B)
- 3. Remove solution tank (C).
- 4. Disconnect the harnesses (D).
- 5. Remove screw (E).
- 6. Take out headlight (F)

#### Installation

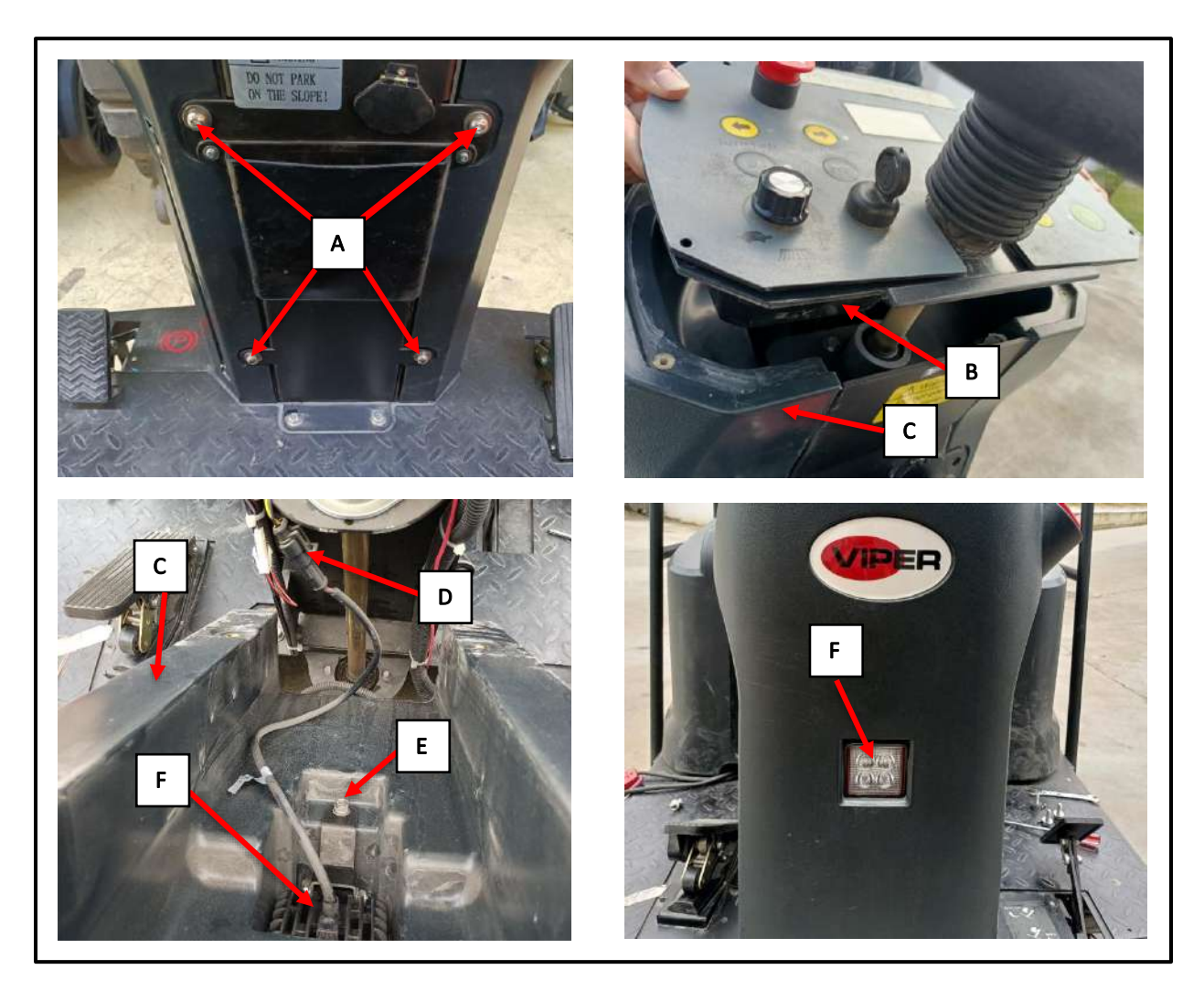

## Left and Right Taillight

#### Removal

- 1. Remove connectors (A: Right or B:Left), screws (C).
- 2. Remove lamp assembly (D: Right or E:Left).

#### Installation

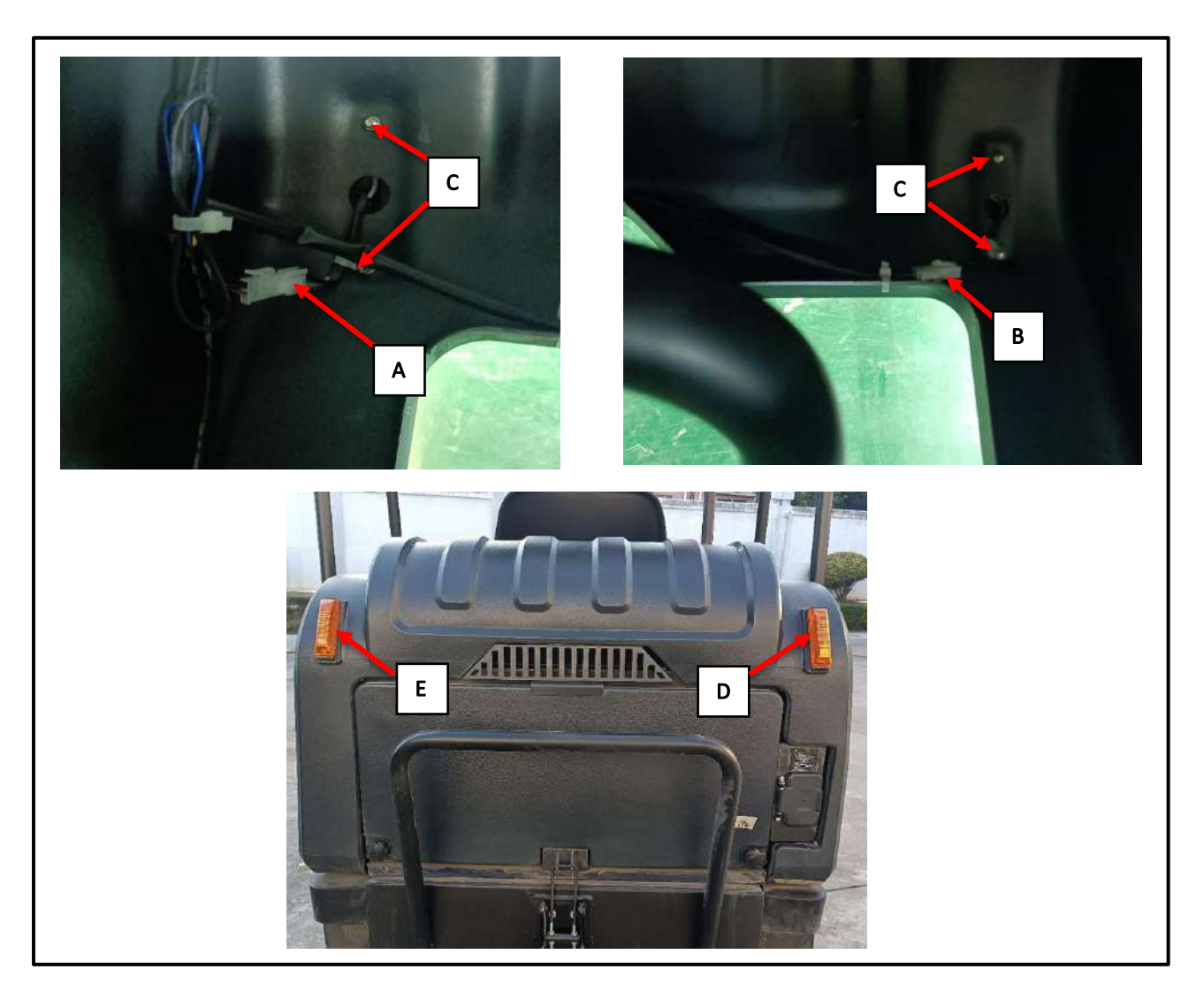

# **Specifications**

## **Electrical Parameters**

| Description                         | Unit | Value         |
|-------------------------------------|------|---------------|
| Battery Voltage                     | V    | 24            |
| External Battery Charger Voltage    | V    | 24            |
| USB Charger (EB3)                   | N/A  | 5V/0.8A       |
| Main Contactor (K1) Coil Resistance | Ω    | 110           |
| Warning Light                       | N/A  | 24V / 0.1A    |
| LED Headlight                       | N/A  | 10-30VDC / 5W |
| Taillight                           | N/A  | 12.8V/0.09A   |

## **Connector Pinout**

| Dash Board (EB1) J2 Connector |                              |       |          |  |
|-------------------------------|------------------------------|-------|----------|--|
| Pin#                          | Name                         | Color |          |  |
| 1                             | Broom actuator Power+        | RED   | $\Box$   |  |
| 2                             | Charger signal               | PUR   |          |  |
| 3                             | Water pump Power+            | RD-BK | ALTR /   |  |
| 4                             | Side broom actuator out1 +/- | BLK   | La Z Z Z |  |
| 5                             | N/A                          | N/A   |          |  |
| 6                             | N/A                          | N/A   |          |  |
| 7                             | Water pump GND               | BLK   |          |  |
| 8                             | Side broom actuator out2 +/- | RED   |          |  |

| Dash Board (EB1) J4 Connector |                           |       |      |  |
|-------------------------------|---------------------------|-------|------|--|
| Pin#                          | Name                      | Color |      |  |
| 1                             | Headlight &Blue Light GND | BLK   | ATTA |  |
| 2                             | Headlight power + output  | YEL   |      |  |
| 3                             | Blue Light power + output | RED   |      |  |
| 4                             | Left LED power + output   | BU-BK |      |  |
| 5                             | Right LED power + output  | BRN   |      |  |

| Dash Board (EB1) J5 Connector |                 |       |  |  |
|-------------------------------|-----------------|-------|--|--|
| Pin#                          | Name            | Color |  |  |
| 1                             | Ground          | BLK   |  |  |
| 2                             | CAN-H           | BRN   |  |  |
| 3                             | CAN-L           | WHI   |  |  |
| 4                             | Power Input 24V | RED   |  |  |

|      | Dash Board (EB1) J6 Connector |       |  |  |
|------|-------------------------------|-------|--|--|
| Pin# | Name                          | Color |  |  |
| 1    | Buzzer power + output         | BRN   |  |  |
| 2    | Buzzer power - output         | BLU   |  |  |

|      | Dash Board (EB1) J7 Connector |       |       |  |  |
|------|-------------------------------|-------|-------|--|--|
| Pin# | Name                          | Color |       |  |  |
| 1    | Main broom actuator out1 +/-  | BLU   | ITAT  |  |  |
| 2    | N/A                           | N/A   | A A A |  |  |
| 3    | Water pump out+               | GRN   |       |  |  |
| 4    | Main broom actuator out2 +/-  | BRN   | 6     |  |  |
| 5    | USB +24V out                  | RED   |       |  |  |
| 6    | USB GND                       | BLK   |       |  |  |

|      | Dash Board (EB1) J8 Connector |       |  |  |  |
|------|-------------------------------|-------|--|--|--|
| Pin# | Name                          | Color |  |  |  |
| 1    | Side broom pot high           | WHI   |  |  |  |
| 2    | Side broom pot in             | BU-BK |  |  |  |
| 3    | Side broom pot low            | GR-BK |  |  |  |

| Dash Board (EB1) J9 Connector |                      |       |  |  |
|-------------------------------|----------------------|-------|--|--|
| Pin#                          | Name                 | Color |  |  |
| 1                             | Speed limit pot high | WHI   |  |  |
| 2                             | Speed limit pot in   | BU-BK |  |  |
| 3                             | Speed limit pot low  | GR-BK |  |  |

| Main Controller (EB2) P1 Connector |                        |       |   |
|------------------------------------|------------------------|-------|---|
| Pin#                               | Name                   | Color |   |
| 1                                  | Electromagnetic Brake+ | BLK   | A |
| 2                                  | Electromagnetic Brake- | RED   |   |

| Main Controller (EB2) P2 Connector |                             |            |                                        |
|------------------------------------|-----------------------------|------------|----------------------------------------|
| Pin#                               | Name                        | Wire Color |                                        |
| 1                                  | N/A                         | N/A        | $\sim$                                 |
| 2                                  | N/A                         | N/A        | ITAN                                   |
| 3                                  | Filter shaker motor+        | RED        | 1 4 BTT                                |
| 4                                  | N/A                         | N/A        | The Carl                               |
| 5                                  | N/A                         | N/A        | L'AND TI                               |
| 6                                  | Slow down sensor 1 input    | BLK        | / / ·································· |
| 7                                  | Pedal inner relay switch in | BLU        | The Provide States                     |
| 8                                  | 24V Output                  | YEL        | E E E                                  |
| 9                                  | N/A                         | N/A        |                                        |
| 10                                 | Filter shaker motor-        | YEL        |                                        |
| 11                                 | N/A                         | N/A        | hànhàn                                 |
| 12                                 | N/A                         | N/A        |                                        |
| 13                                 | N/A                         | N/A        |                                        |
| 14                                 | Temp sensor                 | GRY        |                                        |

| Main Controller (EB2) P3 Connector |                               |            |                                    |
|------------------------------------|-------------------------------|------------|------------------------------------|
| Pin#                               | Name                          | Wire Color |                                    |
| 1                                  | N/A                           | N/A        |                                    |
| 2                                  | Solution sensor input         | BLK        |                                    |
| 3                                  | N/A                           | N/A        |                                    |
| 4                                  | Mechanical brake sensor input | BU-BK      | ~                                  |
| 5                                  | Seat sensor input             | YE-BK      |                                    |
| 6                                  | N/A                           | N/A        | LITA                               |
| 7                                  | Warning light output          | ORG        | The Lat                            |
| 8                                  | 24V Output                    | YEL        | MAR I                              |
| 9                                  | N/A                           | N/A        | a for the the                      |
| 10                                 | Accelerator wiper             | GRN        | THE THERE I                        |
| 11                                 | N/A                           | N/A        |                                    |
| 12                                 | N/A                           | N/A        |                                    |
| 13                                 | N/A                           | N/A        | 20, 19, 18, 77, 11, 14, 13, 12, 11 |
| 14                                 | N/A                           | N/A        |                                    |
| 15                                 | Charger signal                | PUR        |                                    |
| 16                                 | N/A                           | N/A        | 10 9 8 7 6 5 4 3 2 1               |
| 17                                 | Main contactor(K1) output     | YEL        |                                    |
| 18                                 | Key switch input              | RED        | ]                                  |
| 19                                 | N/A                           | N/A        | ]                                  |
| 20                                 | N/A                           | N/A        |                                    |

| Main Controller(EB2) P4 Connector |       |       |         |
|-----------------------------------|-------|-------|---------|
| Pin#                              | Name  | Color |         |
| 1                                 | N/A   | N/A   | ATTAS   |
| 2                                 | CAN-H | BRN   |         |
| 3                                 | CAN-L | WHI   |         |
| 4                                 | N/A   | N/A   | 4 3 2 1 |

#### Electrical Wiring Diagram(55942189 Rev.B)

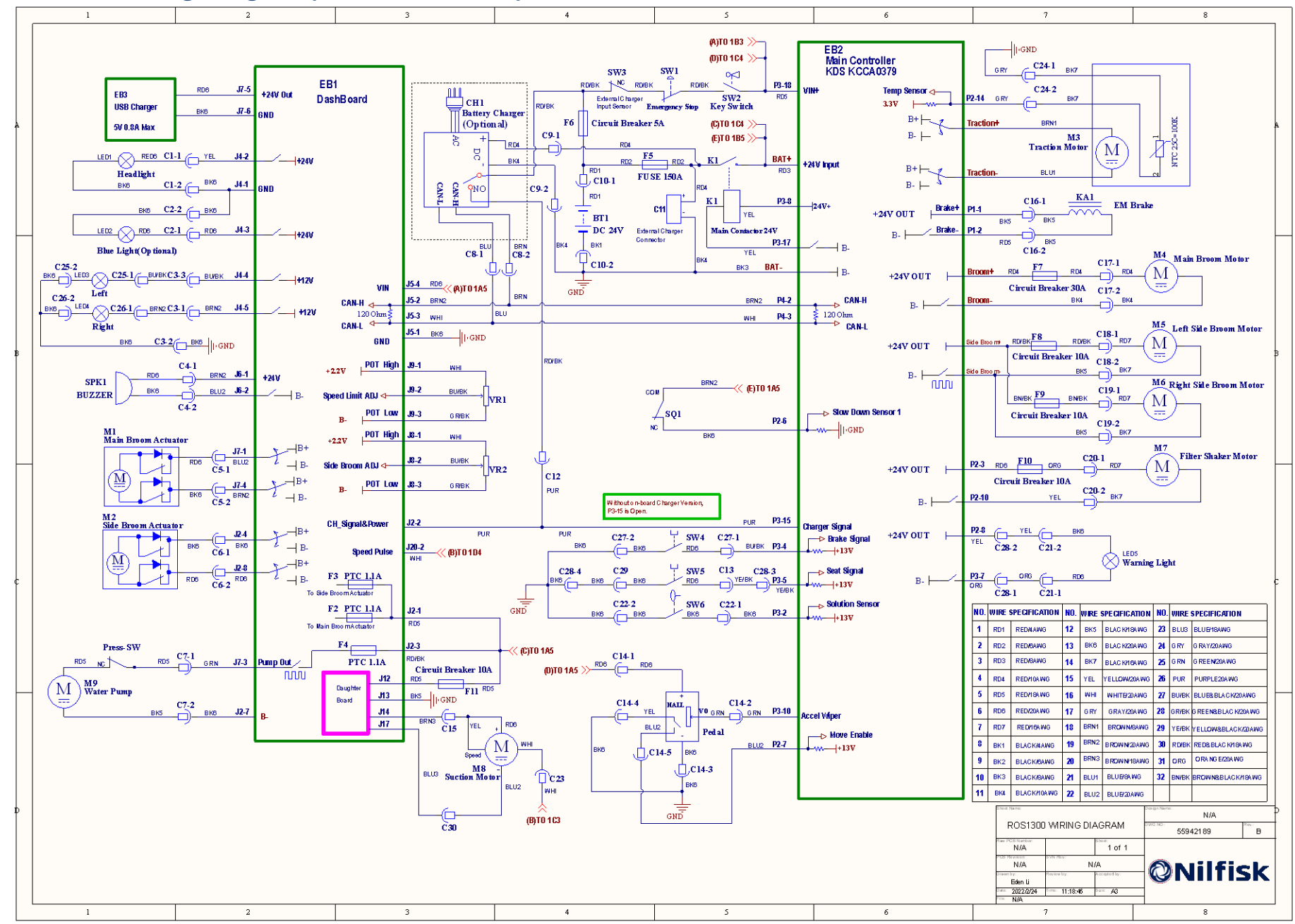

### 30 Solution System

### **Functional Description**

The solution system is used to reduce the dust that swept by the side broom when sweeping. The solution tank is also the main body. The manual valve in the lower right of the tank is to close water supply when performing maintenance. The solution flows from tank to tap, through the filter, High-pressure switch (Press-SW) and water pump (M9) and then to nozzle. The water pump (M9) and High-pressure switch (Press-SW) can only operate when all following inputs/conditions are met:

- Broom function is enabled
- The throttle pedal is pressed
- Battery capacity >10%
- Solution sensor (SW6) is not activated

### Wiring Diagram

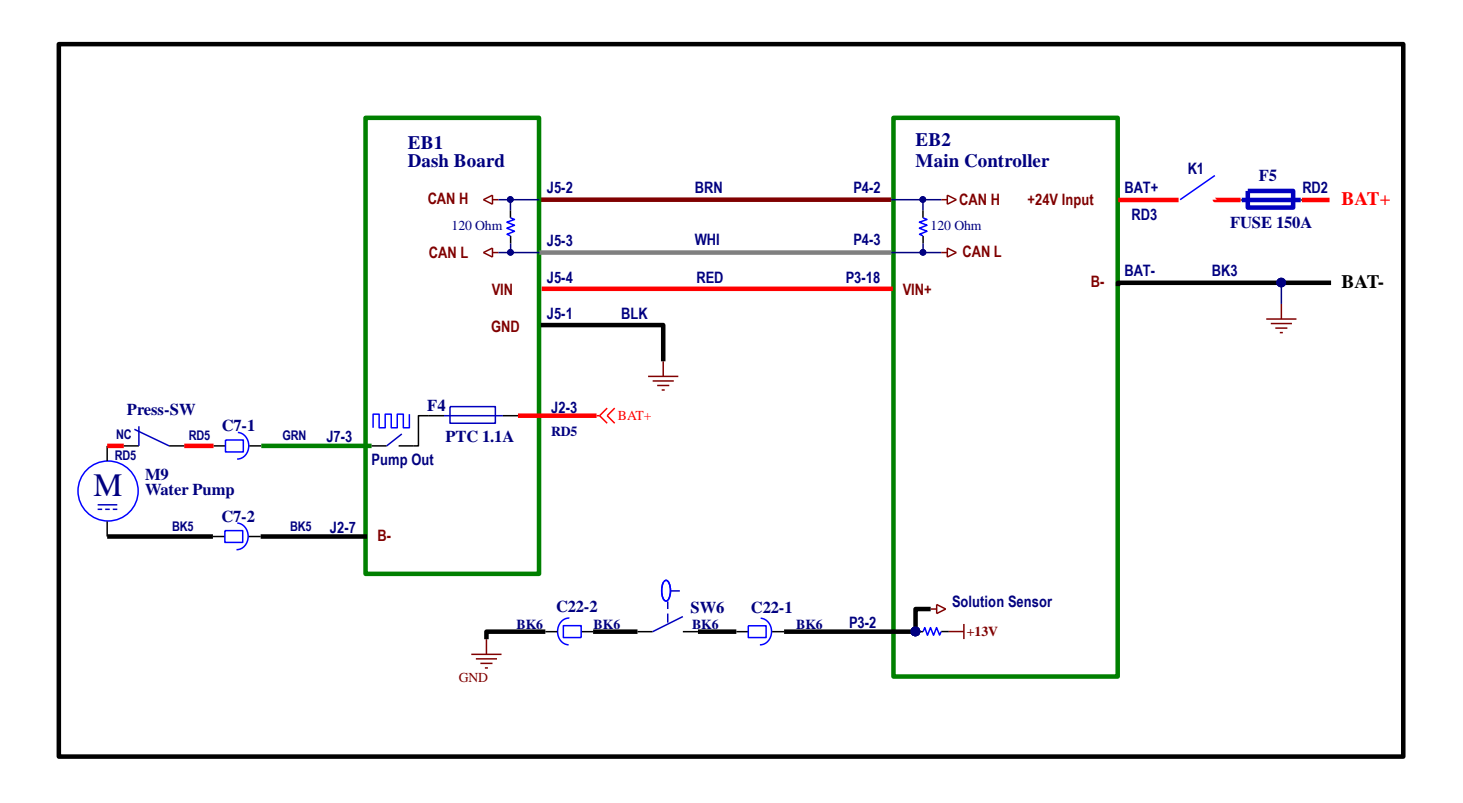

#### Figure 1

## **Component Locations**

- Water pump (M9)
- Solution sensor (SW6) / Solution tank
- Press-SW
- Nozzle
- Manual valve

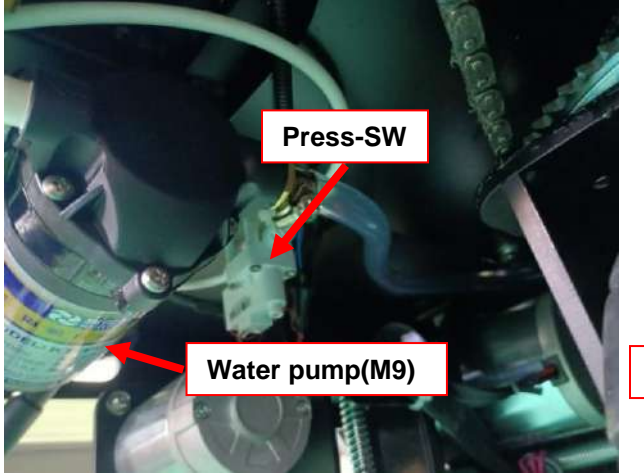

Figure 2

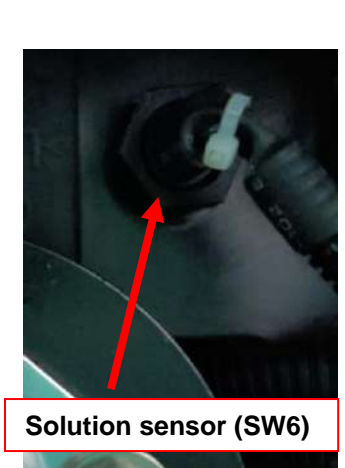

Figure 3

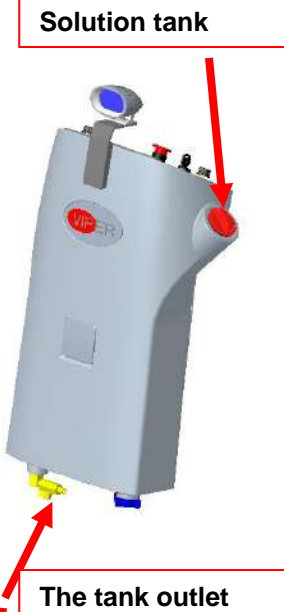

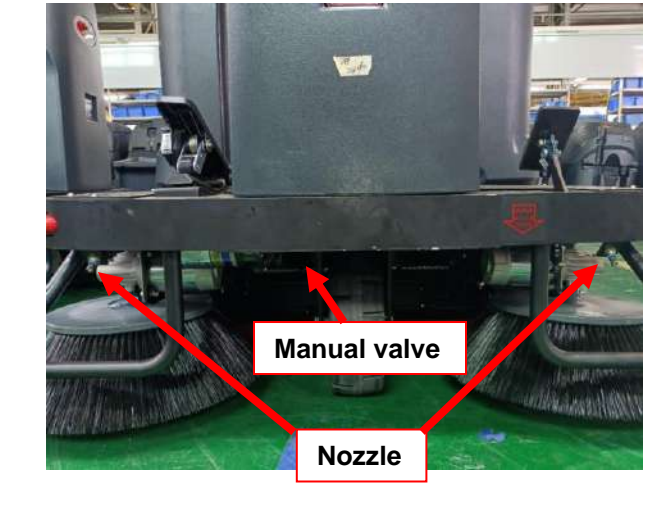

Figure 4

## Removal and Installation

## Water pump (M9)

#### Removal

- 1. Disconnect hoses (A, B) from diaphragm pump (C).
- 2. Disconnect electrical connectors (E) on diaphragm pump (C).
- 3. Remove four screws (D).
- 4. Remove diaphragm(C).

#### Installation

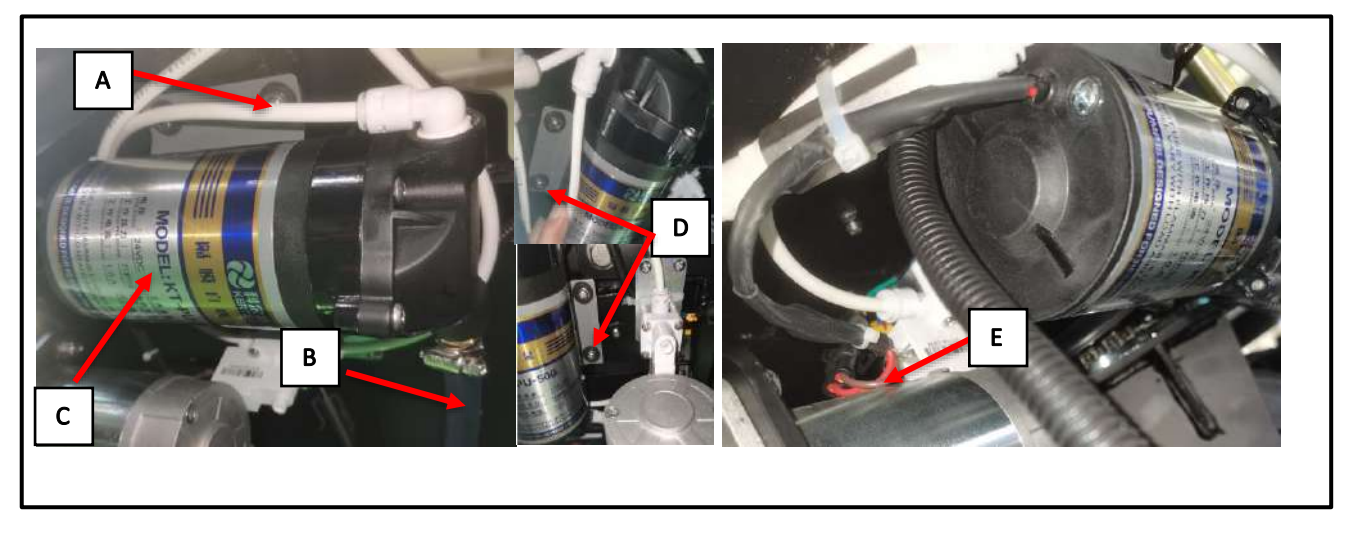

# Troubleshooting

| Trouble                             | Possible causes                                                                       | Remedy                                                         |
|-------------------------------------|---------------------------------------------------------------------------------------|----------------------------------------------------------------|
|                                     | Solution filter is clogged/full of dirt                                               | Clean                                                          |
|                                     | High-pressure switch fault or electrical connector damaged                            | Replace High-pressure switch or<br>repair electrical connector |
| No water or less water              | There is dust/debris in the tank or in the detergent hoses, obstructing solution flow | Clean tank/hoses                                               |
|                                     | Solution tank is empty                                                                | Fill up solution tank with water                               |
|                                     | Water pump electrical connector is broken                                             | Repair                                                         |
|                                     | Dash Board (EB1) fault                                                                | Replace                                                        |
| Water comes out when machine is off | Water pump fault                                                                      | Replace                                                        |

# **Specifications**

| Description                      | Unit | Value   |
|----------------------------------|------|---------|
| Water pump maximum input current | A    | 1.2     |
| Water pump normal current        | А    | 0.3-0.6 |
| Water pump rated voltage         | V    | 24      |

### Rear tank installation

#### **Functional Description**

To increase water capacity according to customer's requirement, add a rear solution tank.

#### Installation

- 1. Open the cover.
- 2. Use a tie to keep the hose(C) inside the chassis. The hose (A) connects to solution tank. The hose (B) connects to filter (D).
- 3. First disconnect the old hose connecting to filter, then connect the hose(B) to filter.
- 4. Remove bumper bracket, then install the hose (A).
- 5. Use a tie to fix hose.
- 6. Other side of hose (A) connects to the rear solution tank, use clamp (E) to fasten connector.
- 7. Install 4 screws (F) on the solution tank and connect them to the cover.
- 8. The rear solution tank installation complete.

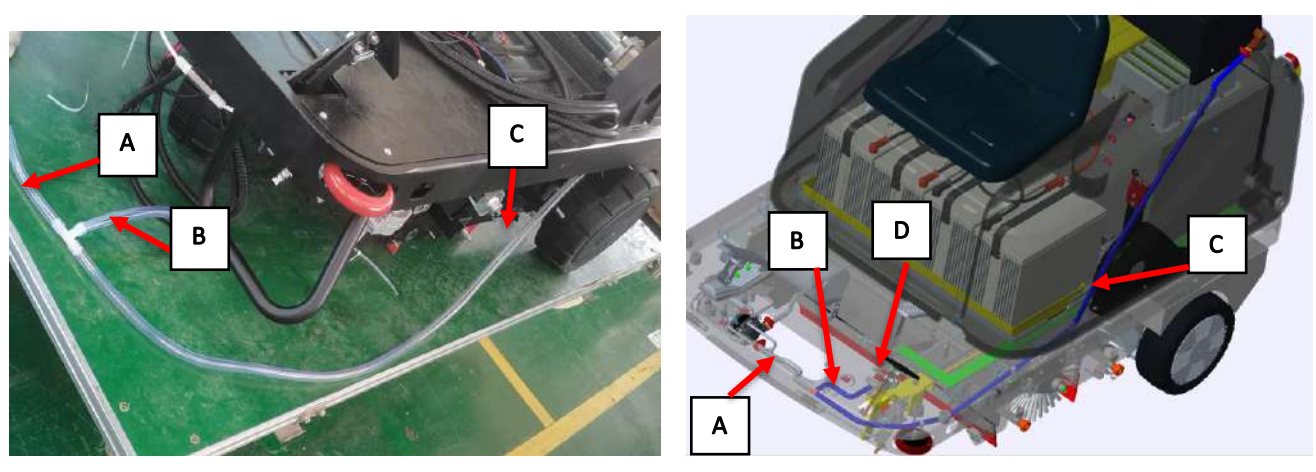

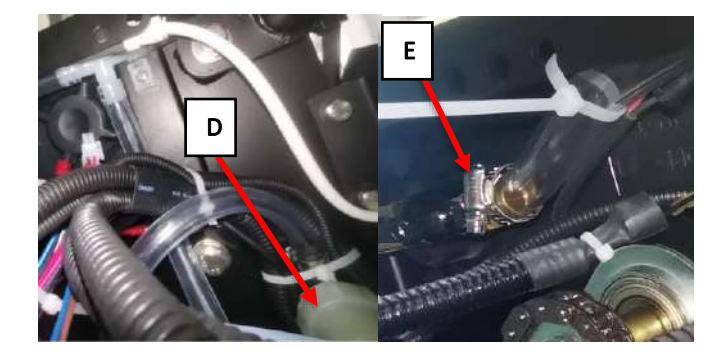

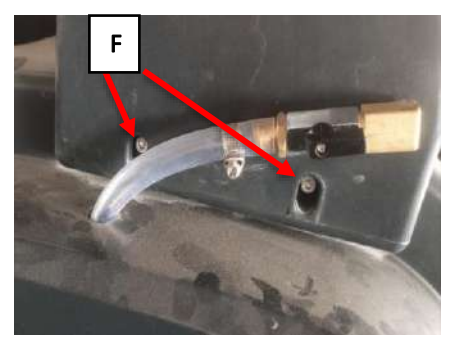

## 42 Main Sweeping System

### **Functional Description**

The main sweeping system is controlled by operator. The rotating broom system can clean the surface of floor. The main components of main sweeping system are the main broom motor and the main broom.

This is an overthrow sweeper. The broom rotates only when the driver presses throttle pedal. When pedal is released, broom motors will stop within five seconds.

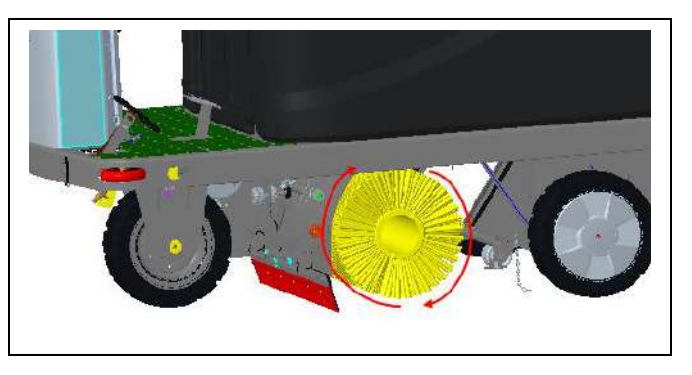

If main broom motor is overloaded, circuit breaker (F7) will stop it. To start sweeping again after broom stop due to overloaded, turn off machine, reset circuit breaker and then turn on machine.

To work properly, main broom motor (M4) needs to meet all the following inputs/conditions:

- Main broom function is enabled
- Throttle pedal is pressed
- Battery capacity >10%.

### Wiring Diagram

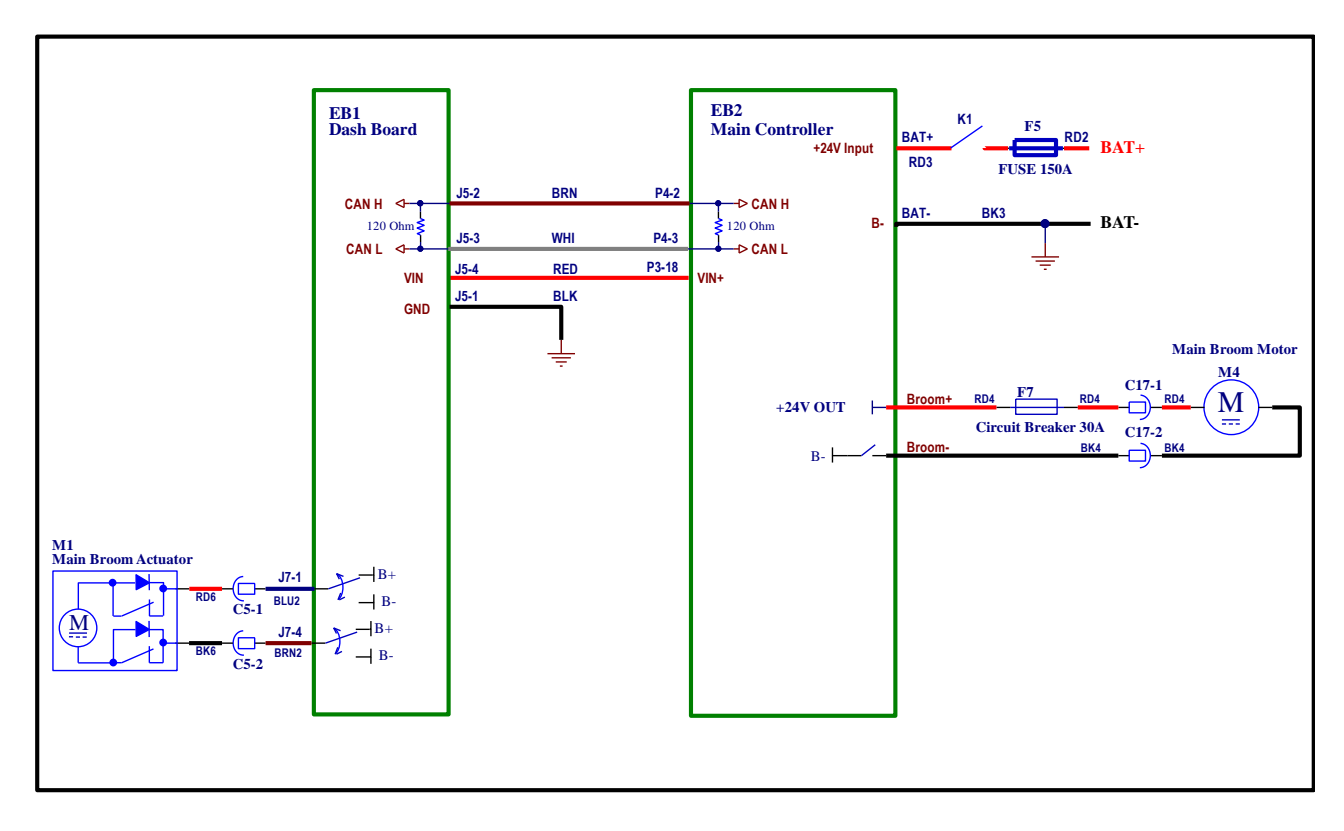

## Main Broom Actuator System

The main broom actuator (M1) is controlled directly by the Dash Board (EB1).

The actuator does not require adjustment.

When the machine is turned on the actuator is powered to move upwards for several seconds until the cam on the actuator opens the travel limit switch, giving it time to reach the fully retracted position. Once the travel limit switch is opened, the controller can identify that the actuator has reached this position, which is also defined as the home position.

## **Component Locations**

- Main broom motor (M4)
- Main broom circuit breaker (F7)
- Main broom actuator (M1)

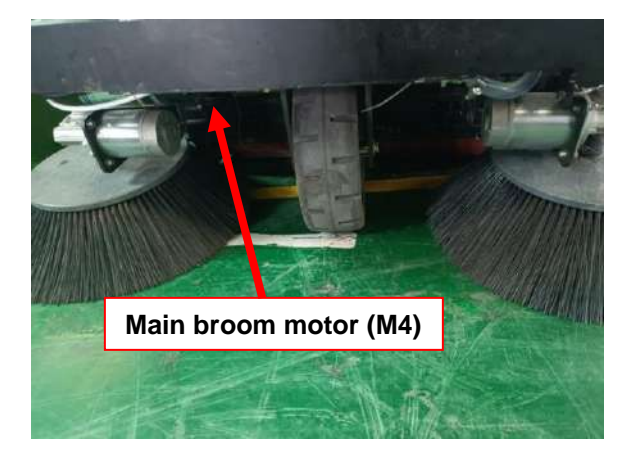

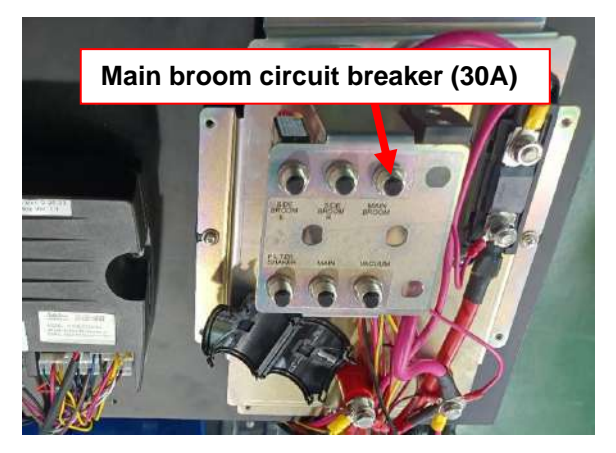

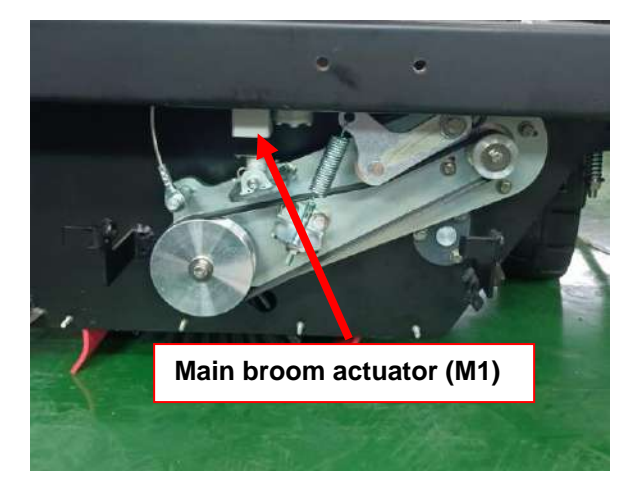

### Maintenance and Adjustment

### Side Blade Changing

The left and right blades need to be changed periodically. The blades can be flipped or reversed to a new edge for up to 3 times before replacement is required. During replacement, it is important that the blades be installed flat without waves and adjusted to be laid flat against the floor.

- 1. First remove the right cover plate (see figure 6, page 58) and then unscrew the nut (A).
- 2. Remove the side blade(B), then remove right blade for replacement.
- 3. The replacement method for left blade is same as the right blade.

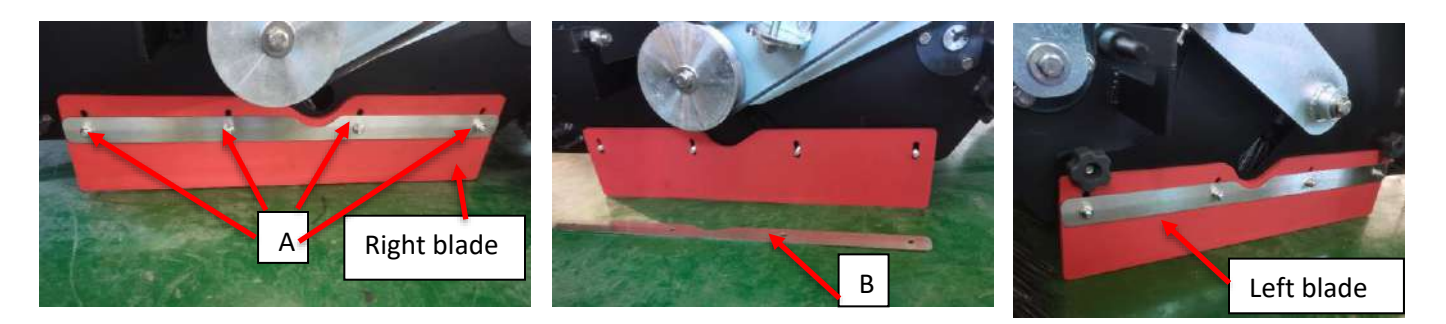

## Front Blade Changing

- 1. Remove 2 side brooms first (see Figure 7 on page 71), then unscrew the nut (A).
- 2. Remove the front strap then remove front blade.

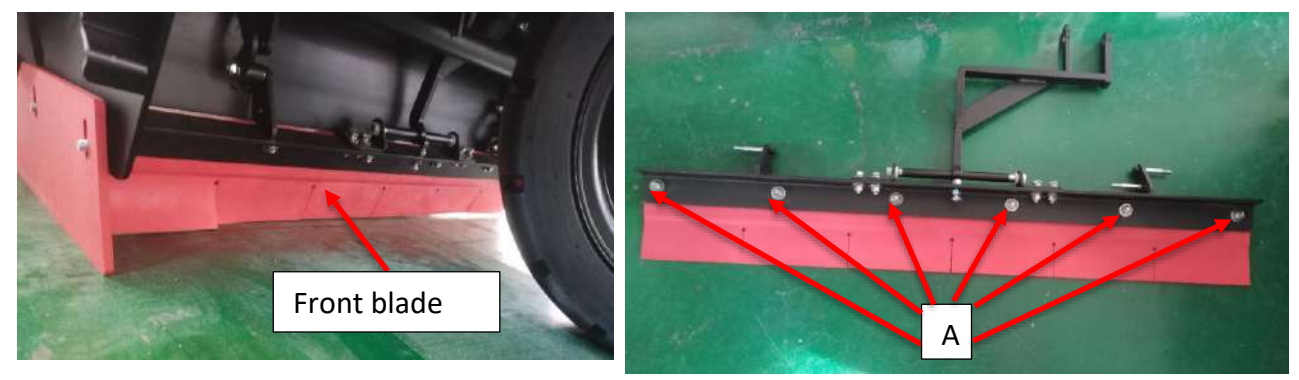

## **Behind Blade Changing**

- 1. First take down dustbin, then remove nuts(A).
- 2. Remove strap(B)and(C), then take down the rear blade for replacement.

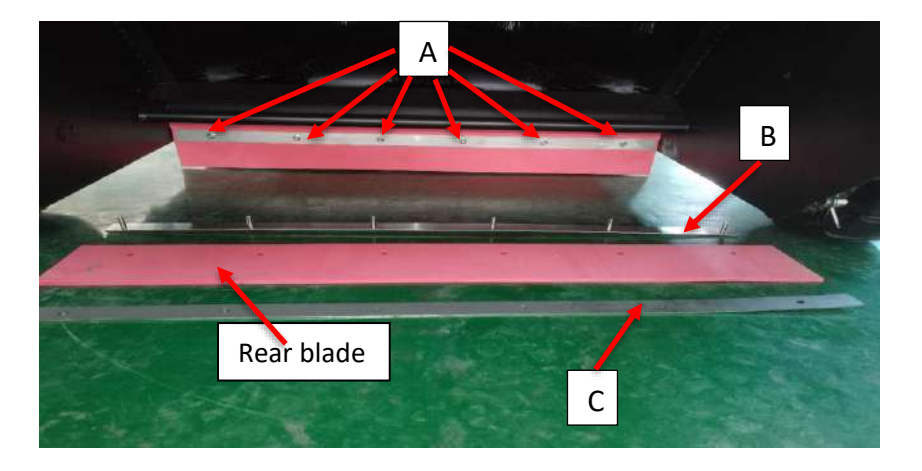

## Troubleshooting

| Trouble                          | Possible causes                                                                              | Remedy                           |
|----------------------------------|----------------------------------------------------------------------------------------------|----------------------------------|
| Broom does not clean<br>properly | Broom is excessively worn                                                                    | Replace                          |
|                                  | Broom motor carbon brooms worn                                                               | Replace                          |
|                                  | Presence of mass debris or strings<br>around broom or between broom and<br>attachment flange | Remove broom and clean it        |
| The main broom can't rotate      | Wiring damaged                                                                               | Repair/replace                   |
|                                  | Broom motor damaged                                                                          | Repair/replace                   |
|                                  | Circuit breaker (F7) is opened                                                               | Reset circuit breaker            |
|                                  | Main Controller (EB2) damaged                                                                | Repair/replace                   |
|                                  | Broom actuator overloaded                                                                    | Check if broom actuator is stuck |
|                                  | Main broom actuator (M1) damaged                                                             | Replace                          |
| Can't raise/lower main broom     | Wiring damaged                                                                               | Repair/replace                   |
|                                  | Dashboard (EB1) fault                                                                        | Replace                          |

## Main Broom Motor Amperage Check

Warning! This procedure must be performed by qualified personnel only.

- 1. Park machine on level ground.
- 2. Apply amp clamp (A, Figure) to one of the motor wires (B, Figure).
- 3. Insert ignition key to switch on machine.
- 4. Press one-button start button to lower the main broom.
- 5. Activate broom by pressing throttle pedal and check if current draw of each motor is between 6A and 13A at 24V.
- 6. If amperage is higher than 13A, perform following procedures to determine cause and correct abnormal amperage:
  - Check and clean it if there are debris wrapped around the shaft.
  - Remove motor and check t condition of all components, repair or replace them if necessary.
- 7. If above-mentioned procedures can't get amperage correct, it is necessary to replace broom motor.

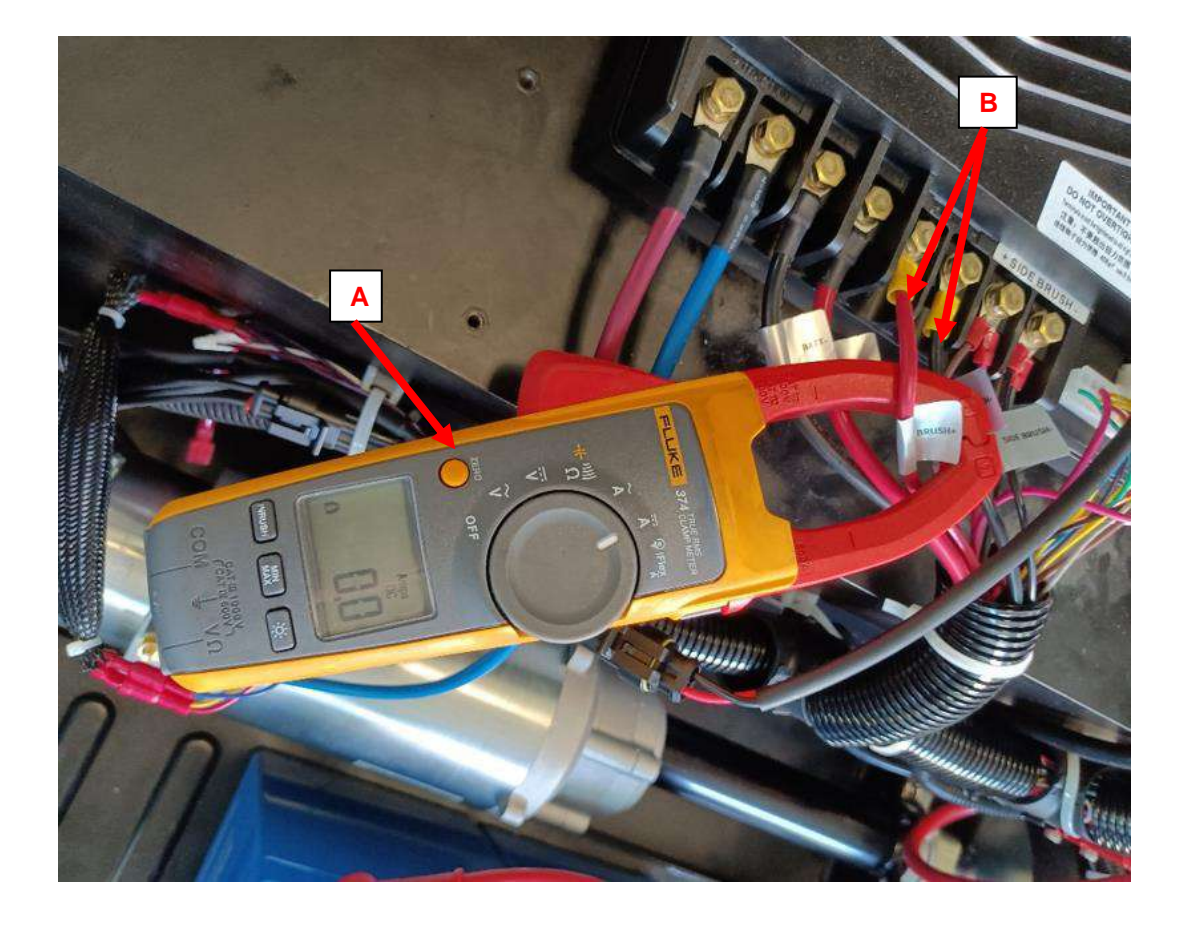

## Removal and Installation

## Main Broom Actuator(M1)

#### Removal

- 1. Unscrew the screw (B) with an external hexagonal wrench (A) and remove the right cover.
- 2. Pull out the cotter (C, D, E). and pin (F, H).
- 3. Cut off the nylon cable tie and unplug the cable (G).
- 4. Remove air spring (L) and remove the actuator (K) for replacement.

### Installation

Assemble components in reverse order of disassembly. When assemble shaft (F) and plug cable(G), turn on power switch and press One-button start button, then actuator will extend. When it extends to the lowest position, the rest parts can be assembled. The actuator doesn't require adjustment of extend and/or retract limits.

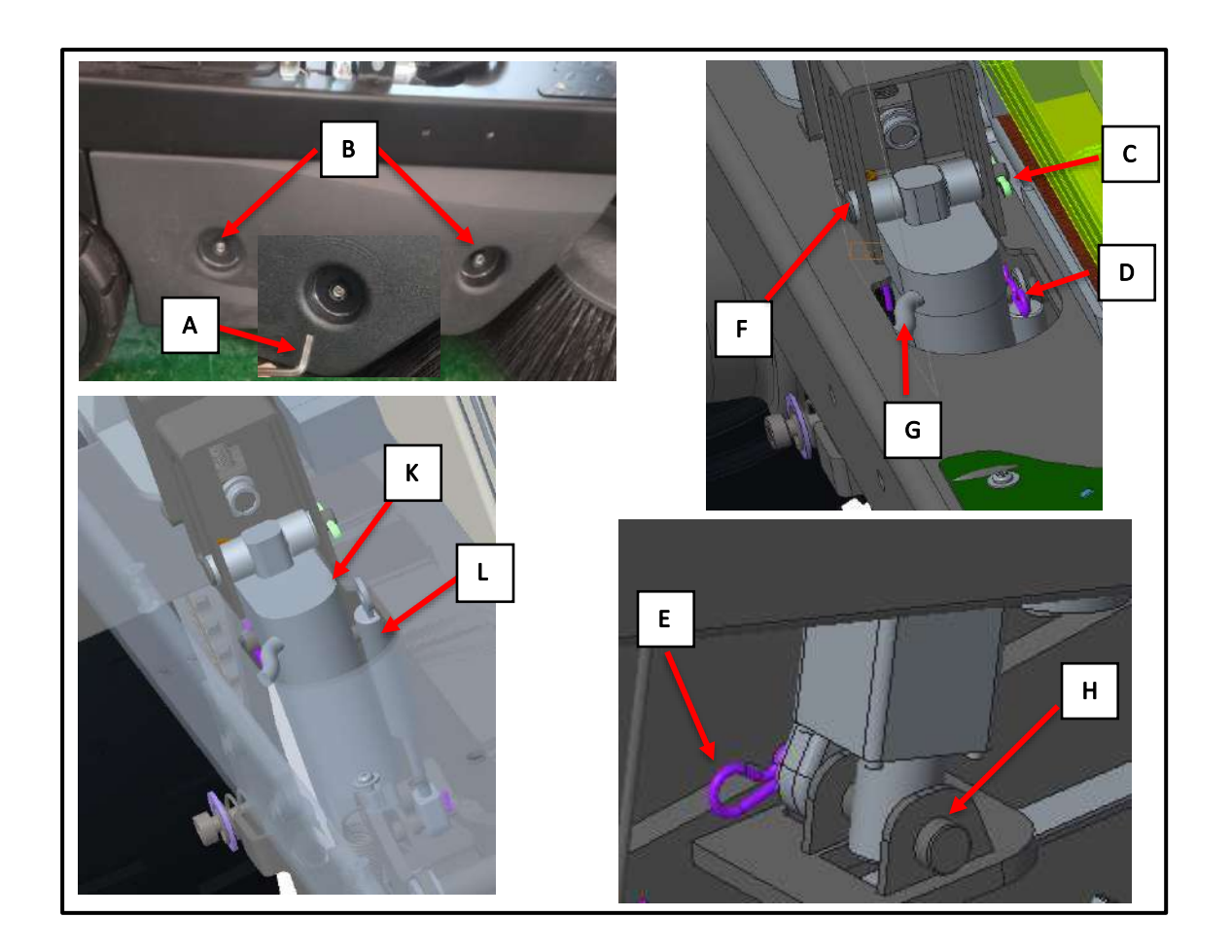

## Main Broom Motor (M4)

#### Removal

- 1. Unscrew the screw (B) with an external hexagonal wrench (A) and remove the right cover.
- 2. Unscrew the nut (H), let spring is free.
- 3. Remove the spring (C) and unscrew the bolt (D) and bolt (N). take off the hub (M). remove the right holder of the main broom.
- 4. Cut off the nylon tie and unplug the cable (E).
- 5. Unscrew the bolt, washer, and spring washer (F), remove the main brush motor (G) and replace it

#### Installation

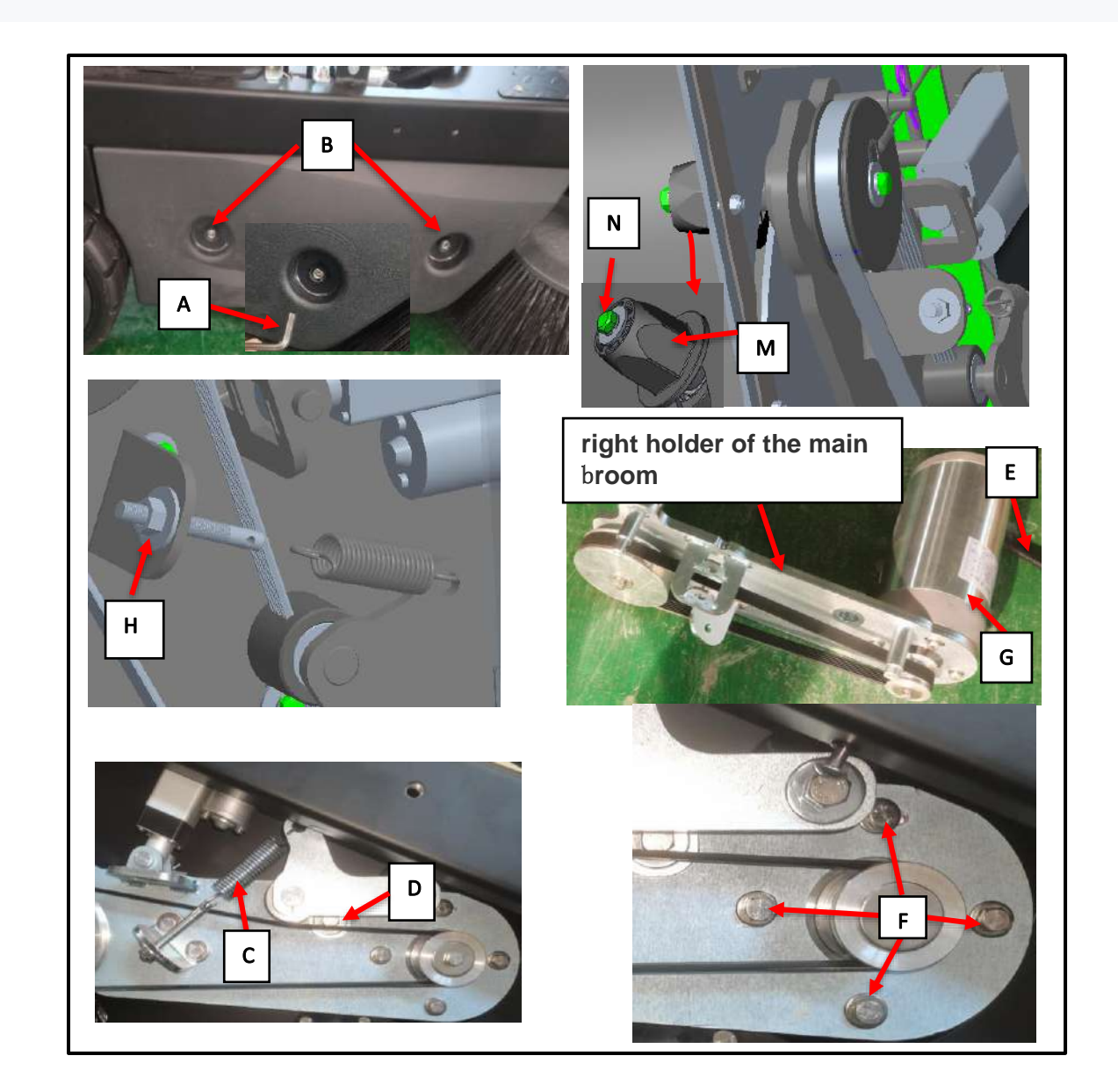

## Main Broom

#### Removal

- 1. Unscrew the knob bolt (A) and remove the left cover.
- 2. Unscrew knurled knob (B) and then remove the bracket (D).
- 3. Unscrew knurled knob(C) and then remove the fixed plate (F) and shaft with hub(E).
- 4. Take out the roller broom (G) and replace.

#### Installation

1. Assemble components in reverse order of disassembly. Caution: First let broom's side with hub that has hexagonal hole(M)put on the hub(N). and then use hand lift another side of broom, let shaft with hub(E) put in groove of broom(O)

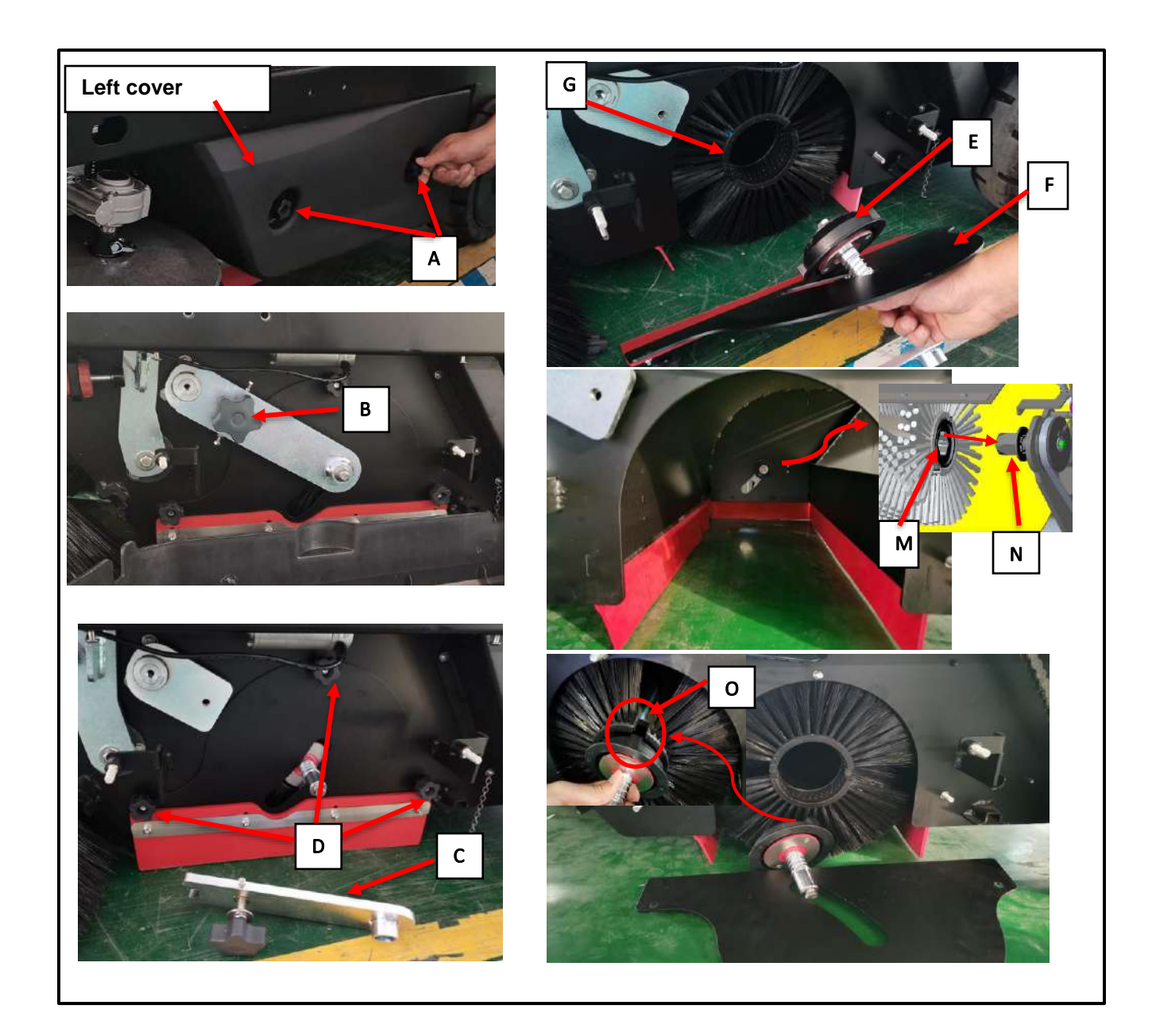

# **Specifications**

| Description                     |                  | Unit    | Value   |
|---------------------------------|------------------|---------|---------|
|                                 | Output power     | W       | 500     |
|                                 | Input power      | W       | 624     |
|                                 | Voltage          | V       | DC 24   |
| Main broom motor technical data | Normal current   | А       | 8-10    |
|                                 | Rotation speed   | RPM/Min | 1300    |
|                                 | Insulation class | /       | Н       |
|                                 | Protection class | /       | IP44    |
|                                 | Max load         | Ν       | 550     |
|                                 | Stroke           | mm      | 55      |
| Main broom actuator technical   | Rated voltage    | V       | 24      |
| data                            | Protection class | N/A     | IP44    |
|                                 | Insulation class | N/A     | В       |
|                                 | Normal current   | A       | 0.6-0.8 |

## 48 Side Sweeping System

### **Functional Description**

The side sweep system is to concentrate the garbage on both sides of the machine that cannot be swept by the main broom into the scope that can be swept by the main broom.

The main components of side sweeping system are two side broom motors and brooms and a speed potentiometer.

The broom rotates only when the driver presses throttle pedal. Its rotating speed (0-100RPM) is controlled through speed potentiometer (VR2), the potentiometer input range is: 0.8V (low speed) ~ 2.2V (high speed), typical potentiometer is around 1.4V. When pedal is released, broom motors will stop within five seconds.

If side broom motors are overloaded, circuit breakers (F8&F9) will stop it. To start sweeping again after brooms stop due to overloaded, turn off machine, reset circuit breaker and then turn on machine.

The main controller measures how much current is flowing through its internal switch when it turns on the side broom motors. When it exceeds a certain threshold it will set an error code. The main controller also monitors the voltage on the side broom motor negative terminal. When the motor is off, it expects to see approximately 24 voltage on the terminal. If the voltage is significantly less than expected, it concludes that the side broom motor circuit is open and will set an error code.

To work properly, Side broom motors (M5&M6) need to meet all the following inputs/conditions:

- Side broom function is enabled
- Throttle pedal is pressed
- Battery capacity >10%

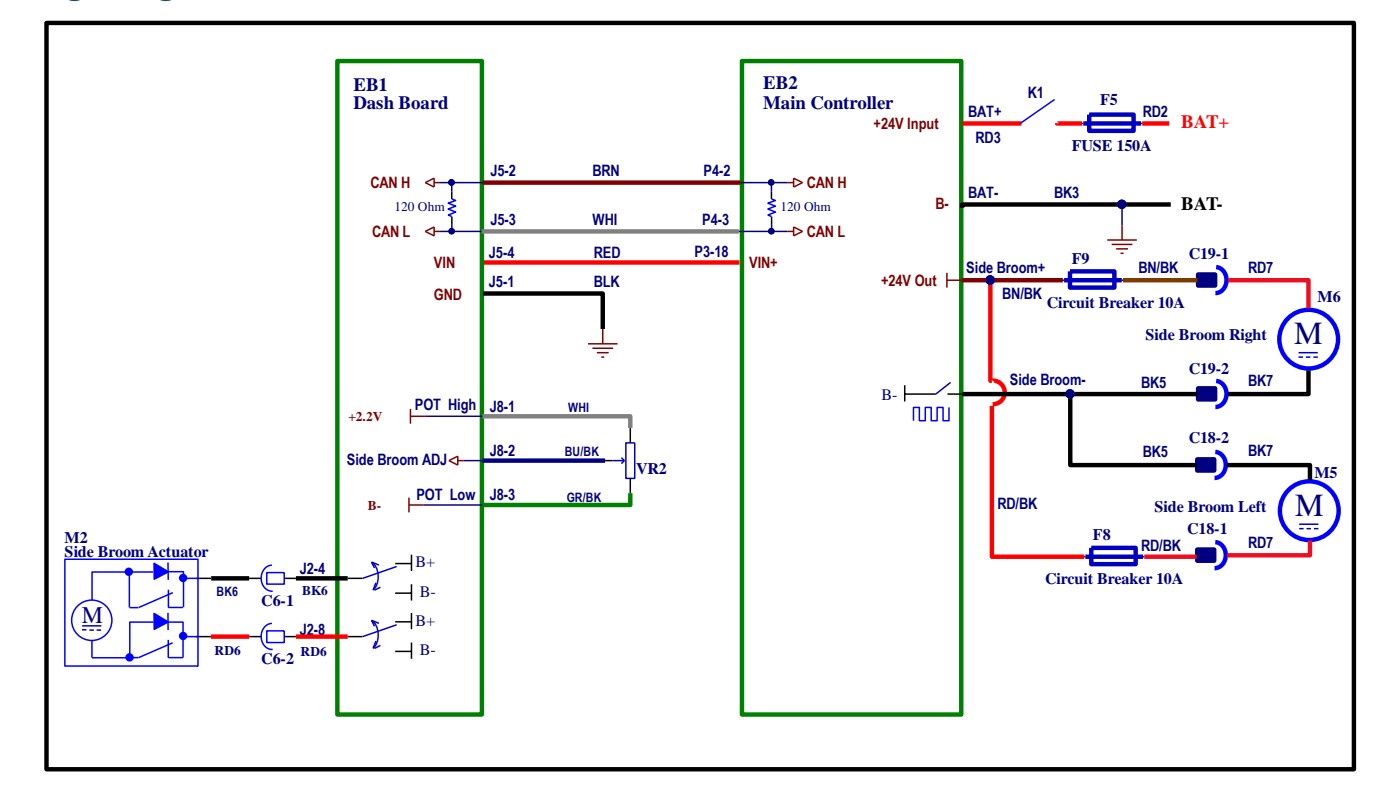

### Wiring Diagram

## Side Broom Actuator System

The side broom actuator (M2) is controlled directly by the DashBoard (EB1).

The actuator does not require adjustment.

When the machine is turned on the actuator is powered to move upwards for several seconds until the cam on the actuator opens the travel limit switch, giving it time to reach the fully retracted position. Once the travel limit switch is opened, the controller can identify that the actuator has reached this position, which is also defined as the home position. To achieve the correct working position, the actuator motor is driven in the extend direction until the internal travel limit switch opens.

### **Component Locations**

- Side broom motors (M5&M6)
- Side Broom circuit breakers (F8&F9)
- Side broom actuator (M2)
- Side broom potentiometer (VR2)

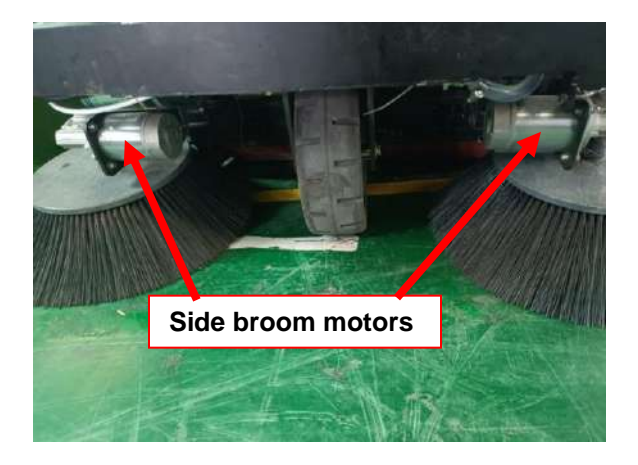

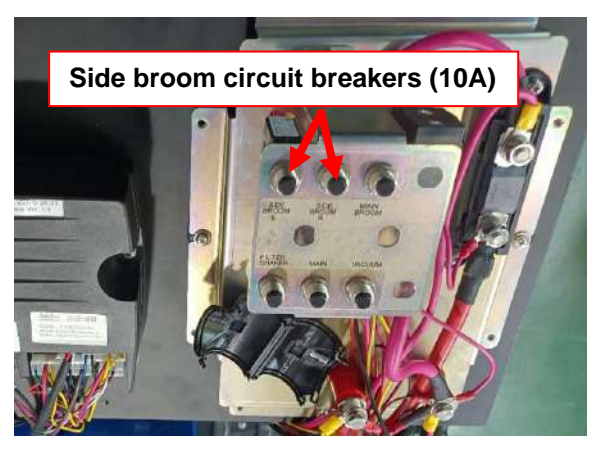

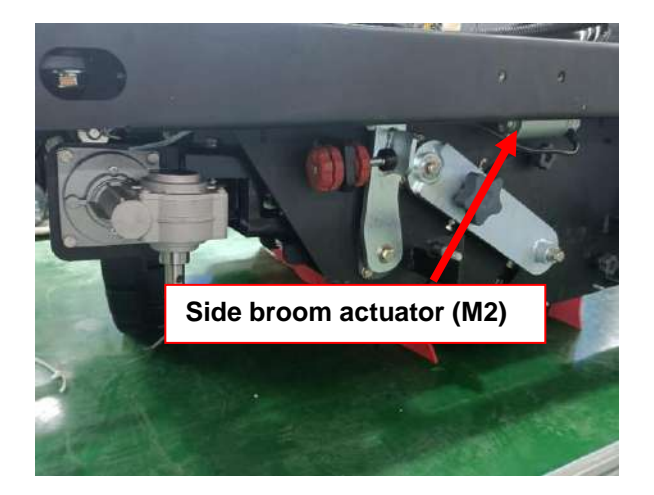

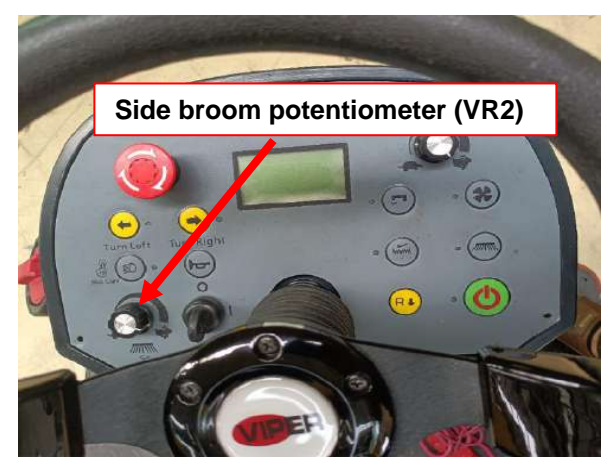
# Troubleshooting

| Trouble                          | Possible causes                                                                        | Remedy                    |
|----------------------------------|----------------------------------------------------------------------------------------|---------------------------|
| Broom does not clean properly    | Broom is excessively worn                                                              | Replace                   |
| Only one broom rotates           | Side broom motor carbon brushes worn                                                   | Replace                   |
|                                  | Presence of mass debris or strings around broom or between broom and attachment flange | Remove broom and clean it |
|                                  | Side broom motor damaged                                                               | Repair/replace            |
|                                  | Wiring damaged                                                                         | Repair                    |
|                                  | Circuit breaker (F8 or F9) is opened                                                   | Reset circuit breaker     |
| Can't raise/lower side<br>brooms | Wiring damaged                                                                         | Repair/replace            |
|                                  | Dashboard (EB1) fault                                                                  | Replace                   |
|                                  | Side broom actuator (M2) fault                                                         | Repair/replace            |

## Side Broom Motors Amperage Check

Warning! This procedure must be performed by qualified personnel only.

- 1. Park machine on level ground.
- 2. Apply amp clamp (A, Figure) to one of the motor wires (B, Figure).
- 3. Insert ignition key to switch on machine.
- 4. Press one-button start button to lower the side brooms.
- 5. Activate broom by pressing throttle pedal and check if current draw of each motor is between 2A and 5A at 24V (single side broom motor).
- 6. If amperage is higher than 5A, perform following procedures to determine cause and correct abnormal amperage:
  - Check and clean it if there are debris wrapped around the shaft.
  - Remove motor and check the condition of all components, repair or replace them if necessary.
- 7. If above-mentioned procedures can't get amperage correct, it is necessary to replace side broom motor.

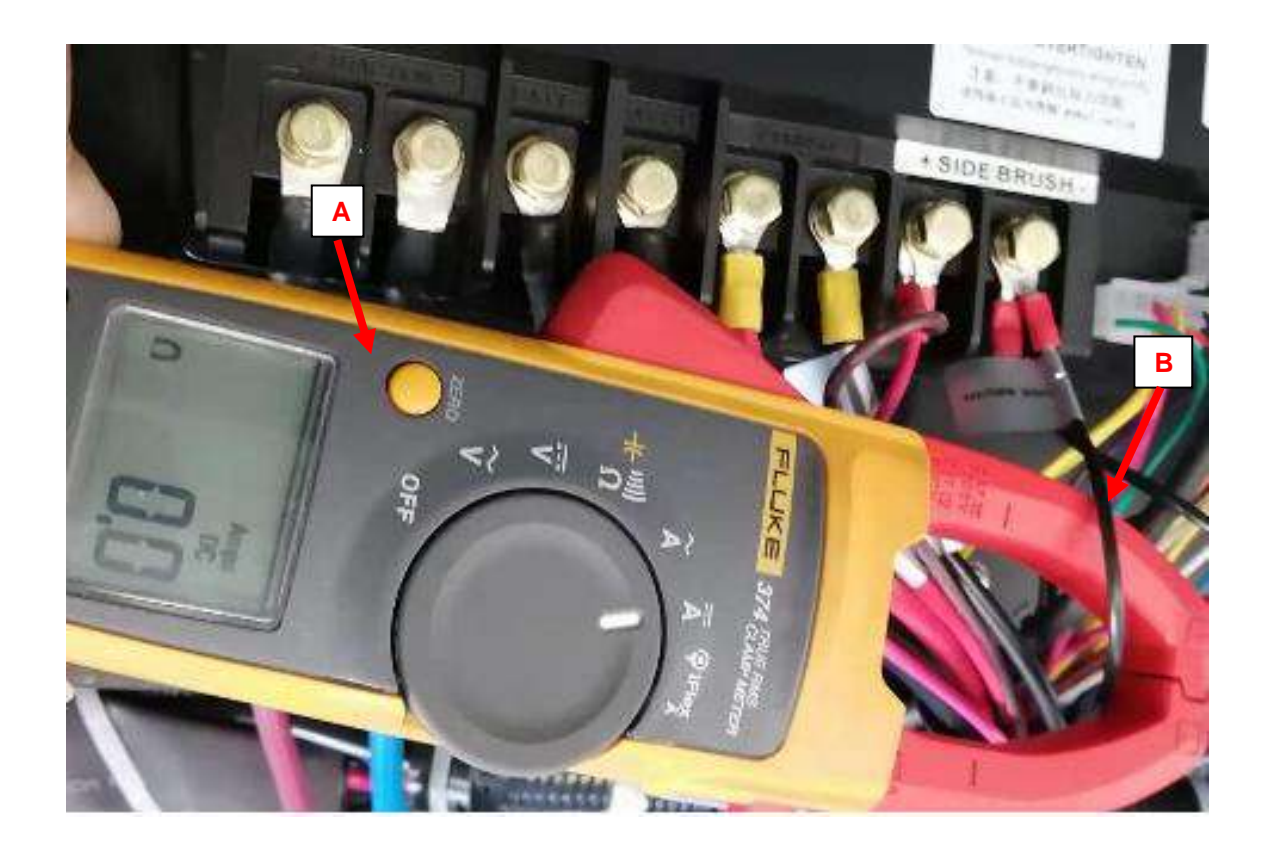

### Removal and Installation

## Side Broom Actuator(M2)

#### Removal

- 1. Unscrew the knob screw (A) and remove the left cover plate.
- 2. Cut off the nylon cable tie and unplug the cable (B).
- 3. Pull out the cotter (C, G) and take off the bracket and actuator (F)
- 4. Pull out the cotter (E) and pin (H) and remove the actuator (F) for replacement

#### Installation

Assemble components in reverse order of disassembly .

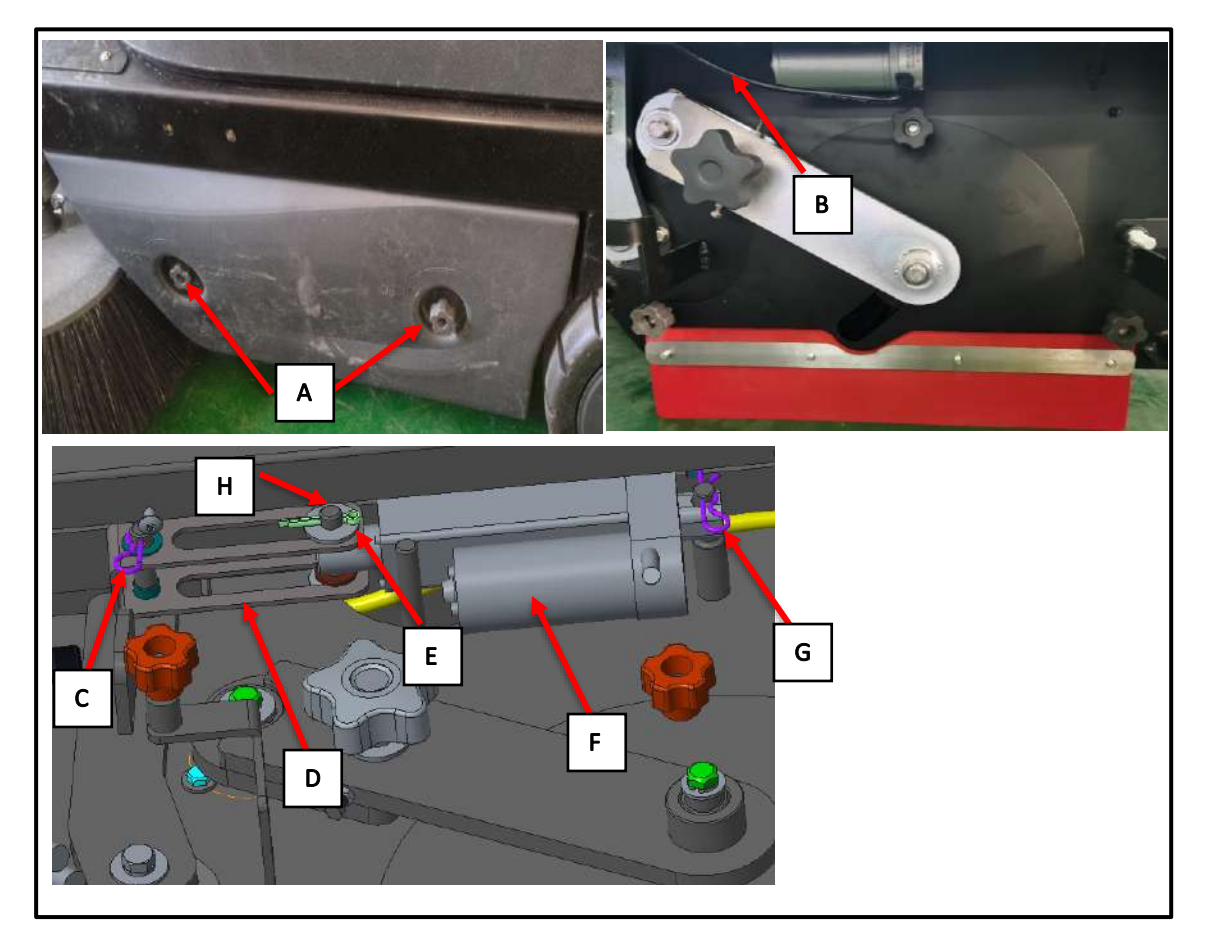

## Side Broom Motors(M5&M6)

#### Removal

- 1. Pull out the pin (A) and remove the side broom (B).
- 2. Cut off the nylon cable tie and remove the cable (c).
- 3. Unscrew the bolt (D) and remove the side broom motor (E) for replacement.

#### Installation

Assemble components in reverse order of disassembly.

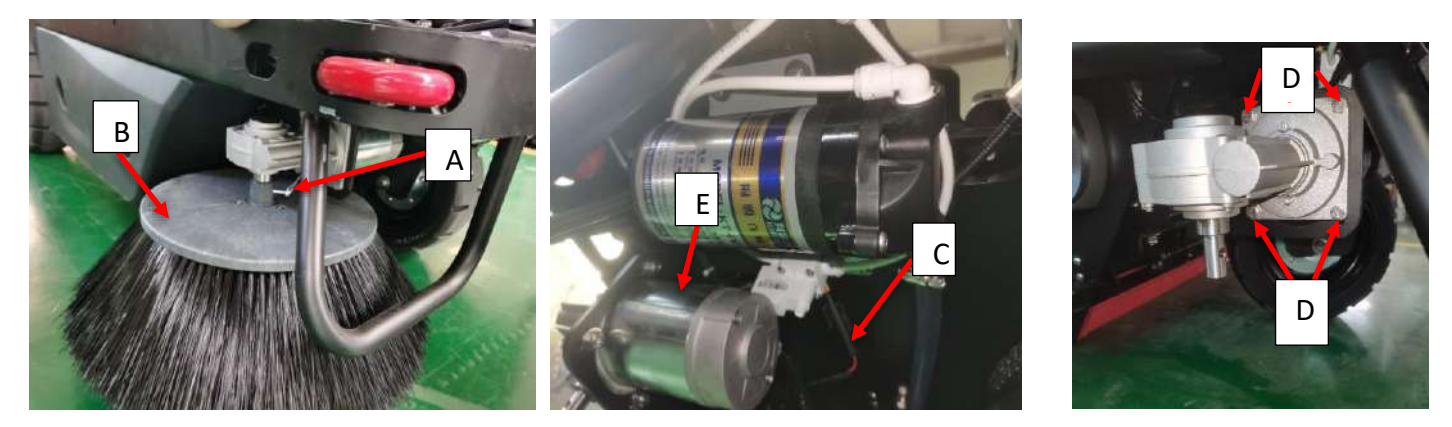

## Side broom speed potentiometer (VR2)

#### Removal

- 1. Unscrew the 4 screws (A) on DashBoard (EB1).
- 2. Use straight screwdriver to take off the screws (B) inside the speed potentiometer.
- 3. Unscrew nut and take off (C).
- 4. Unplug terminal cable (D, take off speed potentiometer (E).

### Installation

Assemble components in reverse order of disassembly.

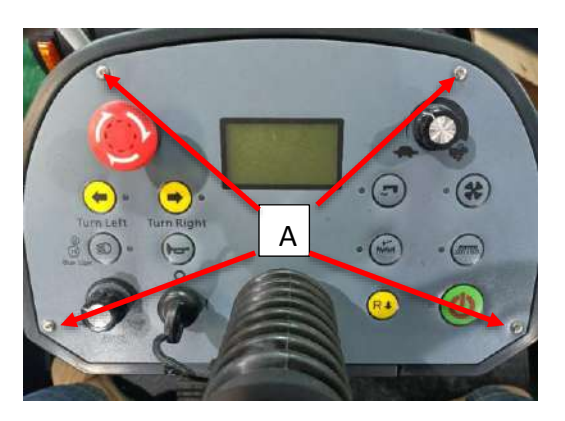

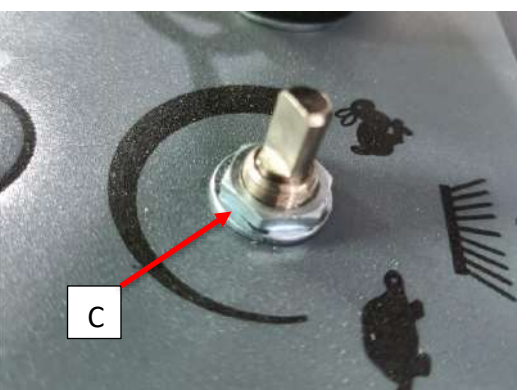

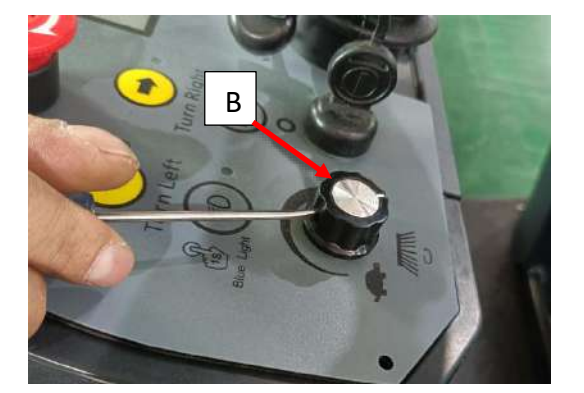

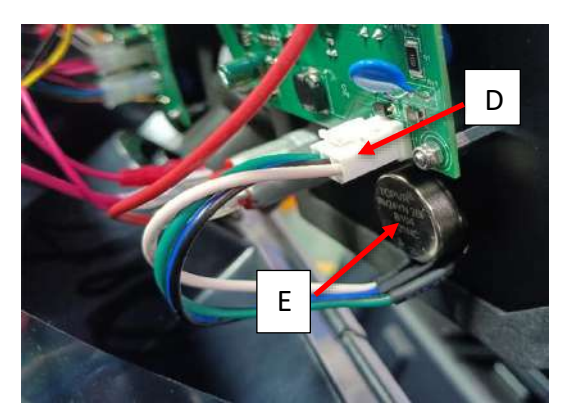

## **Specifications**

| Description                        |                  | Unit       | Value   |
|------------------------------------|------------------|------------|---------|
| Side broom motor<br>technical data | Output power     | W          | 100     |
|                                    | Input power      | W          | 280     |
|                                    | Voltage          | V          | DC 24   |
|                                    | Normal current   | A          | 3-4     |
|                                    | Rotation speed   | RPM/Minute | 0-100   |
|                                    | Insulation class | /          | F       |
|                                    | Protection class | /          | IP44    |
| Side broom actuator technical data | Max load         | N          | 550     |
|                                    | Stroke           | mm         | 55      |
|                                    | Rated voltage    | V          | 24      |
|                                    | Protection class | N/A        | IP44    |
|                                    | Insulation class | N/A        | В       |
|                                    | Normal current   | A          | 0.6-0.8 |

### 50 Dust Control System

### **Functional Description**

The dust control system is designed to reduce dust clouds on sweeping machines by controlling the air flow from around the main broom area and drawing it through a filter where the dust is captured and contained along with other swept up debris inside the hopper. The vacuum motor (M8) controls the air flow of the sweeping area by pressing vacuum button, captures the dust and debris to the filter, and the air flow continues to enter the vacuum fan and exhaust machine.

When The Vacuum motor (M8) runs normally, the Hall sensor inside the motor outputs a single square wave signal to the DashBoard (EB1), which acts as the Speed Pulse to monitor whether the motor is open circuit or not turning.

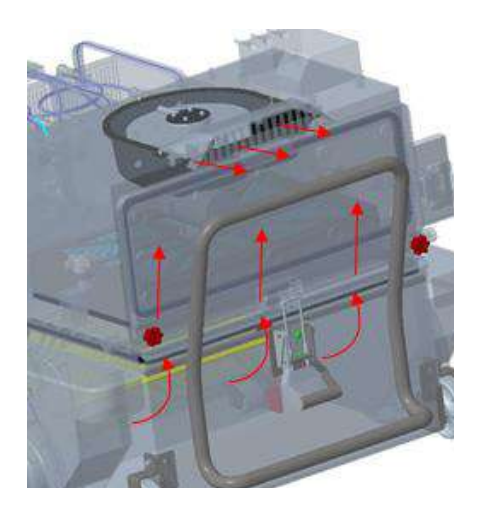

The speed pulse is used to monitor whether the motor is open circuit or not turning. It is a single square wave signal. If the signal is cut off, the screen will display Error-25, motor will not rotate. If the suction motor doesn't work, it may be caused by the loss of speed pulse.

By starting the filter shaker motor (M7) to shake the dust accumulated on the filter net to clean the filter net. If the working current is less than 1A, then it's judged to be motor circuit open. It is controlled by the independent Filter Shaker button. When long pressing for 1S, the motor switches between automatic (indicator light flashing) and manual function.

Manual function: The motor will shut down automatically after working for a period every time it is turned on. (Working time refers to the value on page 21 parameter setting item8)

Automatic function: filter shaker motor automatically resumes working at intervals (interval: refer to item 9 in Parameter Setting table on page 21.

### Wiring Diagram

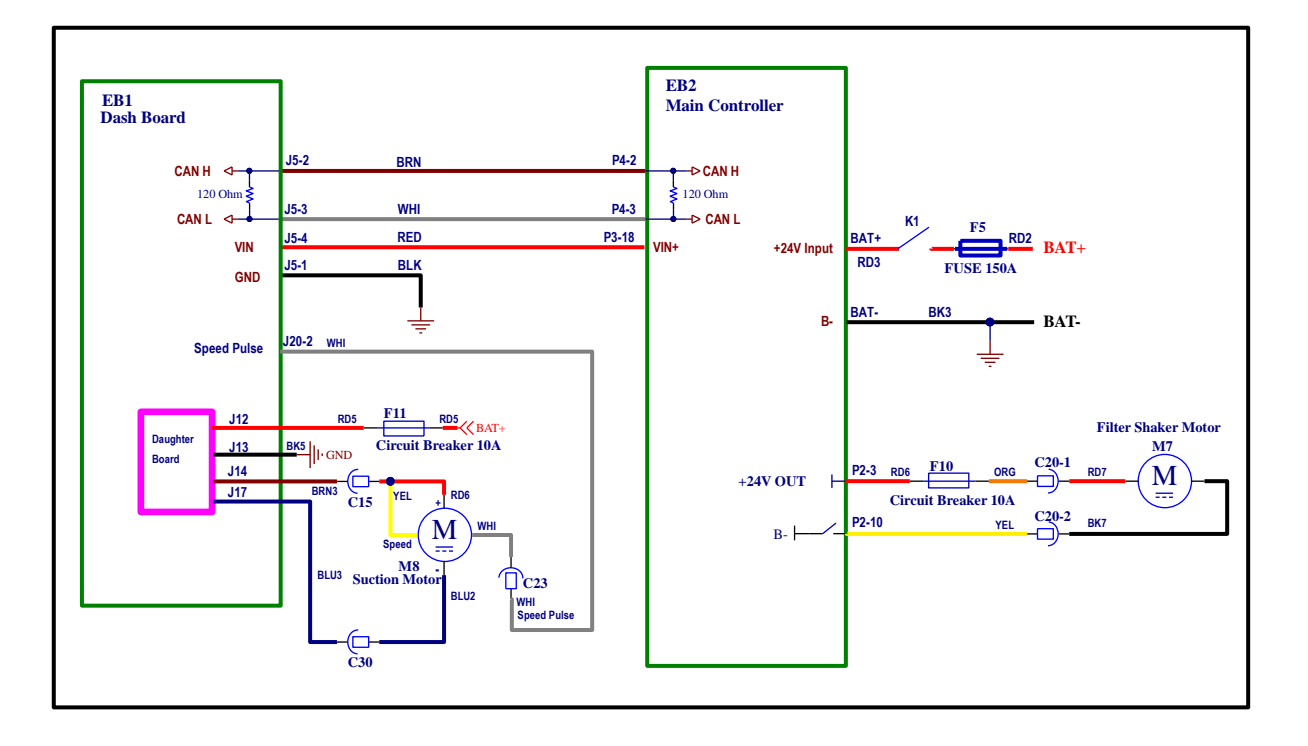

## **Component Locations**

- Filter shaker motor (M7)
- Suction motor (M8)
- Suction motor circuit breaker (10A) (F11)
- Shaker motor circuit breaker (10A) (F10)
- Shaker motor connecting terminals
- Suction motor connecting terminals

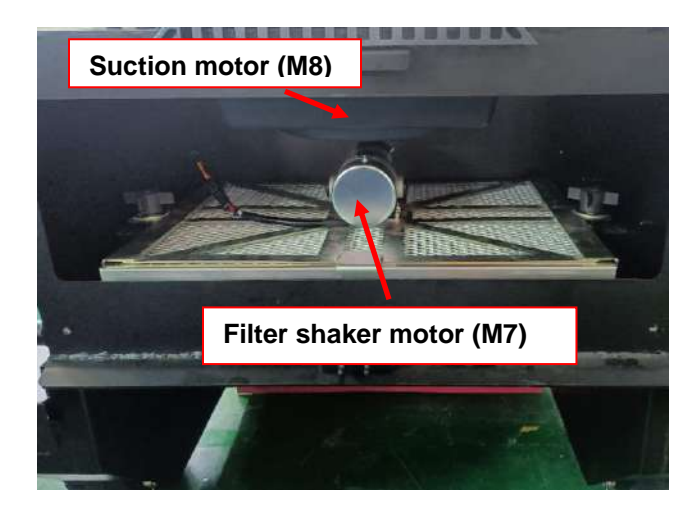

Figure 1

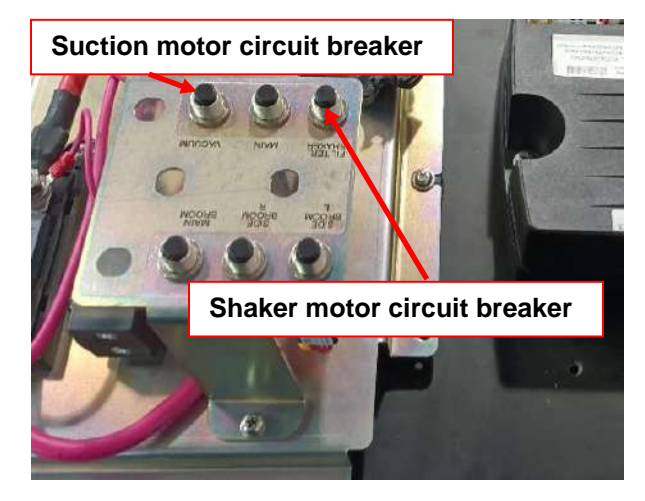

Figure 2

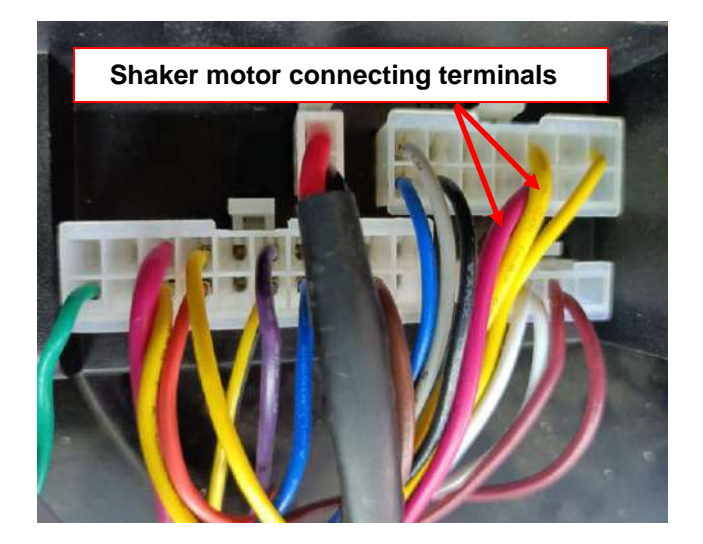

Figure 3

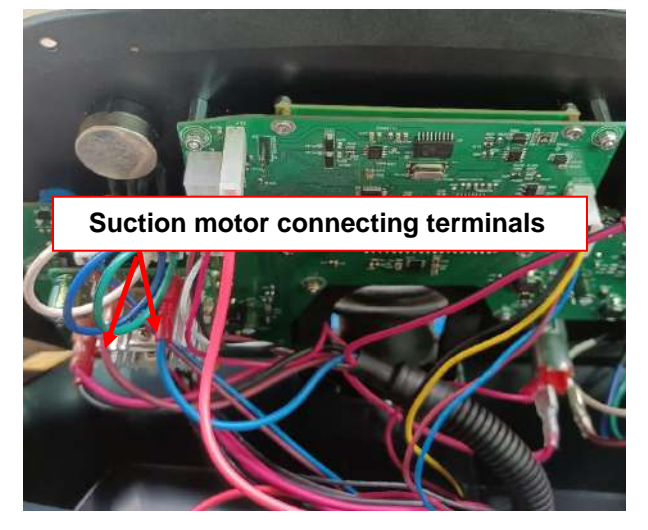

Figure 4

## Troubleshooting

| Trouble                                | Possible causes                 | Remedy                     |
|----------------------------------------|---------------------------------|----------------------------|
| The Suction motor can't be turned on   | Wiring damaged                  | Repair/replace             |
|                                        | Dash Board (EB1) fault          | Replace                    |
|                                        | Suction motor damaged           | Check the amperage/replace |
|                                        | Circuit breaker (F11) is opened | Reset the circuit breaker  |
| Filter shaker motor can't be turned on | Wiring damaged                  | Repair/replace             |
|                                        | Main Controller (EB2) fault     | Replace                    |
|                                        | Filter shaker motor damaged     | Check the amperage/replace |
|                                        | Circuit breaker (F10) is opened | Reset the circuit breaker  |

## Filter Shaker Motor Current Draw Test

### Warning! This procedure must be performed by qualified personnel only.

- 1. Apply amp clamp (A, Figure) to one of the filter shaker motor cables (B, Figure).
- 2. Insert ignition key to switch on machine.
- 3. Start filter shaker motor by pressing filter shaker button.
- 4. Check if current draw of motor is between 4A and 8A at 24V.
- 5. If amperage is higher than 8A, perform following procedures to determine cause and correct abnormal amperage:
  - Check and clean it if there are debris wrapped around the shaft.

• Remove filter shaker motor and check condition of all components, repair or replace them if necessary. If above-mentioned procedures can't get amperage correct, it is necessary to replace filter shaker motor.

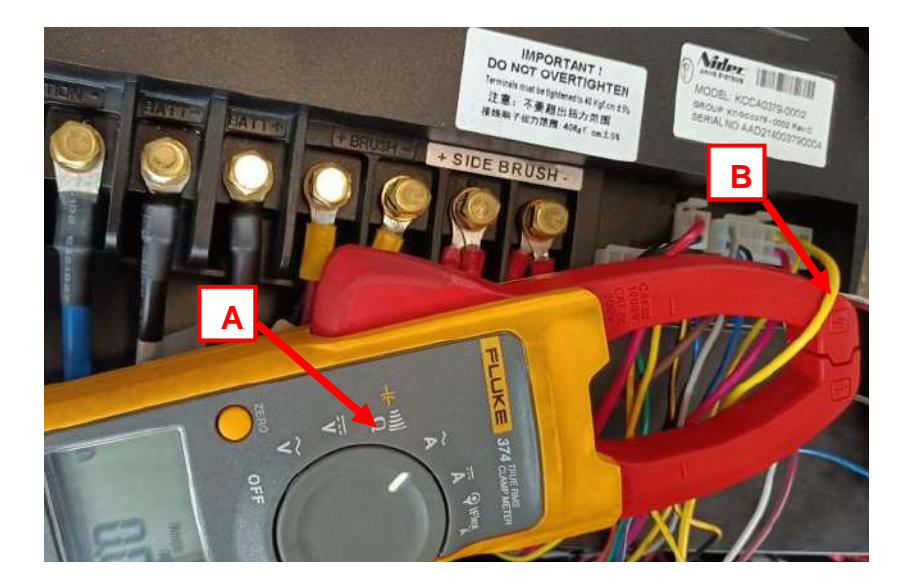

## Suction Motor Current Draw Test

Warning! This procedure must be performed by qualified personnel only.

- 1. Apply amp clamp (A, Figure) to one of the suction motor cables (B, Figure).
- 2. Insert ignition key to switch on machine.
- 3. Start suction motor by pressing vacuum button.
- 4. Check if current draw of motor is between 6A and 8A at 24V for one vacuum system.
- 5. If amperage is higher than 8A, perform following procedures to determine cause and correct abnormal amperage:
  - Check and clean it if there are debris wrapped around the shaft.

• Remove suction motor and check condition of all components, repair or replace them if necessary. If above-mentioned procedures can't get amperage correct, it is necessary to replace suction motor.

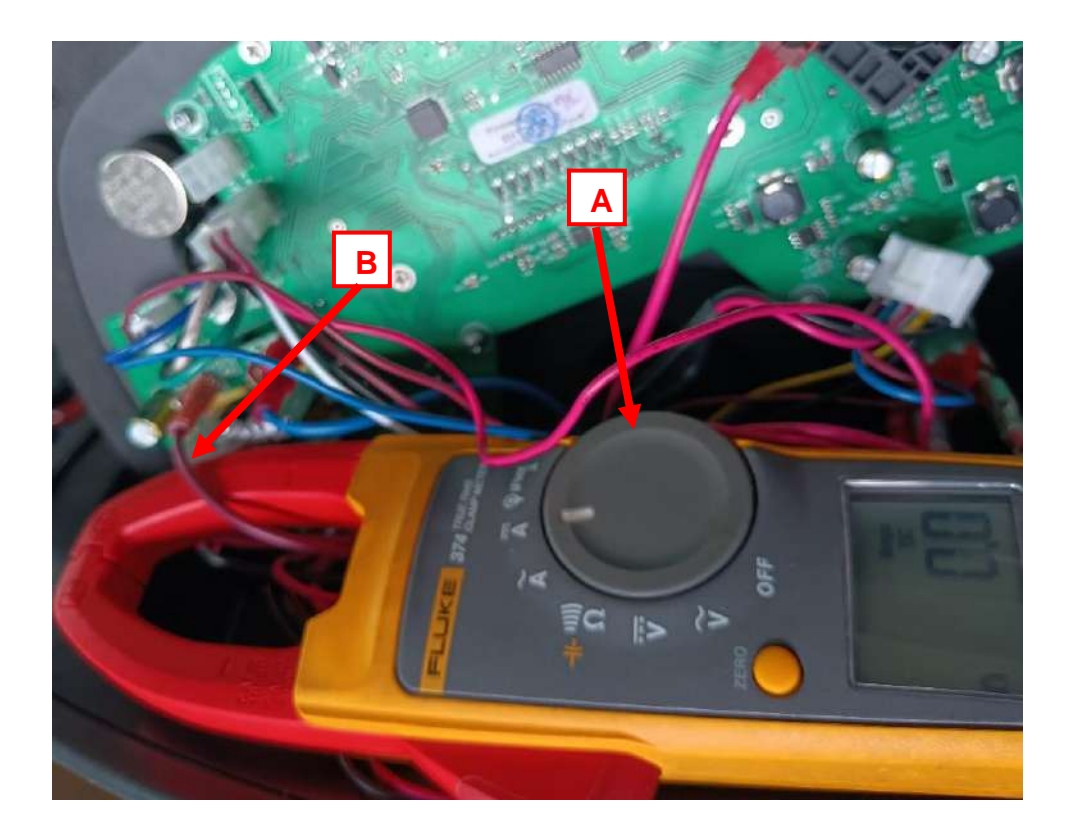

## **Removal and Installation**

### Suction Motor (M8) Removal

- 1. Drive the machine to level ground and engage the parking brake.
- 2. Turn the ignition key to "O".
- 3. Open the cover A. Take off the cover (B&C).
- 4. Unscrew the screw (E&F). Take of the suction Motor(G) and cover (H)

### Installation

Assemble components in reverse order of disassembly.

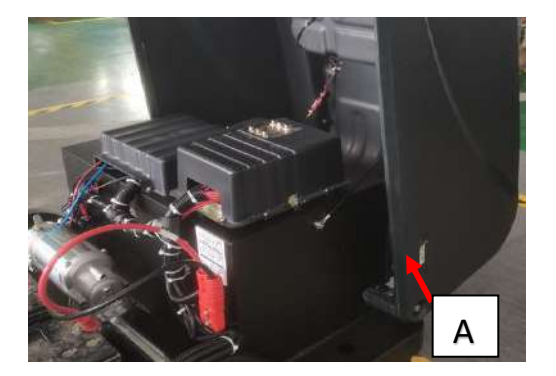

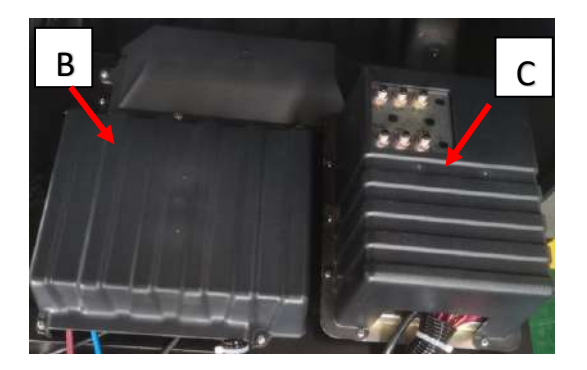

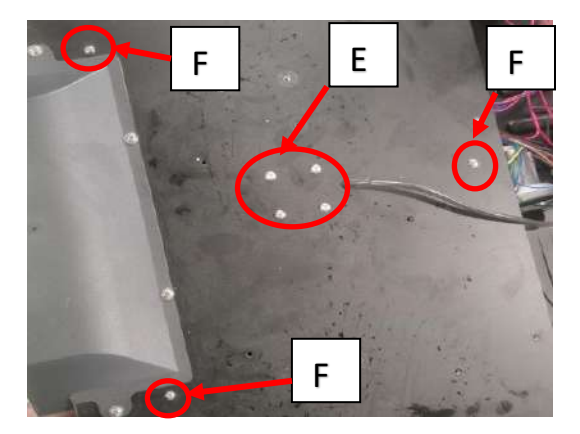

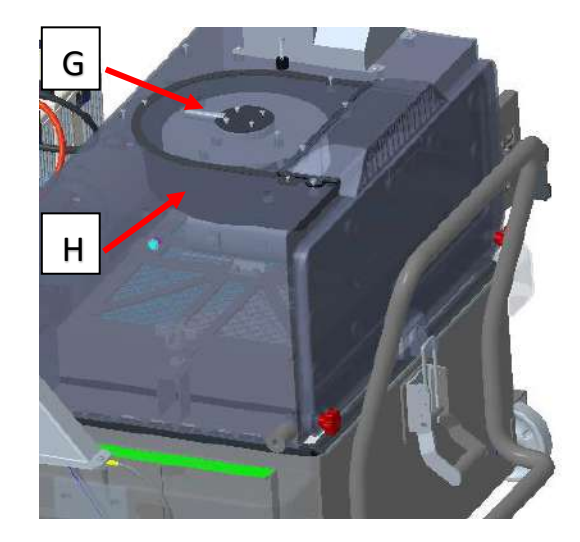

### Filter Shaker Motor (M7)

### Removal

- 1. Drive the machine onto level ground and engage the parking brake.
- 2. Turn the ignition key to "O".
- 3. Remove the cover (A, Figure 5)
- 4. Disengage the latch (F, Figure 5) by pulling its lower end.
- 5. Remove the hopper (E, Figure 5) by disengaging it from the inner guides with the handle (C, Figure 5).
- 6. Unscrew the knobs (D, Figure 5) and remove the filter compartment cover (B, Figure 5).
- 7. Unscrew the knobs (A, Figure 6).
- 8. Disconnect the filter shaker motor (C, Figure 6) connector (B, Figure 6).
- 9. Remove the dust filter fixing frame (D, Figure 6).
- 10. Remove the dust filter (E, Figure 6).
- 11. Unscrew the screw (F, Figure 6) and nut (H, Figure 6)

### Installation

Assemble components in reverse order of disassembly.

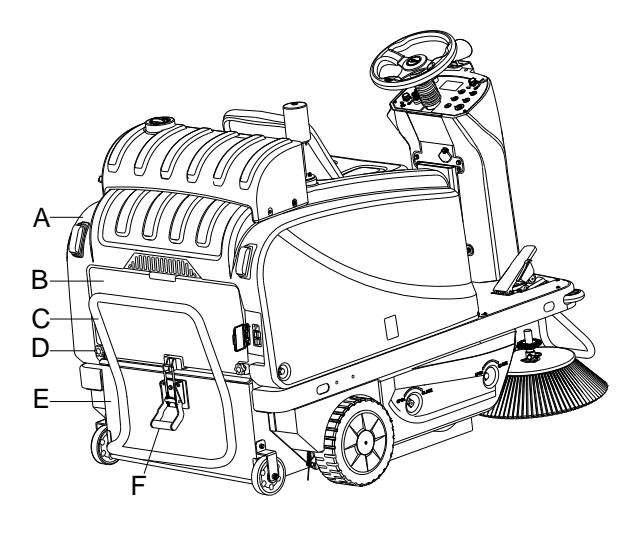

Figure 5

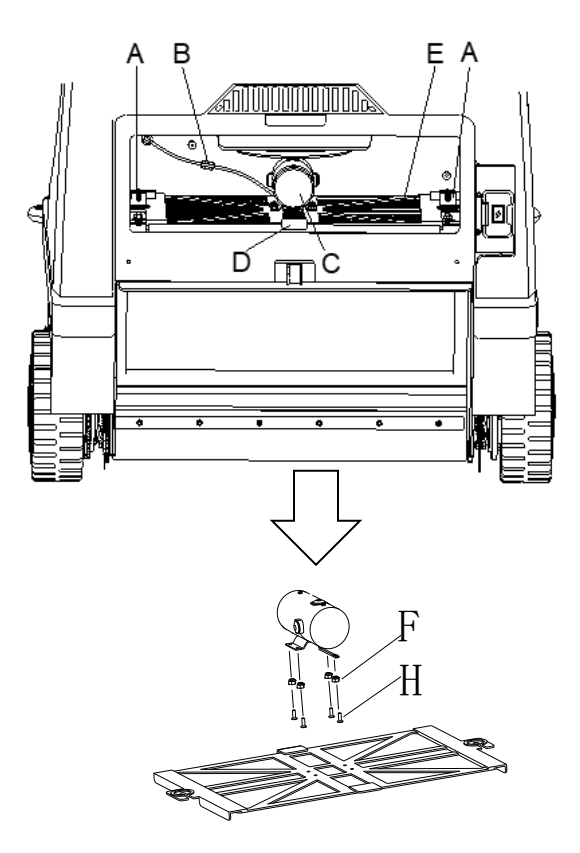

Figure 6

# **Specifications**

| Description                        |                  | Unit               | Value    |
|------------------------------------|------------------|--------------------|----------|
| Filter shaker motor technical data | Output Power     | W                  | 100      |
|                                    | Input Power      | W                  | 144      |
|                                    | Voltage          | V                  | DC 24    |
|                                    | Normal current   | А                  | 4-6      |
|                                    | Speed            | RPM                | 6300±10% |
|                                    | Insulation       | N/A                | F        |
|                                    | Protection class | N/A                | IP54     |
| Suction motor technical data       | Power            | W                  | 168      |
|                                    | Voltage          | V                  | DC 24    |
|                                    | Normal current   | A                  | 6-8      |
|                                    | Speed            | RPM                | 2630     |
|                                    | Air Flow         | M <sup>3</sup> / H | 1650     |
|                                    | Noise Level      | dB_A               | 72       |